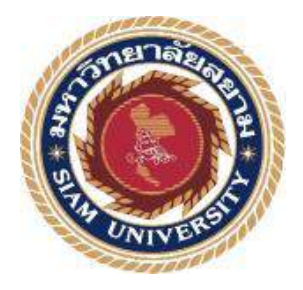

# รายงานการปฏิบัติงานสหกิจศึกษา

# การปฏิบัติการขนส่งสินค้าทางอากาศของสายการบินเอมิเรตส์สกายคาร์โก้

Air Cargo Operation of Emirates SkyCargo

โดย นางสาวธนาภา พรหมรุ่งโรจน์ รหัสนักศึกษา 5804300143

รายงานนี้เป็นส่วนหนึ่งของวิชา สหกิจศึกษา รหัสวิชา 143-491 ภาควิชา การจัดการธุรกิจระหว่างประเทศ คณะบริหารธุรกิจ มหาวิทยาลัยสยาม ภาคการศึกษาที่ 3 ปีการศึกษา 2560

| หัวข้อโครงงาน    | การปฏิบัติการขนส่งสินค้าทางอากาศของสายการบินเอมิเรตส์ |
|------------------|-------------------------------------------------------|
|                  | สกาขการ์โก้                                           |
|                  | Air Cargo Operation of Emirates SkyCargo              |
| รายชื่อผู้จัดทำ  | นางสาวธนาภา พรหมรุ่งโรจน์ 5804300143                  |
| ภาควิชา          | การจัดการธุรกิจระหว่างประเทศ                          |
| อาจารย์ที่ปรึกษา | คร.ชลิศา รัตรสาร                                      |

อนุมัติให้โครงงานนี้เป็นส่วนหนึ่งของการปฏิบัติงานสหกิจศึกษาภาควิชาการจัดการธุรกิจ ระหว่างประเทศ ประจำภาคการศึกษาที่ 3 ปีการศึกษา 2560

คณะกรรมการสอบโครงงาน

6 ค.ศ. รีการาร อาจารย์ที่ปรึกษา

(คร.ชลิศา รัตรสาร)

(มีสิ่ง)

(นายสมบูรณ์ วิบูลย์เจริญกิจ)

ปยุรั ญ สงสังรัสเกษม)

..................................ผู้ช่วยอธิการบดีและผู้อำนวยการสำนักสหกิจศึกษา (ผู้ช่วยศาสตราจารย์ คร.มารุจ ลิมปะวัฒนะ) ชื่อโครงงาน: การปฏิบัติการขนส่งสินค้าทางอากาศของสายการบินเอมิเรตส์สกายคาร์โก้ชื่อนักศึกษา: นางสาวธนาภา พรหมรุ่งโรจน์อาจารย์ที่ปรีกษา: คร.ชลิศา รัตรสารระดับการศึกษา: ปริญญาตรีภาควิชา: ปริญญาตรีคณะ: บริหารธุรกิจภาคการศึกษา/ปีการศึกษา: 3/2560

### บทคัดย่อ

สายการบินเอมิเรตส์สกายคาร์โก้ เป็นบริษัทชั้นนำที่ให้บริการขนส่งสินค้าครอบคลุม หลากหลายประเภทรวมถึงสินค้าที่ต้องการการดูแลเป็นพิเศษ คำเนินการภายใต้สายการบินเอ มิเรตส์ ซึ่งเป็นสายการบินแห่งชาติของสหรัฐอาหรับเอมิเรตส์ จากการที่ผู้จัดทำเข้าปฏิบัติงานใน โครงการสหกิจศึกษา ณ สายการบินเอมิเรตส์สกายคาร์โก้ ผู้จัดทำใค้รับมอบหมายให้ปฏิบัติหน้าที่ ในแผนก Cargo Operation จากการปฏิบัติงานในครั้งนี้ทำให้ผู้จัดทำใค้มีโอกาสศึกษาในส่วนงานที่ เกี่ยวข้องกับการปฏิบัติการขนส่งสินค้าทางอากาศ ด้วยระบบ SkyChain ซึ่งเป็นโปรแกรมเฉพาะ ของบริษัท จึงได้จัดทำรายงานเรื่อง การปฏิบัติการขนส่งสินค้าทางอากาศของสายการบินเอมิเรตส์ สกายการ์โก้ เพื่อศึกษากระบวนการในการขนส่งสินค้าทางอากาศระหว่างประเทศ ความสัมพันธ์ ของเอกสารต่างๆ และความสัมพันธ์ของแต่ละส่วนงานที่เกี่ยวข้อง

จากการจัดทำโครงงานเล่มนี้ ส่งผลให้ผู้จัดทำได้รับความรู้ความเข้าใจในเรื่องการ ปฏิบัติการขนส่งสินค้าทางอากาศ ได้รับความรู้เกี่ยวกับกระบวนการทำงานของระบบ SkyChain รวมถึงได้รับประสบการณ์ในการทำงานเสมือนเป็นหนึ่งในพนักงานขององค์กร ซึ่งสามารถนำ ความรู้ที่ได้ไปประยุกต์ใช้ให้เกิดประโยชน์ในการทำงานในอนาคตได้

คำสำคัญ : การขนส่งสินค้าทางอากาศ/ระบบSkyChain /กระบวนการ

| Project Title:           | Air Freight Operation of Emirates Sky Cargo Airline |
|--------------------------|-----------------------------------------------------|
| By:                      | Ms. Thanapa Promrungroj                             |
| Advisor:                 | Dr. Chalisa Rattarasarn                             |
| Degree:                  | Bachelor of Business Administration                 |
| Major:                   | International Business Management                   |
| Faculty:                 | Business Administration                             |
| Semester /Academic Year: | 3/2017                                              |

#### Abstract

Emirates Sky Cargo Airline is an outstanding company which provides services for goods shipments covering many types of goods, including goods that require special care. The company operates under Emirates Airline, a national airline of United Arab Emirates. From the internship for cooperative education at Emirates Sky Cargo Airline, I was assigned to work in the Cargo Operations Department. The job was related to air freight operations with Sky Chain system, which is a specific program for the company. This report on air freight operation of Emirates Sky Cargo Airline aimed to study the procedures of international air freight, the association of various documents, and the relation of related departments.

This project report helped me understand air freight operations and know the operational procedures of Sky Chain system, including gaining experience with working as an employee of organization. The knowledge I received can be applied to be useful for my career in the future.

Keywords: air freight / Sky Chain system / procedure

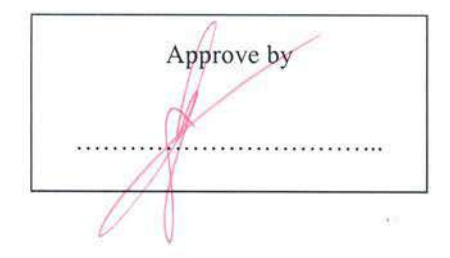

### กิตติกรรมประกาศ

### (Acknowledgement)

การที่ผู้จัดทำได้มาปฏิบัติงานในโครงการสหกิจศึกษา ณ สายการบินเอมิเรตส์สกายคาร์โก้ (Emirates SkyCargo) ตั้งแต่วันที่ 14 เดือนพฤษภาคม พ.ศ. 2561 ถึงวันที่ 31 เดือนสิงหาคม พ.ศ. 2561 ส่งผลให้ผู้จัดทำได้รับความรู้และประสบการณ์ต่างๆ ที่มีค่ามากมาย สำหรับรายงานสหกิจ ้ศึกษาฉบับนี้สำเร็จลงได้ด้วยคีจากความร่วมมือและสนับสนุนจากหลายฝ่าย ดังนี้

- กุณสมบูรณ์ วิบูลย์เจริญกิจ Cargo Operation Manager 1.
- อาจารย์ที่ปรึกษา คร.ชลิศา รัตรสาร 2.
- คุณกฤษณะ ปุริเส 3. Cargo Officer คุณธนะพงศ์ แผ่วสกุล 4.
- Senior Cargo Assistant
- คุณเทพฤทธิ์ ยงศิริกุล 5. Cargo Supervisor
- คุณปุณยะณัฐ ลีพหะสุวรรณ Cargo Assistant 6.
- คุณภีรพล ไล่สาม 7. Cargo Assistant
- มาศรีจันทร์ คณปณิดา Cargo Assistant 8.

และบุคคลท่านอื่นๆ ที่ไม่ได้กล่าวนามทุกท่านที่ได้ให้คำแนะนำช่วยเหลือในการจัดทำรายงาน

ผู้จัดทำขอขอบพระคุณผู้ที่มีส่วนเกี่ยวข้องทุกท่านที่มีส่วนร่วมในการให้ข้อมูลและเป็นที่ ้ปรึกษาในการทำรายงานฉบับนี้จนเสร็จสมบูรณ์ตลอดจนให้การดูแลและให้ความเข้าใจกับชีวิตของ การทำงานจริงซึ่งผู้จัดทำขอขอบพระคุณเป็นอย่างสูงไว้ ณ ที่นี้ด้วย

> ผ้จัดทำ นางสาวธนาภา พรหมรุ่งโรจน์ 31 สิงหาคม 2561

สารบัญ

|                                                                                       | หน้า |
|---------------------------------------------------------------------------------------|------|
| จดหมายนำส่งรายงาน                                                                     | ก    |
| กิตติกรรมประกาศ                                                                       | ข    |
| บทลัดย่อ                                                                              | ค    |
| Abstract                                                                              | ٩    |
| บทที่ 1 บทนำ                                                                          |      |
| 1.1 ความเป็นมาและความสำคัญของปัญหา                                                    | 1    |
| 1.2 วัตถุประสงค์                                                                      | 1    |
| 1.3 ขอบเขตของโครงงาน                                                                  | 2    |
| 1.4 ประโยชน์ที่ได้รับ                                                                 | 2    |
| บทที่ 2 การทบทวนเอกสารและวรรณกรรมที่เกี่ยวข้อง                                        |      |
| 2.1 ลักษณะทั่วไปของการขนส่งสินค้าทางอากาศ                                             | 3    |
| 2.2 เอกสารที่ใช้ในการขนส่งสินค้ำทางอากาศ                                              | 4    |
| 2.3 อุปกรณ์สำหรับบรรทุกสินค้าทางอากาศ ULDs หรือ Unit Load Devices                     | 5    |
| 2.4 ตัวอย่างเครื่องบินที่ใช้ขนส่งสินค้าและรูปแบบพื้นที่การจัควางสินค้าภายในเครื่องบิน | 7    |
| 2.5 ผู้มีส่วนเกี่ยวข้องทั้งหมดในการขนส่งทางอากาศ                                      | 10   |
| บทที่ 3 รายละเอียดการปฏิบัติงาน                                                       |      |
| 3.1 ชื่อและที่ตั้งของสถานประกอบการ                                                    | 12   |
| 3.2 ลักษณะการประกอบการผลิตภัณฑ์การให้บริการหลักขององค์กร                              | 13   |
| 3.3 รูปแบบการจัดองค์การและการบริหารงานขององค์กร                                       | 15   |
| 3.4 ตำแหน่งและลักษณะงานที่นักศึกษาได้รับมอบหมาย                                       | 16   |
| 3.5 ชื่อและตำแหน่งงานของพนักงานที่ปรึกษา                                              | 17   |
| 3.6 ระยะเวลาปฏิบัติงาน                                                                | 18   |
| 3.7 ขั้นตอนและวิธีการคำเนินงาน                                                        | 18   |
| 3.8 อุปกรณ์และเครื่องมือที่ใช้                                                        | 19   |

# สารบัญ (ต่อ)

|                                                                              | หน้า  |
|------------------------------------------------------------------------------|-------|
| บทที่ 4 ผลการปฏิบัติงานตามโครงการ                                            |       |
| 4.1 ขั้นตอนการปฏิบัติการขนส่งสินค้าทางอากาศของสายการบินเอมิเรตส์สกายคาร์ โก้ | 20-39 |
| บทที่ 5 สรุปผลและข้อเสนอแนะ                                                  |       |
| 5.1 สรุปผลโครงงาน                                                            | 40    |
| 5.2 สรุปผลการปฏิบัติงานสหกิจศึกษา                                            | 41    |
| บรรณานุกรม                                                                   | 43    |
| ภาคผนวก                                                                      |       |
| ภาคผนวก ก งานอื่นๆ ที่ได้รับมอบหมาย                                          | 44    |
| ภาคผนวก ข รูปขณะปฏิบัติงานสหกิจศึกษา                                         | 49    |
| ประวัติผู้จัดทำ                                                              |       |
|                                                                              |       |
|                                                                              |       |
|                                                                              |       |
|                                                                              |       |

| ູ    | ,     |     |   |
|------|-------|-----|---|
| สารบ | ល្ងូព | ารา | 9 |

|                                             | หน้า |
|---------------------------------------------|------|
| ตารางที่ 3.1 แสดงระยะเวลาในการดำเนินโครงการ | 19   |

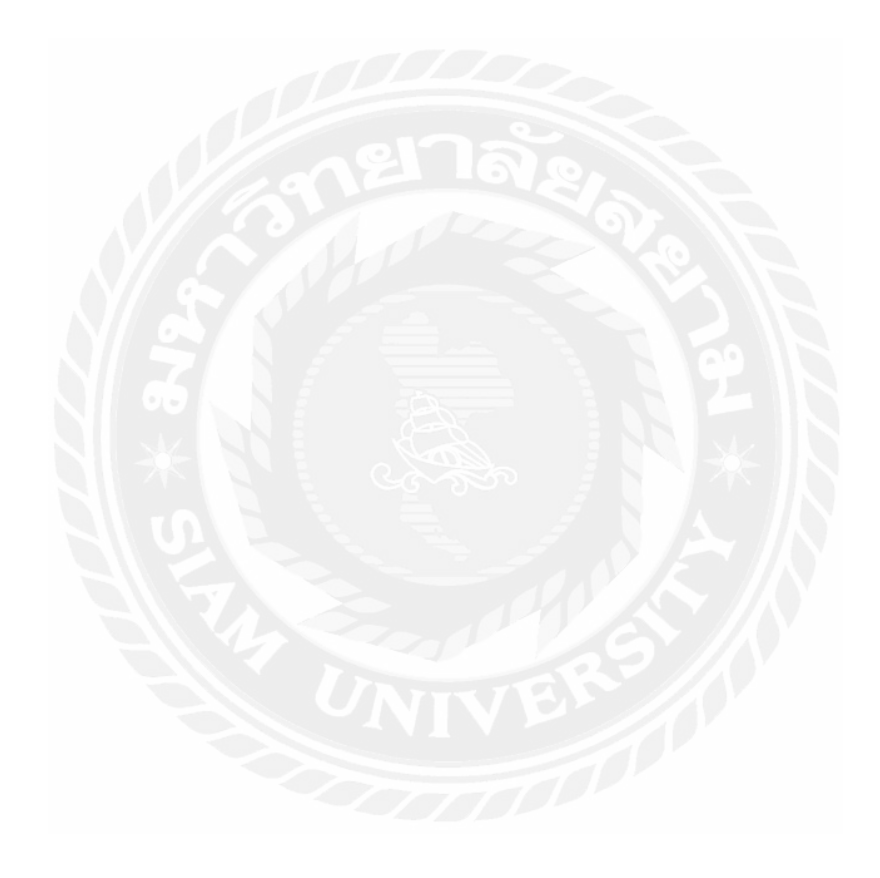

# สารบัญรูปภาพ

|                                                                             | หน้า |
|-----------------------------------------------------------------------------|------|
| รูปที่ 2.1 ตัวอย่าง ULD ชนิด ALF                                            | 5    |
| รูปที่ 2.2 ตัวอย่าง ULD ชนิด AKE                                            | 6    |
| รูปที่ 2.3 ตัวอย่าง ULD ชนิด PMC                                            | 6    |
| รูปที่ 2.4 ตัวอย่าง ULD ชนิด PKC                                            | 7    |
| รูปที่ 2.5 ตัวอย่างกู่มือการ โหลดสินค้าสำหรับเกรื่องบินรุ่น Airbus 380-800  | 8    |
| รูปที่ 2.6 เครื่องบินรุ่น Airbus 380-800 ของสายการบินเอมิเรตส์              | 8    |
| รูปที่ 2.7 ตัวอย่างกู่มือการ โหลดสินค้าสำหรับเกรื่องบินรุ่น Boing 777-300ER | 9    |
| รูปที่ 2.8 เครื่องบินรุ่น Boing 777-300ER ของสายการบินเอมิเรตส์             | 9    |
| รูปที่ 3.1 Logo สายการบินเอมิเรตส์สกายการ์โก้                               | 12   |
| รูปที่ 3.2 แผนที่ตั้งสำนักงานสายการบินเอมิเรตส์สกายคาร์ โก้                 | 12   |
| รูปที่ 3.3 เครื่องบินของสายการบินเอมิเรตส์สกายคาร์ โก้                      | 13   |
| รูปที่ 3.4 รูปแบบการจัดการองค์การและการบริหารงานขององค์กร                   | 15   |
| รูปที่ 3.5 พนักงานที่ปรึกษา                                                 | 17   |
| รูปที่ 4.1 แสดงตัวอย่างเอกสาร Load Plan                                     | 22   |
| รูปที่ 4.2 แสดงตัวอย่างเอกสาร Master AWB ของสินค้าชนิด Perishable Cargo     | 23   |
| รูปที่ 4.3 การ Login เข้าสู่โปรแกรม SkyChain                                | 24   |
| รูปที่ 4.4 แสดงหน้าแรกของโปรแกรม SkyChain                                   | 24   |
| รูปที่ 4.5 แสดง Tap เครื่องมือในหน้า AWB Capture                            | 24   |
| รูปที่ 4.6 แสดง Tap Reservation & Booking                                   | 25   |
| รูปที่ 4.7 แสดง Tap ULD / Dimension                                         | 26   |
| รูปที่ 4.8 แสดงการ Upload Dimensions                                        | 26   |
| รูปที่ 4.9 แสดง Tap SHC & Product                                           | 27   |
| รูปที่ 4.10 แสคงตัวอย่างการป้อนข้อมูลในส่วน RES ONL ใน Tap SHC & Product    | 27   |
| รูปที่ 4.11 แสดง Tap Customer                                               | 28   |
| รูปที่ 4.12 แสดง Tap AWB General                                            | 28   |
| รูปที่ 4.13 แสดง Tap Rating                                                 | 29   |
| รูปที่ 4.14 แสดง Tap Warehouse Acceptance                                   | 30   |
|                                                                             |      |

# สารบัญรูปภาพ (ต่อ)

|                                                                                 | ทผเ |
|---------------------------------------------------------------------------------|-----|
| รูปที่ 4.15 แสดงการเข้าสู่เมนู Flight Preparation Workbench                     | 31  |
| รูปที่ 4.16 แสดงการ โหลดสินค้าเข้าสู่ระบบ SkyChain                              | 31  |
| รูปที่ 4.17 แสดงการเข้าสู่เมนู UWS                                              | 32  |
| รูปที่ 4.18 แสคงการป้อนข้อมูล UWS เพื่อออกเอกสาร UWS Version Fianl              | 32  |
| รูปที่ 4.19 แสคงข้อมูล UWS ที่ทำการป้อนเข้าสู่ระบบ SkyChain                     | 33  |
| รูปที่ 4.20 ตัวอย่างเอกสาร UWS และเอกสารศู้ Baggage                             | 34  |
| รูปที่ 4.21 แสดงตัวอย่าง Stock ULD Book                                         | 34  |
| รูปที่ 4.22 แสดงการเข้าสู่เมนู ULD Movement                                     | 35  |
| รูปที่ 4.23 แสดงตัวอย่างเอกสาร UWS by BFS                                       | 36  |
| รูปที่ 4.24 แสดงตัวอย่างเอกสาร UCM จาก Flight Master                            | 37  |
| รูปที่ 4.25 แสดงตัวอย่างเอกสาร CPM                                              | 38  |
| รูปที่ 4.26 สรุปขั้นตอนการปฏิบัติการขนส่งสินค้าทางอากาศ                         | 39  |
| รูปที่ ก.1 การ Transfer ULDs ในระบบโดยเว็บไซต์ NOMAD                            | 44  |
| รูปที่ ก.2 ตัวอย่างเอกสารที่ใช้ในการ Transfer ULDs                              | 44  |
| รูปที่ ก.3 การทำ Booking เมล์ไปรษณีย์ในระบบ SkyChain                            | 45  |
| รูปที่ ก.4 ตัวอย่างเอกสารที่ใช้ในการป้อนข้อมูล Booking เมล์ไปรษณีย์เข้าสู่ระบบ  | 45  |
| รูปที่ ก.5 การย้าย Booking เมล์ไปรษณีย์ที่ไม่ได้ออกไปกับเที่ยวบินที่ทำการจองไว้ | 45  |
| รูปที่ ก.6 การหาข้อมูล NOFIT และ Under Load เพื่อจัดทำ Report                   | 46  |
| รูปที่ ก.7 ข้อมูล NOFIT และ Under Load สำหรับจัดทำ Report                       | 46  |
| รูปที่ ก.8 ทำการ Verified Shipments ของเที่ยวบินที่ได้รับมอบหมาย                | 47  |
| รูปที่ ก.9 ทำการอัพเดทข้อมูลราคา Normal Rates ด้วยโปรแกรม Microsoft Excel       | 47  |
| รูปที่ ก.10 ทำการ Input ข้อมูล UWS ของเครื่องบินขนส่งสินค้า Freighter           | 48  |
| รูปที่ ก.11 ตัวอย่างเอกสารสำหรับ Input UWS ของเครื่องบินขนส่งสินค้า Freighter   | 48  |
| รูปที่ ข.1 ทำการป้อนข้อมูล Air Waybill เข้าสู่ระบบ SkyChain                     | 49  |
| รูปที่ ข.2 การปฏิบัติงานที่ฝ่าย Cargo Sales                                     | 49  |
| รูปที่ ข.3 ทำการคัดแยกเอกสารการ โหลดสินค้ำที่ได้รับจากคลังสินค้า                | 50  |

หน้า

# สารบัญรูปภาพ (ต่อ)

|                                                                               | หน้า |
|-------------------------------------------------------------------------------|------|
| รูปที่ ข.4 ทำการเช็คข้อมูล House Waybill จาก Airway Bill สินค้า Consolidation | 50   |
| รูปที่ ข.5 รับเอกสารจากเครื่อง Printer เพื่อนำไปปฏิบัติงานต่อ                 | 51   |
| รูปที่ ข.6 จัดเตรียม Tag ระบุชนิดสินค้าให้เอเย่นต์                            | 51   |

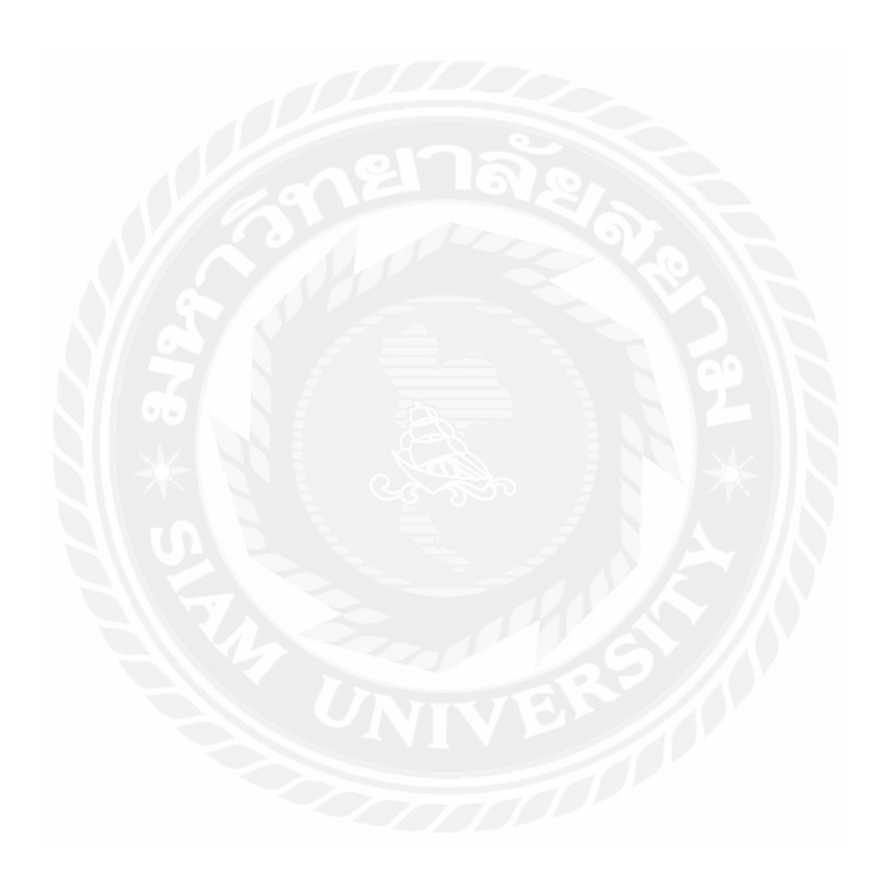

บทที่ 1 บทนำ

### 1.1 ความเป็นมาและความสำคัญของปัญหา

ในปัจุบันการเปลี่ยนแปลงในด้านต่างๆ นั้นเกิดขึ้นอย่างรวดเร็ว ความเจริญก้าวหน้าของ เทคโนโลยีต่างๆ มีการพัฒนาอย่างต่อเนื่อง การขนส่งสินค้าทางอากาศในปัจจุบันได้เข้ามามีบทบาท สำคัญอย่างมากโดยเฉพาะการทำธุรกิจระหว่างประเทศ สายการบินเอมิเตส์สกายการ์โก้เป็นสายการ บินขนส่งสินค้าที่ให้บริการขนส่งสินค้าหลากหลายประเภทตั้งแต่สินค้าทั่วไปครอบคลุมถึงสินค้าที่ ต้องการการดูแลเป็นพิเศษโดยปัจจุบันให้บริการครอบคลุมมากกว่า 150 ปลายทางใน 6 ทวีปทั่ว โลก ดำเนินการภายใต้เอมิเรตส์แอร์ไลน์ สายการบินแห่งชาติของสหรัฐอาหรับเอมิเรตส์ ซึ่งสายการ บินเอมิเรตส์สกายการ์โก้ได้รับรางวัลต่างๆ มากมายและมีการพัฒนาขีดความสามารถในด้านต่างๆ อย่างไม่หยุดยั้ง จากการที่นักสึกษาได้ปฏิบัติงานสหกิจศึกษา ทำให้ทราบถึงรูปแบบการคำเนินงาน ของธุรกิจการขนส่งสินค้าระหว่างประเทศ และได้ทราบถึงกระบวนการในการปฏิบัติงานอย่าง แท้จริง ทั้งในส่วนของการปฏิบัติการในออฟฟิศโดยระบบ SkyChain และกระบวนการใน กลังสินก้ารวมถึงงานด้านเอกสารในกลังสินค้า เนื่องจากการปฏิบัติงานนั้นต้องมีการประสานงาน กันหลายฝ่ายจึงเกิดข้อผิดพลาดระหว่างปฏิบัติงาน เช่น การที่สินค้าไม่มาตามที่ทำการจองไว้ ความ ผิดพลาดในการจัดทำเอกสาร เป็นต้น ผู้จัดทำจึงมีความสนใจที่จะศึกษาด้นคว้าเพิ่มเติมเพื่อการ ปฏิบัติงานที่มีประสิทธิภาพมากยิ่งขึ้นและสามารถนำไปใช้ในการทำงานในอนาดต่อไป

ดังนั้น ผู้จัดทำจึงได้จัดทำโครงงานเรื่องการปฏิบัติการขนส่งสินค้าระหว่างประเทศของสาย การบินเอมิเรตส์สกายการ์โก้ขึ้น เพื่อเป็นการศึกษาข้อมูลเพิ่มเติมเกี่ยวกับกระบวนการต่างๆ ในการ ดำเนินงานในอุตสาหกรรมนี้ อีกทั้งยังสามารถเผยแพร่ประสบการณ์ที่ผู้จัดทำได้รับจากการ ปฏิบัติงานสหกิจศึกษา ซึ่งสามารถนำไปประยุกต์ใช้ให้เกิดประโยชน์ในอนาคตได้

## 1.2 วัตถุประสงค์

- 1.2.1 เพื่อศึกษาขั้นตอนการปฏิบัติการขนส่งสินค้าทางอากาศของสายการบินเอมิเรตส์สกายคาร์โก้
- 1.2.2 เพื่อศึกษาหลักการทำงานของโปรแกรม SkyChain
- 1.2.3 เพื่อศึกษาเอกสารที่เกี่ยวข้องกับการขนส่งสินค้าทางอากาศ

## 1.3 ขอบเขตของโครงงาน

- 1.3.1 ปฏิบัติงานสหกิจศึกษาระหว่างวันที่ 14 เดือนพฤษภาคม พ.ศ.2561 ถึงวันที่ 31 เดือนสิงหาคม พ.ศ.2561
- 1.3.2 โครงงานนี้รวบรวมข้อมูลจากการศึกษาและปฏิบัติงานสหกิจศึกษาในแผนก Cargo Operation สายการบินเอมิเรตส์สกายคาร์ โก้
- 1.3.3 ศึกษาเอกสารที่เกี่ยวข้องกับการส่งออกสินค้าทางเครื่องบิน

# 1.4 ประโยชน์ที่ได้รับ

- 1.4.1 ได้รับความรู้และความเข้าใจถึงขั้นตอนการปฏิบัติการขนส่งสินค้าทางอากาศของสายการบิน เอมิเรตส์สกายคาร์ ไก้
- 1.4.2 มีความเข้าใจหลักการทำงานของโปรแกรม SkyChain ซึ่งเป็นโปรแกรมเฉพาะของทางบริษัท ทำให้สามารถปฏิบัติงานได้อย่างมีประสิทธิภาพมากขึ้น
- 1.4.3 ใด้รับความรู้เกี่ยวกับเอกสารต่างๆ ที่เกี่ยวข้องกับการขนส่งสินค้าทางอากาศ

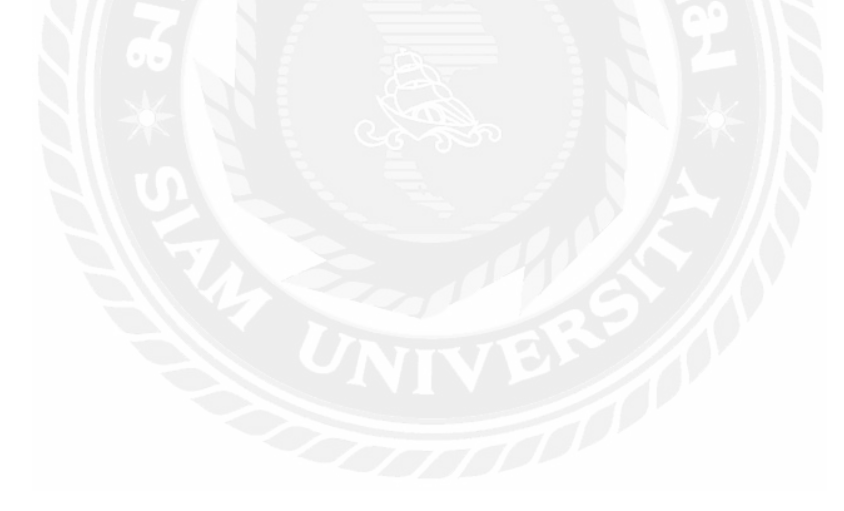

# บทที่ 2

# การทบทวนเอกสารและวรรณกรรมที่เกี่ยวข้อง

ในการศึกษาเรื่องการปฏิบัติการขนส่งสินค้าทางอากาศของสายการบินเอมิเรตส์สกายคาร์ โก้ ผู้ศึกษาได้ทบทวนเอกสารและวรรณกรรมที่เกี่ยวข้องดังนี้

2.1 ลักษณะทั่วไปของการขนส่งสินค้ำทางอากาศ

2.2 เอกสารที่ใช้ในการขนส่งสินค้าทางอากาศ

2.3 อุปกรณ์สำหรับบรรทุกสินค้าทางอากาศ ULDs หรือ Unit Load Devices

2.4 ตัวอย่างเครื่องบินที่ใช้ในการขนส่งสินค้าและตัวอย่างรูปแบบพื้นที่ในการจัควางสินค้า ภายในเครื่องบิน

2.5 ผู้มีส่วนเกี่ยวข้องทั้งหมดในการขนส่งทางอากาศ

# 2.1 ลักษณะทั่วไปของการขนส่งสินค้าทางอากาศ

การขนส่งสินค้ำทางอากาศมีบทบาทสำคัญและมีความจำเป็นเป็นอย่างยิ่ง สำหรับการ ขนส่งสินค้ำที่ต้องการแข่งกับเวลา และลดความเสียหายที่มีสาเหตุจากการขนส่งน้อยที่สุด การ ขนส่งทางอากาศเป็นการขนส่งที่มีลักษณะเฉพาะตัวคือ ความรวดเร็วในการขนส่ง เมื่อเปรียบเทียบ กับการขนส่งรูปแบบอื่นๆ เป็นการขนส่งที่สามารถใช้สำหรับระยะทางที่ใกลกว่าทางถนน สามารถ ส่งสินค้าไปได้ทั่วทุกมุมโลก หลากหลายประเภท ทั้งนี้ขึ้นอยู่กับลักษณะของภาชนะที่ใช้บรรจุเป็น หลัก

อย่างไรก็ตาม การขนส่งทางอากาศมีค่าใช้จ่ายต่อหน่วยสูงมาก และการขนส่งทางอากาศ สามารถ เชื่อมต่อกับการขนส่งรูปแบบอื่นๆ ได้ที่ท่าอากาศยานเท่านั้น รวมถึงการที่ไม่สามารถใช้ คลังสินค้าร่วมกับการขนส่งรูปแบบอื่นได้ โดยเหตุผลส่วนหนึ่งมาจากความมั่นคงของประเทศและ รูปแบบของภาชนะที่ใช้ในการขนส่งที่มีลักษณะเฉพาะตัว สำหรับคุณลักษณะที่สำคัญของการ ขนส่งทางอากาศ มีดังนี้

# 2.1.1 ในกระบวนการขนส่ง การขนส่งทางอากาศนับว่ามีความรวดเร็วที่สุด

 2.1.2 ความแน่นอน การขนส่งทางอากาศมีตารางที่แน่นอนเสมอและตรงต่อเวลา คุณสมบัติดังกล่าว เป็น ประโยชน์ต่อผู้ส่งสินค้าออกโดยตรง ช่วยให้การติดต่อซื้อขายกับลูกค้าที่อยู่ต่างประเทศ ดำเนิน ไปอย่างรวดเร็ว ผู้ส่งออกสามารถลดค่าใช้จ่ายในการสร้างโกดัง เพื่อจะเก็บสินค้าที่จะส่งออก เนื่องจากสินค้าที่ผลิตแล้วสามารถทำการสำรองที่เพื่อจัดส่งออกไปได้ทันที ช่วยให้สินค้าแบบ ใหม่ๆ โดยเฉพาะสินค้าประเภทแฟชั่น สามารถส่งไปถึงตลาดต่างๆ ทั่วโลกได้ในเวลาเดียวกัน

สำหรับการบรรจุหีบห่อสำหรับสินค้าที่จะส่งทางอากาศ มักเป็นแบบง่ายๆ ช่วยประหยัดค่า วัสดุและลดค่างนส่งลง ผู้ส่งออกไม่ต้องกังวลถึงปัญหาการลักง โมยมากนัก เพราะการงนส่งจาก ด้นทางไปถึง ปลายทาง ใช้เวลาเพียงเล็กน้อย ถ้าความนิยมในตลาดต่างประเทศเปลี่ยนแปลงไป ผู้ ส่งออกสามารถ ปรับตัวเข้ากับสถานการณ์ได้ทันที โดยเฉพาะตลาดที่มีการแข่งขันมาก การ กาดหมายล่วงหน้า และการปรับปรุงสินค้าของตนเอง ให้เหมาะสมกับความนิยมอยู่เสมอย่อมมี ความสำคัญมากในภาวะเช่นนี้ การขนส่งทางอากาศช่วยให้ผู้ส่ง ส่งออกสินค้าไปถึงตลาด ต่างประเทศได้ทันการเสมอ ในการขนส่งสินค้าจากเมืองหนึ่งไปยังอีกเมืองหนึ่ง การขนส่งทาง อากาศสามารถทำได้อย่างรวดเร็ว และไม่ต้องเสียเวลาดำเนินการด้านเอกสาร ผู้ส่งออกสามารถลด รายจ่ายเบ็ดเตล็ดที่ไม่ได้กาดกิดอื่นๆ เช่น ค่ายามรักษาการณ์ อุบัติเหตุระหว่างการขนส่ง ทั้งยัง สามารถทำการควบคุมติดตามสินค้าที่ส่งออกได้ง่าย เนื่องจากการขนส่งทางอากาศใช้เวลาน้อยกว่า การขนส่งด้วยวิธีอื่น

## 2.2 เอกสารที่ใช้ในการขนส่งสินค้าทางอากาศ

เอกสารที่ใช้ในการขนส่งสินค้าทางอากาศของสายการบินเอมิเรตส์สกายคาร์ โก้ ได้แก่

### ใบตราส่งสินค้าทางอากาศ (Airway Bill)

เป็นเอกสารกำกับสินค้าโดยมีหลักฐานในการขนส่งสินค้าที่ทำขึ้นในลักษณะของสัญญา การขนส่งสินค้าระหว่างผู้ส่งออกกับผู้ทำการขนส่งโดยมีผู้รับสินค้าเป็นบุคคลที่สามที่ทำให้สัญญา การขนส่งสมบูรณ์ สัญญานี้จะครอบคลุมตั้งแต่จุดรับมอบสินค้า ณ สนามบินต้นทางจนถึงจุคส่ง มอบสินค้าปลายทางของสินค้าทุกประเภท

## Air Waybill แบ่งออกเป็น 2 ประเภท ได้แก่

 2.2.1 Master Air Waybill คือ เอกสารการส่งสินค้าทางอากาศที่ออกโดยผู้ประกอบการขนส่ง ซึ่ง เป็นตัวแทนรับผิดชอบต่อความเสี่ยงภัยของสินค้าระหว่างการขนส่ง ซึ่งจะออกหลังจากการชั่ง น้ำหนักสินค้า การวัดขนาดของหีบห่อ และการ X-ray สินค้าที่คลังสินค้าเรียบร้อยแล้ว
 2.2.2 House Air Waybill คือ เอกสารการขนส่งสินค้าทางอากาศที่ออกโดยบริษัทนายหน้าขาย Freight หรือเอเย่นต์ ที่รวมสินค้าของผู้ประกอบการหลายรายไว้ด้วยกัน แต่มีเพียง Master Air Waybill 1 ฉบับ ครอบคลุมการขนส่งเท่านั้น

## 2.3 อุปกรณ์สำหรับบรรทุกสินค้าทางอากาศ ULDs หรือ Unit Load Devices

ตู้ ULD หรือ Unit Load Devices เป็นอุปกรณ์ที่ใช้สำหรับบรรทุกสินค้าขึ้นเครื่องบิน และ ถูกแบ่งออกเป็น 2 ประเภทคือแผ่นจัดวางสินค้า (Pallets) และตู้บรรจุสินค้าหรือ คอนเทนเนอร์ (Containers)

ULDs ต้องผ่านการรับรองมาตรฐาน (Airworthiness and Certification) น้ำหนักของ ULDs รวมกับสินค้าและกระเป๋าภายใน จะถูกนำมารวมกับน้ำหนักเฉลี่ยของผู้โดยสาร ส่งให้นักบินผ่าน ทาง Loadsheet เพื่อคำนวณค่าต่างๆในการ Takeoff

ULDs หรือ Unit Load Devices มีหลายรูปแบบ ซึ่งจะแตกต่างกันทั้งขนาด ปริมาตร รูปร่าง น้ำหนัก โครงสร้าง

2.3.1 ตู้บรรจุสินค้ามีโครงสร้างของตู้ (Contour) สินค้าที่บรรจุค้านในจะ ได้รับการป้องกันโดยฝาตู้ ที่ปิดและล็อก หรือปิดด้วยตาข่ายซึ่งจะยึดติดกับ ผนังและที่พื้นด้านล่างของตู้บรรจุสินค้า

โดย ULDs ทุกชนิดจะมี Code ระบุเป็นอักษรภาษาอังกฤษ 3 ตัว แต่ละตัวมีความหมายดังนี้

- อักษรตัวแรก หมายถึงชนิดของ ULD
- อักษรตัวที่สอง เป็น Code ที่ระบุความกว้างของฐาน ULD
- อักษรที่สาม บอกรูปร่าง (Contour) จึงทำให้ทราบได้ว่า ULD นั้นสามารถใช้งานกับ เครื่องบินรุ่นใด รวมถึงตำแหน่งบรรทุกบนเครื่องบิน (Cargo Compartments) ซึ่งต้อง สัมพันธ์กับรูปร่างของ ULDs (ส่วนโค้ง ส่วนตัดที่เข้ากันได้กับขนาดและรูปร่างของ Cargo Compartments)

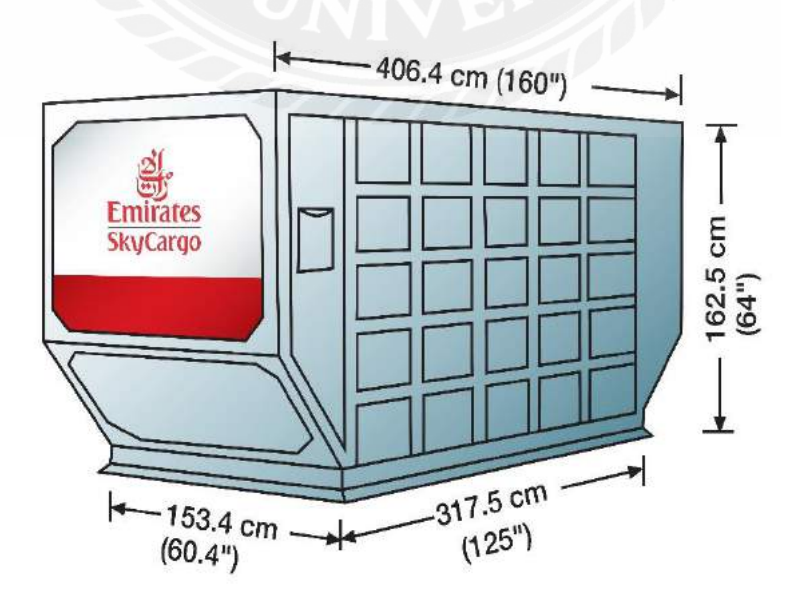

รูปที่ 2.1 ตัวอย่าง ULD ชนิด ALF

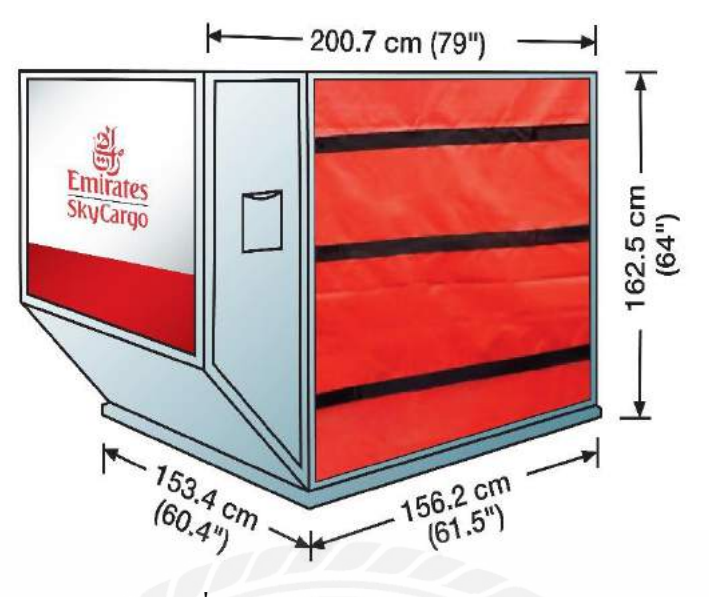

รูปที่ 2.2 ตัวอย่าง ULD ชนิด AKE

้ดังนั้น อักษรย่อที่ระบุด้านข้างดังตัวอย่างคือ ULD ชนิด AKE จึงมีความหมายดังนี้

A = Certified Aircraft Container

K = ขนาดของฐาน (Half sized)

E = เป็นรูปทรงแบบ LD3 (ตามรูปวาค) เป็นที่นิยมใช้กับเครื่องบินลำตัวกว้างแทบทุกชนิค ส่วนตัวเลขถัคไปคือ Serial Number ของ ULD นั้นๆ อักษรหลังสุดระบุบริษัทเจ้าของ (EK) เนื่องจาก ULDs ถูกนำลงที่สนามบินปลายทาง รวมเข้าสู่คลังสินค้าจึงมีโอกาสปะปนกันได้

 2.3.2 แผ่นจัดวางสินค้า (Pallets) จะถูกคลุมด้วยตาข่าย ยึดติดกับวงแหวน/ตัว ยึดที่รางด้านข้างของ แผ่น โดยโครงร่างของสินค้า (Contour) ที่ทำการโหลดบนแผ่นเรียบร้อยแล้ว จะต้องพอดีกับ ตำแหน่งจัดวางบนเครื่องของเครื่องบินแต่ละประเภท

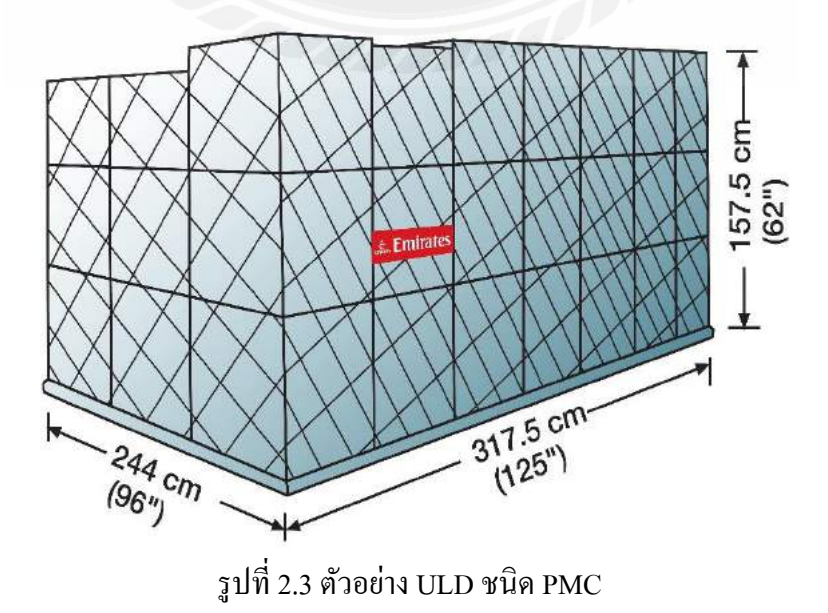

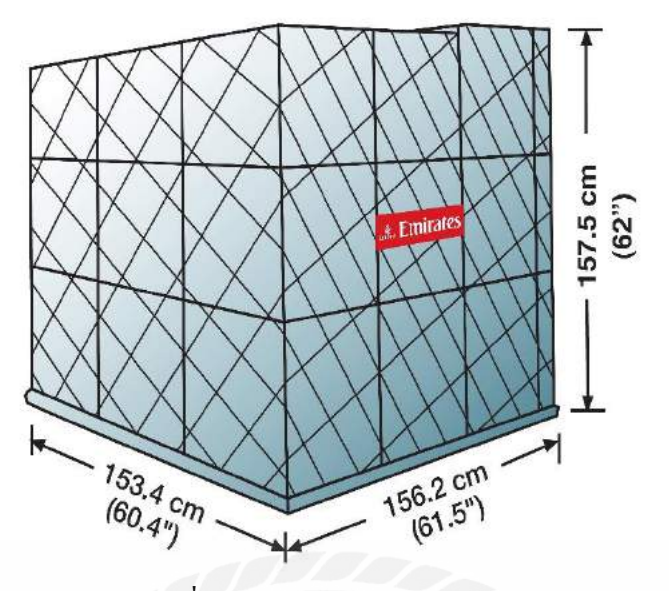

รูปที่ 2.4 ตัวอย่าง ULD ชนิด PKC

2.4 ตัวอย่างเครื่องบินที่ใช้ในการขนส่งสินค้าและตัวอย่างรูปแบบพื้นที่ในการจัดวางสินค้าภายใน เครื่องบิน

เครื่องบินที่ใช้ในการขนส่งสินค้าทางอากาศนั้น โดยทั่วไปจะมี 3 ประเภท ได้แก่

2.4.1 เครื่องบิน โดยสาร (Passenger Flight)

2.4.2 เครื่องบินกึ่งโดยสาร (Combi Flight หรือ Combination of Passenger & Main deck Loader)

2.4.3 เครื่องบินบรรทุกสินค้า (Charter Flight / Cargo Flight / Freighter)

ในส่วนของพื้นที่ (Space) และรูปแบบการจัดวางสินก้าภายในเครื่องบินของสายการบินเอ มิเรตส์นั้นมีหลากหลายรูปแบบในการใช้งาน ขึ้นอยู่กับการเลือกใช้และลักษณะของเครื่องบินแต่ละ รุ่นที่แตกต่างกันไป ทั้งนี้จะมีข้อกำหนดเกี่ยวกับระยะห่างในการจัดวางสินก้าแต่ละชนิดภายใน เครื่องบินตามมาตรฐานสากล ซึ่งรูปภาพต่อไปนี้คือตัวอย่างคู่มือการโหลดสินก้าสำหรับเครื่องบิน รุ่น Airbus 380-800 และรุ่น Boing 777-300ER ซึ่งเป็นเครื่องบินบรรทุกผู้โดยสารและบรรทุกสินก้า

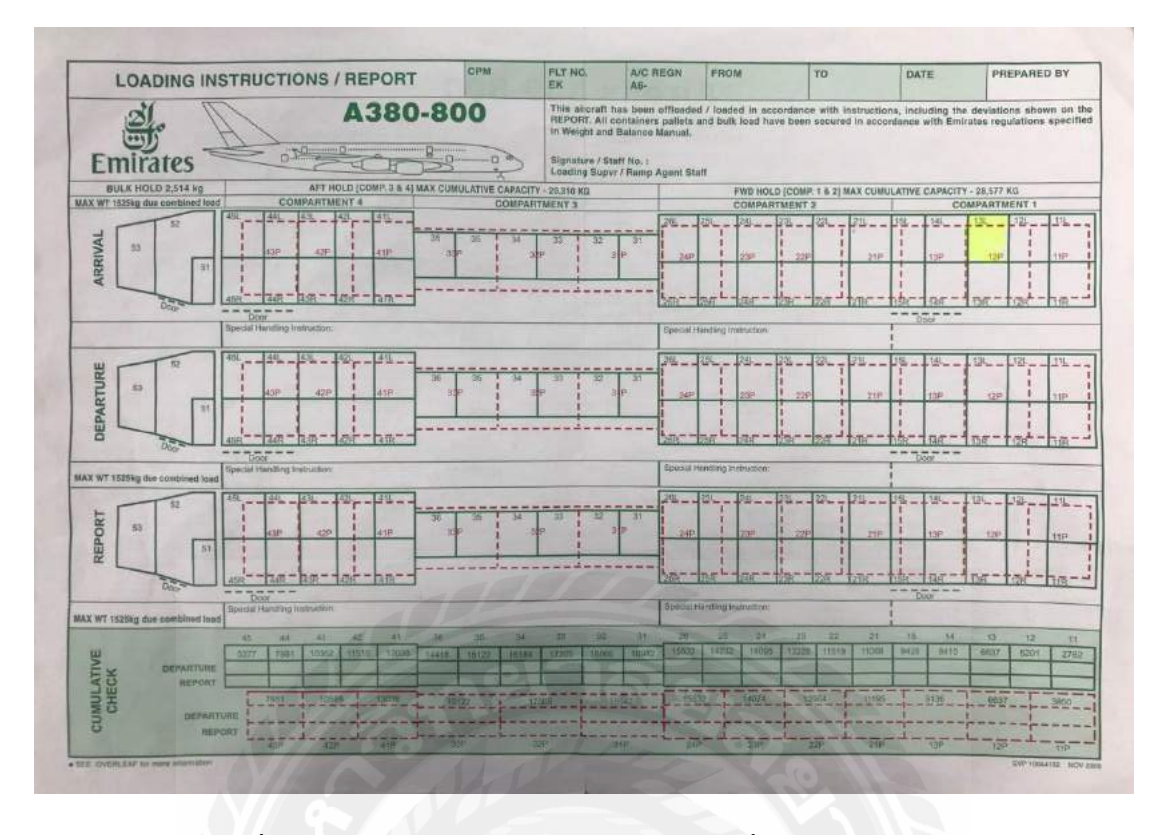

รูปที่ 2.5 ตัวอย่างคู่มือการ โหลดสินค้าสำหรับเครื่องบินรุ่น Airbus 380-800

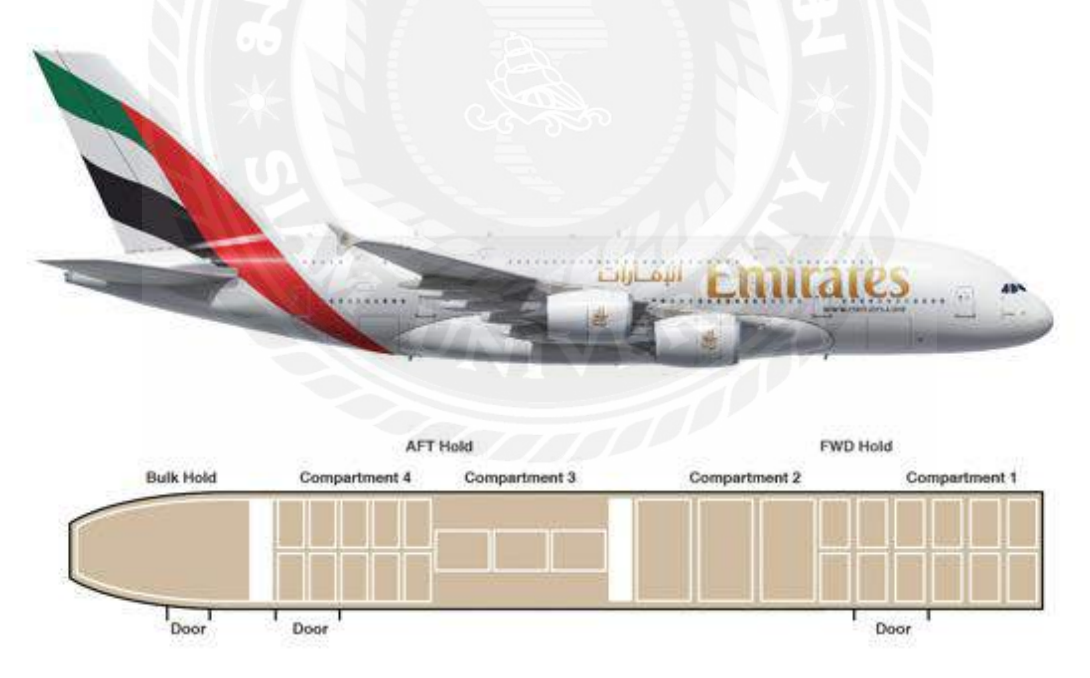

รูปที่ 2.6 เครื่องบินรุ่น Airbus 380-800 ของสายการบินเอมิเรตส์

เครื่องบิน Airbus 380-800 สามารถบรรทุกสินค้าได้ประมาณ 8,000 กิโลกรัม นอกเหนือ จากการบรรทุกผู้โดยสารเต็มลำ

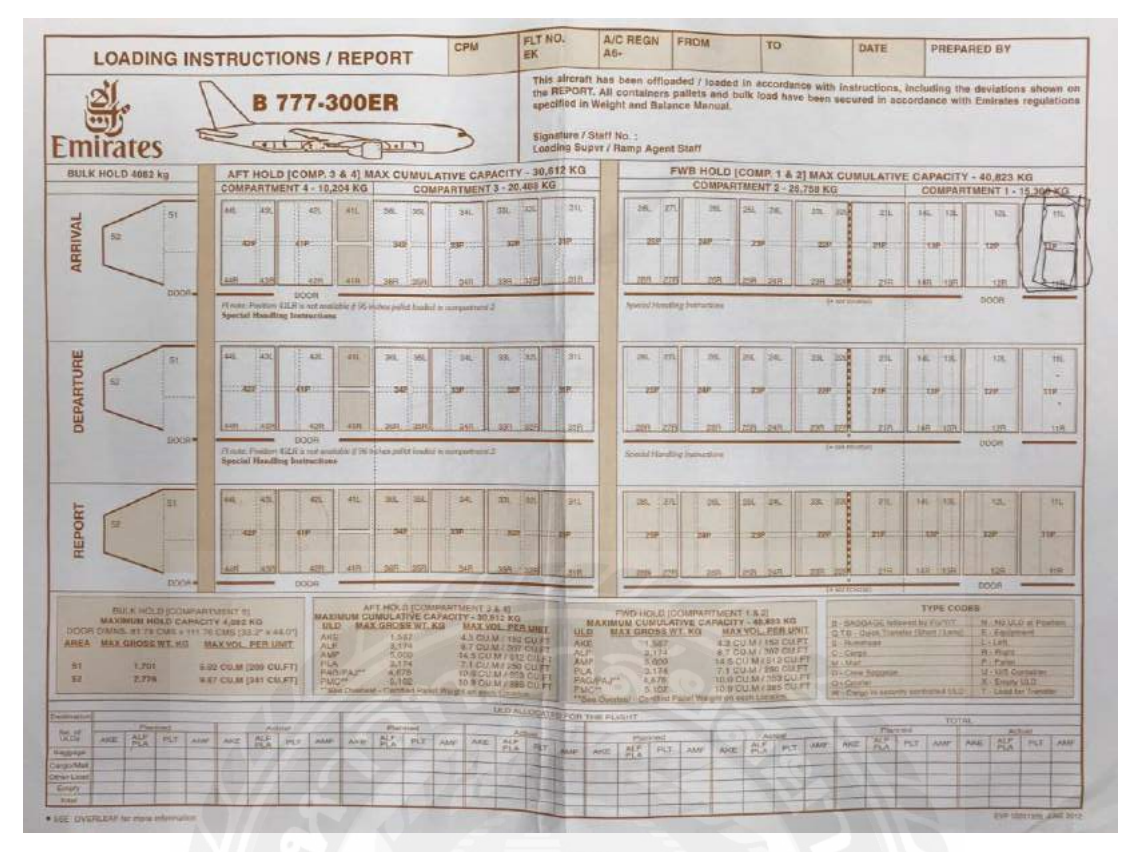

รูปที่ 2.7 ตัวอย่างคู่มือการ โหลดสินค้าสำหรับเครื่องบินรุ่น Boing 777-300ER

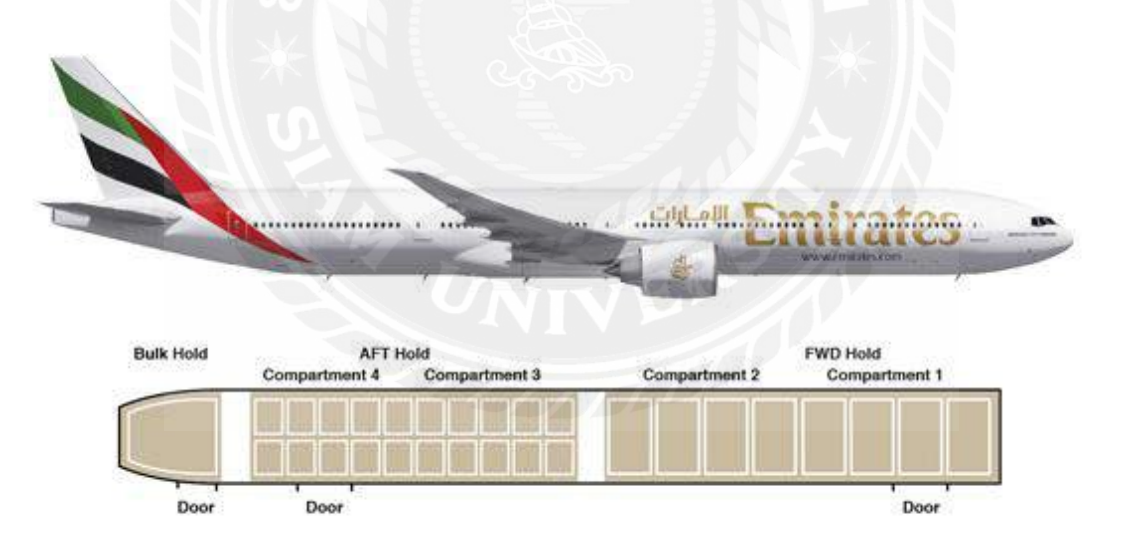

รูปที่ 2.8 เครื่องบินรุ่น Boing 777-300ER ของสายการบินเอมิเรตส์

เครื่องบิน Boeing 777-300ER สามารถบรรทุกสินค้าได้ประมาณ 23,000 กิโลกรัม นอกเหนือจากการบรรทุกผู้โดยสารเต็มลำ

## 2.5 ผู้มีส่วนเกี่ยวข้องทั้งหมดในการขนส่งทางอากาศ

สำหรับกระบวนการขนส่งสินค้ำทางอากาศ ซึ่งส่วนใหญ่เป็นการขนส่งสินค้าระหว่าง ประเทศนั้น ใน กระบวนการขนส่งสินค้ำทางอากาศระหว่างประเทศ ประกอบค้วยผู้ที่มีส่วน เกี่ยวข้องทั้งผู้ใช้บริการและผู้ให้บริการดังนี้

2.5.1 ผู้ส่งออกสินค้า (Shipper) หมายถึง ผู้ที่ต้องการส่งสินค้าออกไปยังต่างประเทศ ในที่นี้คือผู้ที่ ต้องการ ขนส่งสินค้าทางอากาศระหว่างประเทศ

2.5.2 ตัวแทนรับขนส่งสินค้า (Freight Forwarder) คือ ผู้มีหน้าที่เป็นตัวแทนของผู้ส่งออกในการ จัดหา และจัดการขนส่งสินค้าของผู้ส่งออกไปยังเมืองท่าปลายทาง บางรายทำหน้าที่เป็นตัวกลาง ระหว่างผู้ส่งสินค้า กับผู้รับขนส่งสินค้า บางรายอาจทำหน้าที่เป็นผู้ขนส่งสินค้าโดยตรง สำหรับ ตัวแทนรับขนส่งสินค้าทางอากาศ (Air Freight Forwarder) จะต้องเป็นผู้ที่ได้รับการรับรอง

จากสมาคมขนส่งทางอากาศระหว่างประเทศ และได้รับการแต่งตั้งจากบริษัทที่ให้บริการการบิน ให้ดำเนินการรับสินค้าและออกใบตราส่งสินค้าทางอากาศให้แก่ผู้ส่งออก

2.5.3 สายการบินหรือบริษัทการบินต่างๆ (Airline หรือ Carrier) คือผู้ที่ให้บริการขนส่งสินค้าทาง อากาศ โดยผู้ให้บริการประเภทนี้จะเป็นเจ้าของระวางสินค้า

2.5.4 ผู้รับขนส่งพัสดุภัณฑ์ทางอากาศ (Air Courier) ปัจจุบันมีผู้ให้บริการรับขนส่งพัสดุภัณฑ์ทาง อากาศ ทั้งขนาดใหญ่ที่มีฝูงบินเป็นของตนเอง และผู้ให้บริการขนาดเล็ก ที่ซื้อระวางมาจากสายการ บินอีกทอดหนึ่ง โดยผู้ให้บริการประเภทนี้ เน้นการขนส่งสินค้าที่เน้นความสะดวกรวดเร็ว สินค้าที่ ใช้บริการการขนส่ง เป็นสินค้า ที่มีขนาดเล็กและเบา เน้นการให้บริการแบบรับ-ส่งของถึงที่ คือ เป็น การรับของจากผู้ส่งที่ต้นทาง จากนั้น จะดำเนินพิธีการทางสุลกากรทั้งในประเทศต้นทางและ ปลายทางให้ และส่งให้กับผู้รับปลายทาง โดยจะมีการเก็บค่าบริการแบบเหมาจ่าย ซึ่งส่วนใหญ่จะ เป็นการเก็บที่ต้นทาง โดยผู้รับปลายทางจะชาระเพียงค่าใช้ด้านภาษีอากรและค่าบริการทางเอกสาร พิธีการสุลกากรเท่านั้น

2.5.5 ผู้รับขนส่งพัสดุไปรษณีย์อากาศระหว่างประเทศ (Air Parcel Post) การขนส่งพัสดุไปรษณีย์ อากาศระหว่างประเทศ จะมีเงื่อนไขดังนี้ คือ สินค้าที่รับขนส่งจะต้องมีน้ำหนักต่อชิ้นไม่เกิน 10 กิโลกรัม และเป็นการขนส่งที่ให้บริการโดยรัฐ โดยผู้ส่งออกจะต้องนำสินค้าไปส่งยังที่ทำการ ไปรษณีย์ต้นทาง และเป็นการส่งของถึงมือผู้รับโดยตรงที่ปลายทาง เว้นแต่เป็นของที่มีภาษีอากร มาก ซึ่งการชำระค่าไปรษณีย์อากรนั้นจะต้อง ชำระที่ต้นทางและผู้นำเข้าที่ปลายทางกีชำระเพียงค่า ไปรษณีย์อากรเท่านั้น  2.5.6 ตัวแทนผู้รับสินค้าปลายทาง (Oversea Agent) คือ ผู้ที่ทำหน้าที่รับสินค้าและคำเนินการจัคส่ง รวมถึงคำเนินพิธีการศุลกากรให้แก่ผู้รับสินค้าปลายทาง
 2.5.7 ผู้นำเข้า (Consignee) คือ ผู้รับสินค้าปลายทางที่ขนส่งมาทางอากาศ

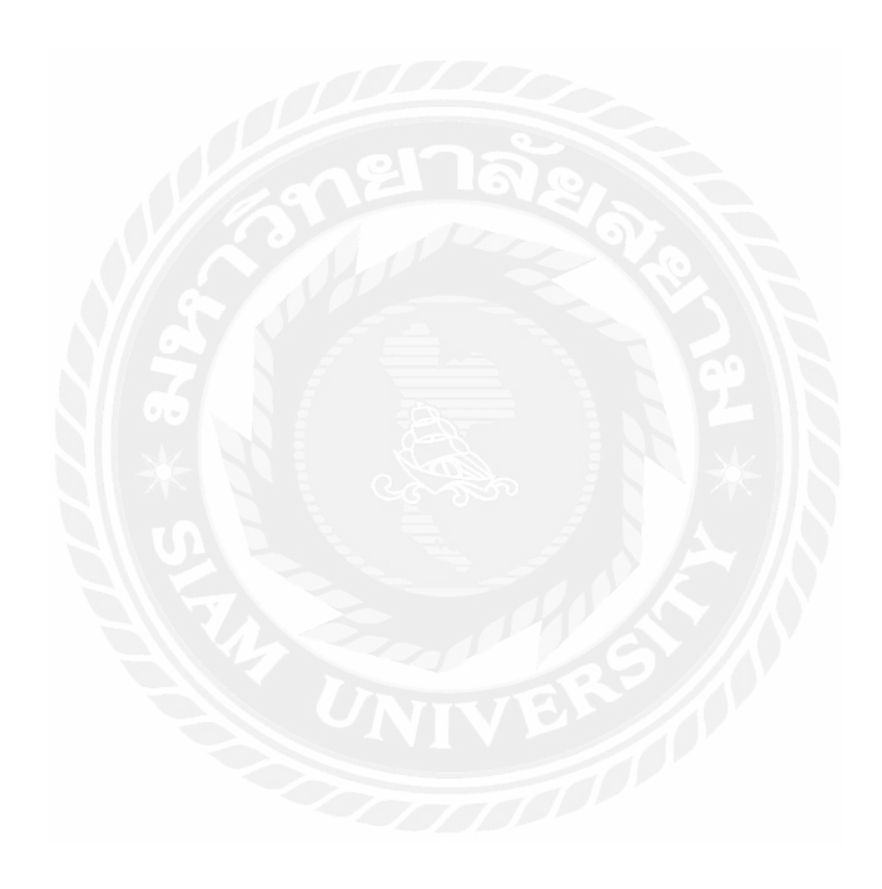

# บทที่ 3 รายละเอียดการปฏิบัติงาน

# 3.1 ชื่อและที่ตั้งของสถานประกอบการ

3.1.1 ชื่อสถานประกอบการ : สายการบิน เอมิเรตส์ สกายการ์โก้ (Emirates SkyCargo)

3.1.2 ที่ตั้งสถานประกอบการ : ห้องเลขที่ 409-410 ชั้น 4 อาคารบริหารเขตปลอดอากร ท่าอากาศ ยานสุวรรณภูมิ ตำบาล ราชาเทวะ อำเภอ บางพลี จังหวัด สมุทรปราการ 10540 หมายเลขโทรศัพท์ : (+66) 2 134 3578

หมายเลขโทรสาร : (+66) 2 134 3580

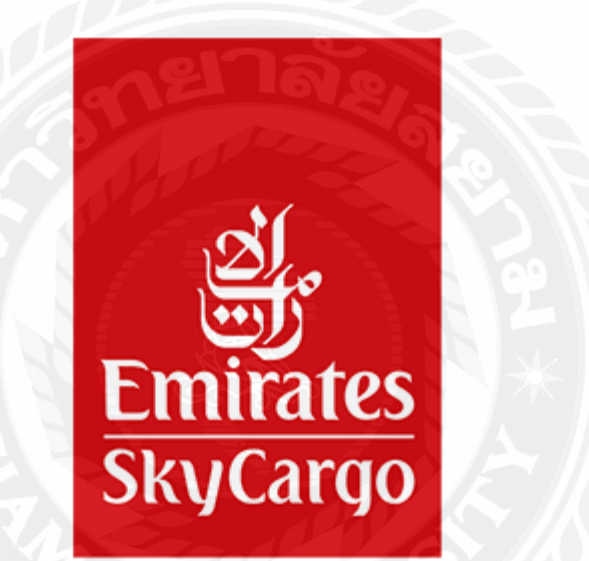

รูปที่ 3.1 Logo สายการบินเอมิเรตส์สกายคาร์ โก้

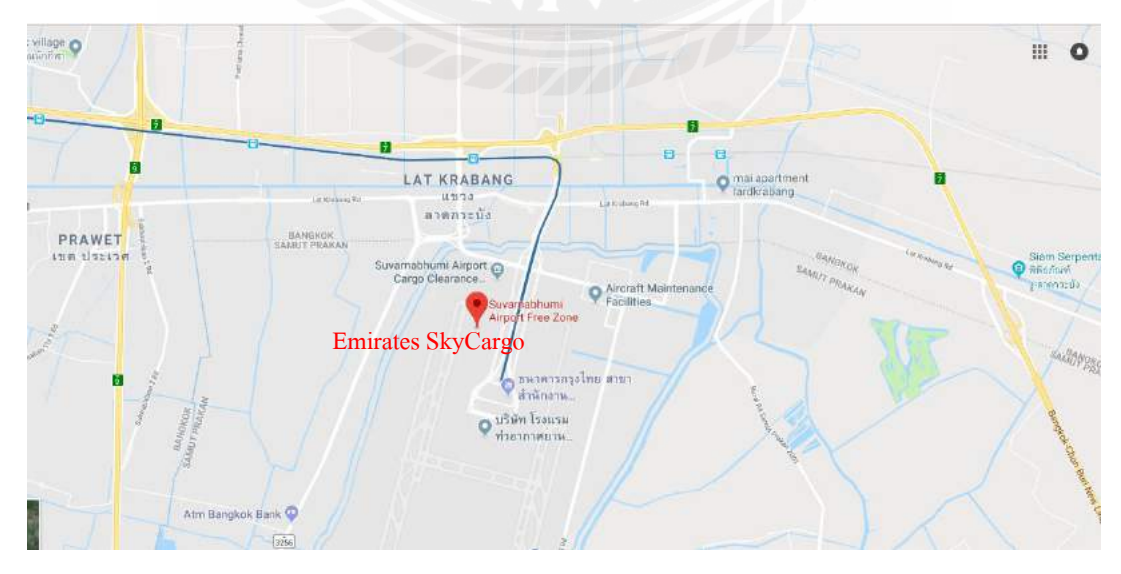

รูปที่ 3.2 แผนที่ตั้งสำนักงานสายการบินเอมิเรตส์สกายการ์ โก้

### 3.2 ลักษณะการประกอบการผลิตภัณฑ์การให้บริการหลักขององค์กร

สายการบินเอมิเรตส์เป็นบริษัทในเครือของกลุ่มบริษัทเอมิเรตส์กรุ๊ปซึ่งมีพนักงาน มากกว่า 50,000 คนที่มาจากประเทศต่างๆ ทั่วโลก กลุ่มบริษัทนี้มีรัฐบาลดูไบเป็นเจ้าของและอยู่ภายใต้การ กำกับดูแลของรัฐ ส่วนการขนส่งสินค้าทางอากาศที่เป็นธุรกิจระดับโลกด้วยนั้นก็แยกเป็นอีกธุรกิจ หนึ่งต่างหากและให้องค์กรหนึ่งในเครือดำเนินการองค์กรนี้มีชื่อว่าเอมิเรตส์สกายคาร์โก้ (Emirates SkyCargo) ก่อตั้งขึ้นเมื่อเดือนตุลาคมปี 1985 เป็นสายการบินขนส่งสินค้า ซึ่งเป็นบริษัทลูกของเอ มิเรตส์ สายการบินแห่งชาติของสหรัฐอาหรับเอมิเรตส์ มีสำนักงานใหญ่อยู่ที่ดูไบ ให้บริการ เที่ยวบินขนส่งสินค้าระหว่างประเทศ โดยปัจจุบันครอบคลุมมากกว่า 150 จุดหมายปลายทาง ทั่วทั้ง หกทวีป และมีบริการการขนส่งสินค้าไปกับเครื่องบินโดยสารเที่ยวบินปกติของเอมิเรตส์

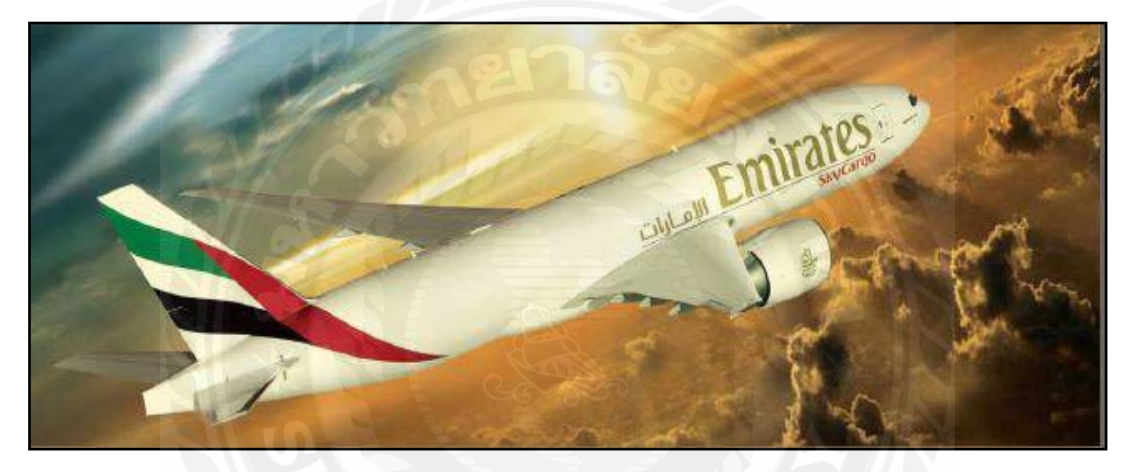

รูปที่ 3.3 เครื่องบินของสายการบินเอมิเรตส์สกายคาร์ โก้

## วิสัยทัศน์เชิงกลยุทธ์

การสร้างผลกำไรให้เติบโตด้วยการสร้างเครือข่ายการกระจายสินค้าระดับโลกอย่างแท้จริง โดยการเพิ่มมูลค่าให้กับลูกค้าของเรา ด้วยการให้บริการแบบโซลูชั่น และนวัตกรรมที่มีคุณภาพ ใน การมุ่งเน้นปรับปรุงการให้บริการอย่างต่อเนื่องและให้ต้นทุนน้อยที่สุด

## พันธกิจ

เพื่อส่งมอบผลิตภัณฑ์ที่มีคุณภาพและได้รับการยอมรับในมาตราฐานสากล ช่วยสนับสนุน ระบบโลจิสติกส์ในอุตสาหกรรมการขนส่งทางอากาศ ด้วยนวัตกรรมใหม่ๆ และยกระดับการ ให้บริการกับลูกค้า เพื่อให้บรรลุความพึงพอใจของลูกค้ามากที่สุด เอมิเรตส์ เป็นหนึ่งในสายการบินทั่วโลก ที่ริเริ่มการให้บริการการขนส่งสินค้าระบบ อิเล็กทรอนิกส์ E-Freight เมื่อปี 2551 เพิ่มความสะดวก รวดเร็ว และตอบสนองความต้องการให้กับ ถูกค้าได้อย่างมีประสิทธิภาพ ซึ่งปัจจุบันมีถูกค้าที่ขนส่งสินค้า ผ่านระบบขนส่งอิเล็กทรอนิกส์ E-Freight กว่าหนึ่งล้านกิโลกรัมต่อเดือน และสายการบินเอมิเรตส์ยังได้พัฒนาระบบ SkyChain ซึ่ง ถูกค้าสามารถใช้บริการผ่านทาง เว็บไซต์ www.skycargo.com รองรับทุกกิจกรรมได้อย่างสมบูรณ์ แบบไม่ว่าจะเป็นการตรวจสอบตารางบิน ทำการสำรองพื้นที่ระวางบรรทุก และติดตามสถานะ สินค้าผ่านทางเว็บไซต์ หรือโทรศัพท์เคลื่อนที่ได้ด้วยตัวเอง ซึ่งเป็นการให้บริการแบบ One Stop Shop ซึ่งได้รับการตอบรับจากถูกค้าเป็นอย่างดี และมีแนวโน้มการเติบโตสูงขึ้นตามลำดับ สายการ บินเอมิเรตส์ ได้มีการขยายศักยภาพการขนส่งสินค้าทางอากาศ ยกระดับมาตรฐานการให้บริการ และระบบการจัดการที่มีประสิทธิภาพ ซึ่งถือเป็นจุดแข็งของสายการบินเอมิเรตส์ด้วย จึงทำให้สาย การบินเอมิเรตส์สามารถแข่งขันกับสายการบินชั้นนำที่ให้บริการตรงสู่จุดหมายได้อย่างมี ประสิทธิภาพ

## ประเภทของสินค้าที่ขนส่ง

สายการบินเอมิเรตส์ เป็นหนึ่งในไม่กี่สายการบินที่สามารถขนส่งสินค้าไค้ทุกประเภท ตั้งแต่สินค้าทั่วไป (General Cargo) รวมถึงสินค้าที่ต้องการการดูแลเป็นพิเศษ เช่น

- สินค้ามูลค่าสูง (Valuable Cargo) เช่น ทองคำ อัญมณี เป็นต้น
- สินค้าอันตราย (Dangerous Goods) เช่น สารเคมี ของเหลวที่ติดไฟ เป็นต้น
- สินค้าที่ต้องการความเร่งด่วนในการจัดส่ง (Priority) เช่น สินค้าที่ถูกค้าต้องการให้จัดส่ง ภายในวันนั้นๆ จึงทำการจองระวางในเรทราคา Priority
- ผลิตภัณฑ์ทางการเกษตรเพื่อการอุปโภค บริโภค (Perishable Products) เช่น ผักผลไม้สด ดอกกล้วยไม้สด เป็นต้น
- สัตว์เลี้ยง และสิ่งมีชีวิต (Animal Care) เช่น ปลา สุนัข แมว ม้าแข่ง เป็นต้น
- สินค้าที่ต้องการการป้องกันพิเศษ (Protect) โคมไฟระย้า เครื่องแก้ว เป็นต้น
- สินค้าที่ต้องการควบคุมอุณหภูมิตลอดการขนส่ง (Cool Chain) ซึ่งมีแนวโน้มการขยายตัว เพิ่มมากขึ้น นอกจากนี้ยังมีการให้บริการพิเศษแบบ Door – to – Door เพื่อรองรับทุกความ ต้องการของลูกค้า

สินก้ำส่งออกจากประเทศไทยส่วนใหญ่ ประกอบด้วย ชิ้นส่วนอิเล็กทรอนิกส์ ชิ้นส่วน กอมพิวเตอร์อะไหล่รถยนต์ อาหารสด พืชผัก ผลไม้ และเครื่องนุ่งห่ม ในขณะที่สินก้ำนำเข้าสำคัญ ได้แก่ อะไหล่รถยนต์ ชิ้นส่วนอิเล็กทรอนิกส์ วัตถุดิบ สิ่งทอ หินสังเคราะห์ ของใช้ส่วนบุคคล และ อาหารทะเล

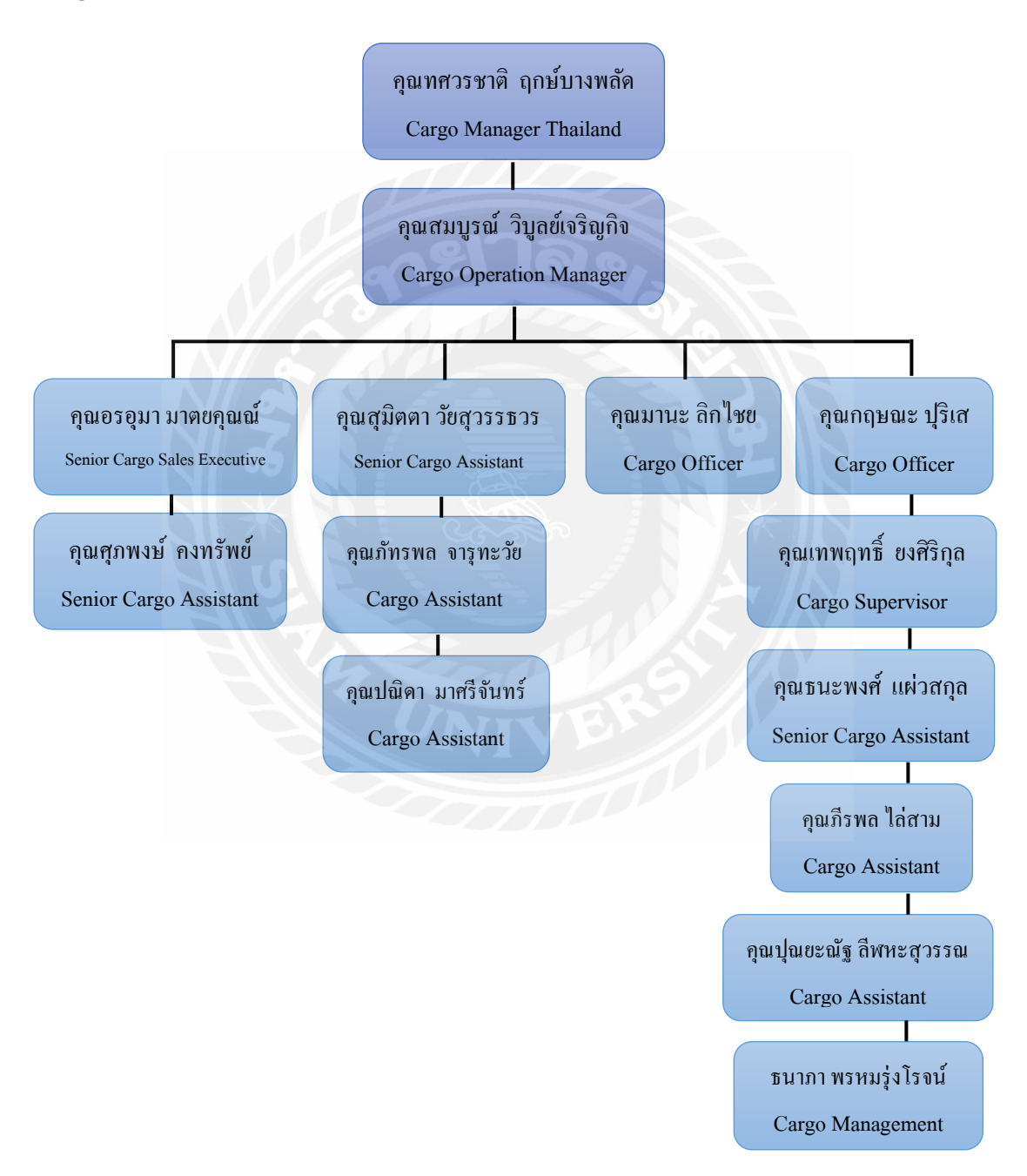

## 3.3 รูปแบบการจัดองค์การและการบริหารงานขององค์กร

รูปที่ 3.4 รูปแบบการจัดการองค์การและการบริหารงานขององค์กร

## Emirates SkyCargo แบ่งการทำงานออกเป็น 3 แผนก ดังนี้

#### 3.3.1 Cargo Sales

ทำหน้าที่ในด้านการต่อรองราคาก่าขนส่งกับเอเย่นต์ต่างๆ จัดทำเรทรากาพิเศษกับเอเย่นต์ หรือเรียกว่า Adhoc Rate รวมถึงการจัดโปรโมชั่นส่งเสริมการขายและให้บริการด้านข้อมูลกับลูกค้า

#### 3.3.2 Reservation & Booking

ทำหน้าที่ขายพื้นที่ระวางบรรทุกสินค้ากับเอเย่นต์เท่านั้น รวมถึงการประสานงานกับ เอเย่นต์และทำการยืนยันการจองระวาง โดยเอเย่นต์จะเป็นผู้คำเนินการตั้งแต่รับสินค้าจากลูกค้าราย ย่อย เก็บค่าขนส่ง Packing Packaging Labeling ออกเอกสาร Master Airway Bill และเอกสารสำคัญ ต่างๆ คำเนินพิธีการทางศุลกากร และนำสินค้ามาส่งที่คลังสินค้าของ BFS เพื่อส่งต่อให้กับสายการ บินเอมิเรตส์สกายคาร์ โก้เป็นผู้คำเนินการขนส่งสินค้าทางอากาศ

นอกจากนี้ยังมีหน้าที่ในการตอบข้อสงสัยของลูกค้าในกรณีต่างๆ การแก้ไขข้อมูลของ ลูกค้า กรณีเกิดข้อผิดพลาดให้ถูกต้อง เรียกว่า Correct Charge Amendment (CCA) หลังจากนั้นจึงมี การทำ Load Plan ส่งให้กับฝ่าย Cargo Operation เพื่อปฏิบัติการขนส่งสินค้าต่อไป

#### 3.3.3 Cargo Operation

ในการปฏิบัติการในส่วน Cargo Operation นั้นจะเป็นขั้นตอนถัดมาจากขั้นตอนของ Booking and Reservation คือการคำเนินการปฏิบัติการในเรื่องของการจัดการกับสินค้ำต่อจาก เอเย่นต์ ที่นำสินค้ำมายังคลังสินค้า ดำเนินการขั้นตอนต่างๆ ในการปฏิบัติการขนส่งสินค้ำในระบบ SkyChain ควบคุมจัดการตู้ ULD ใน Station BKK อย่างเหมาะสมและถูกต้อง ซึ่งนักศึกษาสหกิจ ศึกษาได้รับมอบหมายให้ปฏิบัติงานในแผนกนี้ หลังจาก Cargo Operation ปฏิบัติการขนส่งสินค้า ในระบบเสร็จสิ้นตามขั้นตอน ทางค้านคลังสินค้าจะคำเนินการในขั้นตอนต่างๆ ต่อไป เพื่อที่จะให้ สินค้าสามารถขึ้นเครื่องบินได้ทันเวลา

# 3.4 ตำแหน่งและลักษณะงานที่นักศึกษาได้รับมอบหมาย

3.4.1 ตำแหน่งที่นักศึกษาได้รับมอบหมาย

นางสาวธนาภา พรหมรุ่งโรจน์ (Cargo Management)

3.4.2 ลักษณะงานที่ได้รับมอบหมายนอกเหนือจากโครงงาน

- การปฏิบัติการขนส่งสินค้าทางอากาศได้รับมอบหมายให้ป้อนข้อมูล Airway Bill จาก เอกสาร Master Airway Bill เข้าสู่ระบบ SkyChain
- ทำการอัพเดทข้อมูล ULDs (Unit Load Devices) ที่เข้า-ออก ในแต่ละวัน สรุปข้อมูล จากเอกสาร UCM ที่ได้จาก Flight Master
- Print รายการ ULDs งาเง้าที่เข้ามากับเที่ยวบินงอง Emirates ในแต่ละวัน
- ทำการ Input UWS (ULD/Bulk Weight Statement) ในระบบเพื่อที่จะโหลดสินด้าใน ขั้นตอนต่อไป
- ทำการปิดไฟล์ท EK418 (Nil) แบบไม่มีสินค้า
- ทำการย้าย Booking ที่ไม่ได้ไปตามเที่ยวบินที่ทำการจองไว้
- เช็คน้ำหนัก Gross Weight แต่ละตู้สินค้าตามเที่ยวบินที่ได้รับมอบหมาย
- การทำ Booking เมล์ไปรษณีย์ของเที่ยวบินที่ได้รับมอบหมาย
- รับสายโทรศัพท์ที่ต้องการสอบถามข้อมูลต่างๆ เช่น ตรวจสอบเที่ยวบินและเวลาที่จะ มาถึงโดยประมาณของสินค้างาเข้า
- ปฏิบัติงานอื่นๆ ตามที่ได้รับมอบหมาย เช่น ช่วยงานแผนก Cargo Sales จัดทำเอกสาร ต่างๆ จัดหาป้ายสติกเกอร์ระบุชนิดสินค้าให้เอเย่นต์ เป็นต้น

# 3.5 ชื่อและตำแหน่งงานของพนักงานที่ปรึกษา

คุณสมบูรณ์ วิบูลย์เจริญกิจ ตำแหน่ง Cargo Operation Manager คุณเทพฤทธิ์ ยงศิริกุล ตำแหน่ง Cargo Supervisor คุณปณิดา มาศรีจันทร์ ตำแหน่ง Cargo Assistant

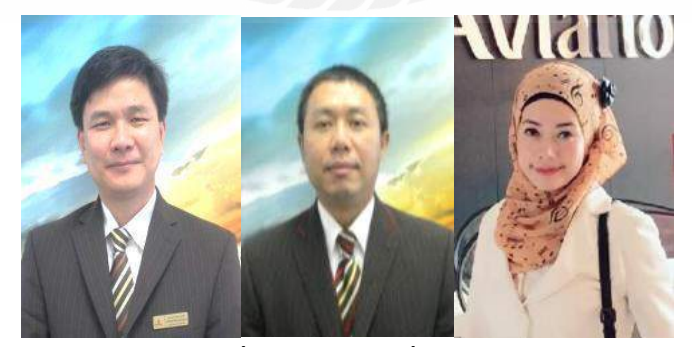

รูปที่ 3.5 พนักงานที่ปรึกษา

### 3.6 ระยะเวลาปฏิบัติงาน

3.6.1 ระยะเวลาในการดำเนินงาน

ระหว่างวันที่ 14 พฤษภาคม – 31 สิงหาคม พ.ศ. 2561 รวมทั้งสิ้น 16 สัปดาห์ 3.6.2 วันเวลาในการปฏิบัติงานสหกิจศึกษา

เข้างานเป็นกะ กลางวันและกลางคืน (ทำงาน 4 วัน หยุด 2 วัน)

กลางวัน : 11.00-20.00 (2วัน)

กลางคืน : 20.00-05.00 (2วัน)

หากวันทำงานตรงวันเสาร์-อาทิตย์ : 09.00-18.00

## 3.7 ขั้นตอนและวิธีการดำเนินงาน

- 3.7.1 ศึกษาข้อมูลเบื้องต้น ศึกษาแนวคิดทฤษฎีที่เกี่ยวข้องกับกระบวนการทำงานของบริษัท
- 3.7.2 วิเคราะห์ระบบงานของบริษัทเพื่อให้มีความเข้าใจและสามารถกำหนดขอบเขตของโครงงาน
- 3.7.3 รวมรวมความต้องการ โดยการศึกษาข้อมูลที่เกี่ยวข้องกับพนักงานที่ปรึกษา ทำการรวบรวม ข้อมูลเพื่อกำหนดหัวข้อของโครงงาน และสอบถามข้อจำกัดในการเข้าถึงข้อมูลของบริษัท
- 3.7.4 สอบถามข้อมูลเพิ่มเติมจากอาจารย์ที่ปรึกษาและนำเสนอหัวข้อโครงงาน
- 3.7.5 นำข้อมูลที่รวบรวมไว้ให้พนักงานที่ปรึกษาตรวจสอบเบื้องต้นเพื่อขอรับคำแนะนำเพิ่มเติม และรวบรวมตัวอย่างเอกสารที่เกี่ยวข้องกับการปฏิบัติการขนส่งสินค้าทางอากาศของบริษัท
- 3.7.6 เริ่มดำเนินการจัดทำโครงงานสหกิจศึกษาตามแผนงานที่กำหนด
- 3.7.7 หาข้อมูลเพิ่มเติมจากแหล่งข้อมูลภายนอก เช่น เว็บไซต์ ข่าวโลจิสติกส์ วรสารต่างๆ ที่ เกี่ยวข้อง
- 3.7.8 สรุปผลการจัดทำโครงงานและจัดทำเอกสาร ตรวจสอบความถูกต้องและเตรียมสื่อสำหรับ นำเสนอโครงงาน

| ขั้นตอนการดำเนินงาน                     | พ.ค. 61 | ນີ້.ຍ. 61         | ก.ค. 61 | ส.ค. 61               |
|-----------------------------------------|---------|-------------------|---------|-----------------------|
| 1.ศึกษาข้อมูลแนวคิคทฤษฎีที่เกี่ยวข้อง   | •       | -                 |         |                       |
| 2.วิเคราะห์ระบบงานของบริษัทเพื่อกำหนด   | 4       |                   |         |                       |
| ขอบเขตของ โครงงาน                       |         |                   |         |                       |
| 3.รวบรวมความต้องการ                     |         | •                 |         |                       |
| 4.สอบถามข้อมูลเพิ่มเติมและนำเสนอ        |         |                   |         |                       |
| หัวข้อโครงงาน                           |         | •                 |         |                       |
| 5.ตรวจสอบข้อมูลเบื้องต้น                |         | •                 |         | •                     |
| 6.ดำเนินการจัดทำโครงงาน                 |         | +                 |         | •                     |
| 7.หาข้อมูลเพิ่มเติมจากแหล่งข้อมูลภายนอก |         | $\langle \rangle$ | -       | <b></b>               |
| 8.สรุปผลและจัดทำเอกสาร                  | 1648    |                   |         | $\longleftrightarrow$ |

ตารางที่ 3.1 แสดงระยะเวลาในการคำเนิน โครงการ

## 3.8 อุปกรณ์และเครื่องมือที่ใช้

- 3.8.1 อุปกรณ์ด้านฮาร์ดแวร์
  - เครื่อง Computer ใช้ในการปฏิบัติการขนส่งสินค้าในระบบ
  - เกรื่อง Notebook ใช้ในการบันทึกข้อมูลที่จำเป็นต่อการจัดทำโครงงานและจัดทำโครงงาน
  - เครื่อง Printer ใช้ในการพิมพ์เอกสารต่างๆ
  - เครื่องถ่ายเอกสาร ใช้กัดลอกเอกสารเพื่อการปฏิบัติงาน
  - โทรศัพท์มือถือ ใช้สแกนเอกสารที่เกี่ยวข้องเพื่อนำมาจัดจำโครงงาน
- 3.8.2 อุปกรณ์ด้านซอฟต์แวร์
  - โปรแกรม SkyChain ใช้ปฏิบัติการขนส่งสินค้าของสายการบินเอมิเรตส์สกายคาร์ โก้
  - โปรแกรม Microsoft Word 2016 ใช้ในการจัดทำโครงงานและบันทึกรายละเอียดต่างๆ
  - โปรแกรม Microsoft Power Point 2016 ใช้ในการจัดทำสื่อเพื่อนำเสนอโครงงาน

# บทที่ 4 ผลการปฏิบัติงาน

การขนส่งสินค้าทางอากาศเป็นวิธีการขนส่งสินค้าที่มีความสำคัญอย่างมากในปัจจุบัน โดยเฉพาะในการประกอบธุรกิจระหว่างประเทศ เนื่องจากการขนส่งสินค้าทางอากาศถือเป็นวิธีการ ขนส่งสินค้าที่สะควกและรวดเร็วที่สุด มีตารางเที่ยวบินที่แน่นอน ทำให้สามารถบริหารเวลาได้ ช่วย ในการประหยัดเวลาอย่างมาก และยังครอบคลุมการขนส่งสินค้าหลากหลายประเภท จึงสามารถ ตอบสนองกวามต้องการของลูกค้าได้เป็นอย่างดี

จากการศึกษากระบวนการปฏิบัติการขนส่งสินค้าทางอากาศของสายการบินเอมิเรตส์สกาย คาร์ โก้ (Emirates SkyCargo) ผู้ศึกษาได้เรียนรู้ถึงขั้นตอนในการดำเนินงานต่างๆ โดยผลการ ปฏิบัติงานทำให้ผู้ศึกษาทราบถึงกระบวนการทำงานดังนี้

## 4.1 ขั้นตอนการปฏิบัติการขนส่งสินค้าทางอากาศของสายการบินเอมิเรตส์สกายคาร์โก้

4.1.1 หลังจากมีการจองพื้นที่ระวางบรรทุกสินค้า ฝ่าย Reservation & Booking จะทำการ ยืนยัน Booking ซึ่งในการทำการยืนยัน Booking จะมีอยู่ 3 สถานะที่ใช้เป็นประจำ คือ

SS = Confirmed Booking คือการยืนยันพื้นที่ระวางบรรทุกและเที่ยวบินที่ได้จองไว้
 NN = Need Space คือสินค้า Shipment นี้ด้องการพื้นที่ไปกับเที่ยวบินนี้

3. HL = Waiting List คือ สินค้าที่ยังไม่สามารถทำการยืนยันการจองพื้นที่และเที่ยวบิน ได้ หากพื้นที่ว่างจึงจะสามารถไปได้

โดยสินค้าที่ออกเดินทางจาก BKK Station จะสามารถทำการยืนยันหรือ Confirm Booking สินค้านั้นๆ ได้ทันที แต่หากเที่ยวบินนั้นๆ เต็มเกินว่าที่จองไว้สถานะจะกลายเป็น NN ทันที โดยจะต้องทำการเปลี่ยนสถานะให้เป็น HL เพื่อรอไว้ เพราะสินค้าที่จองไว้ส่วนใหญ่จะไม่ มาครบตามจำนวนที่จองไว้ (ตามประสบการณ์ของ Staff) ซึ่งจะสามารถให้สินค้า HL ขึ้นเครื่อง ได้ แต่ในส่วนของการ Confirm Booking ที่เป็นไฟล์ทต่อ จาก DXB ไปยังปลายทาง ทาง BKK Station จะไม่สามารถทำการยืนยันได้ เนื่องจากต้นทางต่อไปของ Shipment นั้นๆ จะเป็น ผู้รับผิดชอบในการ Confirm Booking แต่หากพื้นที่ว่างในระบบจะสามารถ SS ให้ได้ทันทีโดย ไม่ต้องรอทาง Station นั้นยืนยัน ในส่วนสินค้าที่เป็น Special Cargo เช่น AVI (สัตว์มีชีวิต) HUM (สพมนุษย์) VAL (สินค้ามีมูลค่า) DGR (สินค้าอันตราย) เป็นต้น ก่อนที่จะสามารถทำการ Confirm Booking สินค้า จำพวกนี้ได้ จะต้องมีการทำ Queue สินค้าไปที่ปลายทางก่อน โดยการส่งข้อมูลในช่อง Remark ของสินค้า Shipment นั้นในระบบ SkyChain เพื่อที่จะให้เจ้าหน้าที่ปลายทางประสานงานกับ ลูกค้าหรือ Consignee เพื่อทำการยืนยันการรับสินค้าและป้องกันสินค้าที่ไม่มีผู้รับสินค้าเมื่อไป ถึงปลายทาง

4.1.2 เมื่อ Booking ของ Shipment นั้นมีการขึ้นขัน โดยฝ่าย Reservation & Booking เรียบร้อยแล้ว ทางฝ่าย Reservation & Booking จะจัดทำเอกสาร Load Plan เพื่อส่งให้ฝ่าย Cargo Operation ใช้ใน การปฏิบัติการขนส่งสินค้าต่อไป ในส่วนของคลังสินค้า BFS หรือ Bangkok Flight Service (กลังสินค้าที่ Emirates SkyCargo ใช้ในการปฏิบัติการขนส่งสินค้าทางอากาศ) จะใค้รับ Booking เช่นกัน เมื่อฝ่าย Cargo Operation ใด้รับเอกสาร Load Plan ของเที่ยวบินนั้นแล้วจะทำการ ประสานงานกับเอเย่นต์ของสินค้าแต่ละ Booking เพื่อตรวจสอบว่ามีสินค้าตาม Load Plan หรือไม่ หากสินค้ายังไม่มา หรือเรียกว่า No Show หมายถึงการที่ถูกค้าได้จองพื้นที่ระวางบรรทุกไว้แต่ไม่มี สินค้ามาตามที่ใด้จองไว้ ซึ่งจะทำให้เสียความน่าเชื่อถือในการจองครั้งต่อไป และในส่วนของสินค้า ที่มาตามที่ได้จองไว้ เอเย่นต์จะนำสินค้าไปที่คลัง BFS ในส่วนนี้ BFS จะทำการชั่งน้ำหนักสินค้าที่ เข้ามาจริงตามหน้างาน ทำการวัค Dimension และส่งสินค้าเข้าสู่กระบวนการ X-Ray จากนั้น ทางด้าน Cargo Operation Staff จะตรวจสอบเอกสาร Load Plan แต่ละ Shipment ว่าจะใช้ ULDs (Unit Load Devices) ชนิดใด ใช้จำนวนกี่ดู้ กี่แผ่น สินค้าเป็นชนิดใดบ้าง และตรวจสอบว่ามีสินค้าที่ เป็น Special Cargo ที่ต้องการการดูแลหรือจัดกการเป็นพิเศษหรือไม่ และเตรียมเอกสารงาเข้าที่ จำเป็นของไฟล์ทนั้นๆ ตัวอย่างเช่น เอกสาร Manifest ขาเข้า เอกสาร CPM (Container Pallet Message) ขาเข้าของเที่ยวบินนั้นๆ เป็นต้น

| SECTOR BKKDXB<br>SER, AWB NO ORG/DES<br>BS PI FLTIN ARRDT TIM | E C         | IS W    | GT V                   | OL LVOL SH                 | C MAN DESC PCODE PC TH      |
|---------------------------------------------------------------|-------------|---------|------------------------|----------------------------|-----------------------------|
| 001 176-UNK BKKDXB                                            | 3           | 3000.0  | 30.0                   | 30.0 HEA                   | SP AXA UPS GCR P3 NORMA H   |
| 202 176-94441944 BKKGVA                                       | AUG 4       | 176.0   | 1.5                    | 1.5                        | PEFFECT-PAC GCR P2 NORMA SS |
| 003 176-95344896 BKKATH                                       | 7           | 250.0   | 1.1648                 | 1.1648 SPX<br>15.0 AXA-HEA | AUTOPART-CEVA AXA P1 NORMA  |
| 005 176-95341654 BKKBOM                                       | 5           | 1800.0  | 7.59084                | 10.0 RAC-HEA               | HARD DISK-UPS GCR P2 NORM   |
| LDD 02PMC 01PLA 01AKE<br>006 675-30453360 HGHKHI              |             | 7.0     | 0.001                  | 0.001                      | MEDICINE-NX GCR P3 SS N     |
| BULK LDD                                                      | -           |         |                        | 35 73038                   | T SHIRT-APC GCR P2 NORMA    |
| LDD 02PMC 03AKExxMAX TC                                       | 371         | 06AUG   | 33.13036               | 39.10000                   |                             |
| 008 176-95356203 BKKIST                                       | 75<br>AUG   | 4800.0  | 31.7961                | 50.0 SPX                   | AIR CON-HAP GOR PS NORMA S  |
| 009 176-85039485 BKKAMM                                       | 124         | 1550.0  | 11.914714              | 11 914714                  | KNITTED-SKL GCR P3 NORMA    |
| SS N<br>010 176-91997150 BKKDUB                               | 3           | 1500.0  | 4.554504               | 7.0 HEA-RAC                | HARD DISK-UPS GCR P2 NORMA  |
| SS N                                                          |             | 45.0    | 0.15                   | 0.15                       | DENATOR-NX GCR P3 SS 1      |
| NX0225                                                        | 1           | 40.0    | 0.10                   |                            | EQUIPMENT-HAP OCR P3        |
| 012 176-95356365 BKKPRG<br>NORMA SS N                         | 2           | 600.0   | 3.04/616               | 3:04/016 SPA-HCA           | EGOPARTITING CONT 1         |
| 013 176-91988713 BKKSHJ                                       | 13          | 506.0   | 2.482612               | 2.482812 EAP-SPX           | PEFFECT-MTA GCR P3 NORMA    |
| 014 176-96342936 BKKMEX                                       | 8           | 450.0   | 4.880605               | 4.880605 SPX               | WASHING-TIA GCR P3 NORMA    |
| SS N<br>015 176-95341525 BKKARN                               | 3           | 900.0   | 4 554504               | 5.0 RAC-HEA                | HARD DISK-UPS GCR P2 NORMA  |
| SS N                                                          | 1           | 250.0   | 1 00975                | 1 08375 HEA                | E PART-TIA GCR P3 NORMA S   |
| 015 175-97324830 BKKVIE                                       | 2           | 550.0   | E DOUTO                | 1.0000                     | DEDEETEDT MTA CCP P3 NORMA  |
| 017 176-91968794 BKKDX8                                       | -11         | 400.0   | 1,98803                | 1,90803                    | PEREFFECTIMIN OCN PS HONMA  |
| 018 176-91992762 BKKDXB                                       | 4           | 134.0   | 0.72292                | 0.72292                    | PEREFFECT-MTA GCR P3 NORMA  |
| 019 176-94446111 BKKBUD                                       | 2           | 510.0   | 3.57075                | 3.57075 HEA                | E PARTS-SINO GCR P3 NORMA   |
| SS N<br>020 178-95359666 BKKATH                               | 7           | 450.0   | 2.0475                 | 2.0475 SPX                 | GARMENT-TMT GCR P3 NORMA    |
| SSN                                                           |             | 100.0   | 0.445004               | 0.445904 SPX               | BARMENT-TAC GCR P3 NORM     |
| SS N                                                          |             | (00.0   |                        | 4 650 000                  | TEXTER UND COD DS NODIA     |
| 022 176-95356413 BKKZRH                                       | 32          | 300.0   | 1.056                  | 1.056 SPX                  | TEXTILE-HAP OCH PS NORMA    |
| 023 675-30453511 HGHIST                                       | 18          | 432.0   | 1,4976                 | 1,4976                     | MEDICINE-NX GCR P3 SSM      |
| NX0882<br>LDD 02PMC 02AKExxMAX T<br>024 176-95341595 BKKDXB   | 0 375<br>10 | 06AUG   | <sup>(x</sup> 15 18168 | 20.0 RAC-HEA               | HARD DISK-UPS GCR P2 NORM   |
| LDD 02PMCxx MAX TO 371 3<br>025 176-90372133 BKKDXB           | 885 00      | 500.0   | 4.0                    | 4.0 MAL                    | MAIL TAKE US MAW PS NORMA H |
| MAIL STBYXX<br>028 178-95341621 BKKCDG                        | 5           | 1500.0  | 6.09766                | 10.0 RAC-HEA               | HARD DISK-UPS GCR P2 NORM   |
| LDD 01PMC XXMAX TO 3771                                       | UABC        | Gxx ADD |                        |                            |                             |
| BAG 19AKE AVEL228                                             |             |         |                        |                            |                             |
| TOTALS 628 28.5                                               | 07.00       | 184     | 69 22                  | 1.18                       |                             |
| 1017408 020 20,0                                              | a realized  |         | 1 ac                   | and an                     |                             |
|                                                               |             |         |                        |                            |                             |

รูปที่ 4.1 แสดงตัวอย่างเอกสาร Load Plan

4.1.3 เมื่อกระบวนการในการนำสินค้าเข้าคลังเสร็จสิ้น เอเย่นต์จะนำเอกสารการชั่งไปที่ห้องเอกสาร เพื่อปีคเอกสาร Master Airway Bill และหลังจากขั้นตอนการ X-Ray สินค้า เจ้าหน้าที่คลังสินค้าจะ ขนย้ายสินค้าโดย Forklift เข้าไปเก็บและจัควาง เพื่อเตรียมทำการ Built-Up สินค้าใส่ ULD โดยหาก เป็นสินค้า Perishable (ของสด) จะนำไปเก็บในห้อง Perishable หรือ Cool Room ตามอุณหภูมิที่ ต้องการของสินค้า จากนั้นทางเอเย่นต์จะทำการสแกนเอกสาร Master Airway Bill ส่งอีเมล์มาที่ฝ่าย Cargo Operation ซึ่งเมื่อได้รับเอกสารแล้วนักศึกษามีหน้าที่ในการป้อนข้อมูลจากเอกสาร Master Airway Bill เข้าสู่ระบบ SkyChain หรือเรียกว่า Airway Bill Capture ด้วยโปรแกรม SkyChain

| Concerning and a concerning of the second second                                                                                                    | 9199               | 32/4               | And the second diversion | -                                                                                                    |                                                                                                    | 170                                                                            | . 9799 2                                                           |
|----------------------------------------------------------------------------------------------------|--------------------|--------------------|--------------------------|----------------------------------------------------------------------------------------------------|----------------------------------------------------------------------------------------------------|--------------------------------------------------------------------------------|--------------------------------------------------------------------|
| ORCHID EXBORTS                                                                                                    |                    |                    |                          | The regarding                                                                                                    | E.                                                                                                    | nicatos                                                                        |                                                                    |
| 24/24 MOO 2 TAWE                                                                                                    | EWATTAN            | A                  |                          | Air Wzybill                                                                                                    | Ei                                                                                                    | imates                                                                         |                                                                    |
| BANGKOK 10170 TH                                                                                                    | AILANO             |                    |                          | _                                                                                                    |                                                                                                    |                                                                                | BANGRONITHIA                                                       |
|                                                                                                    |                    |                    | A REAL PROPERTY.         | Channes 1, 2 and 3 of 910                                                                                                    | Az Haddi                                                                                                    | on originals and have the same                                                 | a valetty                                                          |
| INTERSPED WORLD                                                                                                    | SRL                |                    | TRUNK STORE              | I is agreed that the<br>monthly incept as in<br>real spreader upter                                                                                                    | provide closer<br>mark for our                                                                                  | alled barely are accepted<br>ings S.M./RET TO THE GO<br>TE MAY BE CARRIED BY A | In apprend pand and<br>mornious on colema<br>ny other assails and  |
| FILMICINO AIRPOR                                                                                                    | TROME              |                    |                          | READ ON ANY CONNIGHTS                                                                                                    | E CARNED                                                                                                    | print subtract the contract                                                    | BY SEETPLICTIONS ARE<br>MEMAENT WAY BE CARD<br>DEFINIT APPROPRIATI |
| FIA FRANCO SCOGP                                                                                                    | AMIGLID            | S.R.L. VIA VES     | RIMO NO.14               | LINE TO DESCRIPTION                                                                                                    | IS DUALING MUCH                                                                                                 | to the wortch concents.                                                        | ons contemport limitation and a higher raise for raise             |
| 39 + ROOSS TORRE A                                                                                                    | NNUNZIA            | TA (NALITALY)      | (TEL-98-6595471          | Association Information                                                                                                    |                                                                                                    |                                                                                |                                                                    |
| MULTIA                                                                                                    | BKK                |                    |                          | FREN                                                                                                    | INT PRE                                                                                                    | PAID                                                                           |                                                                    |
| Agents IATA Core                                                                                                    |                    | Alexand No.        | _                        | -                                                                                                    | ann e nao                                                                                                    | 746                                                                            |                                                                    |
| 35-3-0003/0                                                                                                    | 006                | Increased Palating | _                        | National Station                                                                                                    | -                                                                                                    | Contra 2002 ( Married                                                          |                                                                    |
| SUVARNAEHUM                                                                                                    | INT'L AIRE         | PORT/THALAN        | 0.                       |                                                                                                    |                                                                                                    |                                                                                | -                                                                  |
| a dy frat Canter                                                                                                    | FK                 | 10 H               | EX III III               | THE PP P                                                                                                    | P                                                                                                    | NVD                                                                            | NCV                                                                |
| Algorit of Decilinals                                                                                                    | -                  |                    | and right of             | Appoint of Energies                                                                                                    | 20031/00                                                                                                    | HCL - I server offers intera-                                                  | ros, and suit becomes<br>dition that and instrume                  |
| ROME, EMEND                                                                                                    |                    | EK371/26           | EK087126                 | NL                                                                                                    | to:beits                                                                                                    | news in Agreem in loss conclusion                                              | "Nework of Instance".                                              |
| PLEASE NOTEY CON                                                                                                    | NUMBER IN          | MEDIATELY LIFE     | ON ARRIVAL DOC           | UMENT ATTO TO AM                                                                                                    | 48.                                                                                                    |                                                                                |                                                                    |
| WEER BETWEEN HIE'C                                                                                                    | AND 42210          | DEORESE CELL       | IN WHENEVER P            | DEBULE OURING TRA                                                                                                    | NSPORTAL                                                                                                    | TON AND STORAGE"                                                               |                                                                    |
| No. of Gross by                                                                                                    | Fish Clair         | Charge             |                          | 11 100                                                                                                    |                                                                                                    | Timure and C                                                                   | Quantity of Goothe                                                 |
| HOP WHEES IN                                                                                                    | Common Sta         | 9 1944             | n / 0                    | heige                                                                                                    |                                                                                                    | Post. Direct                                                                   | ators or Valoret                                                   |
| and the second                                                                                                    | - SULAR            | and a              | and the second           | all come                                                                                                    |                                                                                                    | memory (                                                                       | B(E 01000                                                          |
| 26 465.00                                                                                                    | C 1401             | W.508              | .50 95.00                | 48,300                                                                                                    | 5.00                                                                                                    | PERIOR OPCH                                                                    | ID CHIT EL COMEE                                                   |
|                                                                                                    | 11.0               | DING               | ms. 80x 37               | 39 /14                                                                                                    |                                                                                                    | PRESH CHCH                                                                     |                                                                    |
|                                                                                                    | 15                 |                    | 75x37                    | 39 /5                                                                                                    |                                                                                                    | INV.NO. 2015                                                                   |                                                                    |
|                                                                                                    | K                  |                    | 90,x40                   | 20 /1                                                                                                    |                                                                                                    | DATE, JUL 2                                                                    | 10,2018                                                            |
|                                                                                                    |                    | ALC: N             |                          | 1.1.5                                                                                                    |                                                                                                    |                                                                                |                                                                    |
| a portal                                                                                                    | 1. 0               | VOL.               | WT. 508.50               | 1 835.                                                                                                    |                                                                                                    |                                                                                |                                                                    |
| - / ///                                                                                                    |                    |                    |                          |                                                                                                    | -                                                                                                    |                                                                                |                                                                    |
| 1 Same                                                                                                    | 10                 | 1.                 | 1 All                    | At                                                                                                    |                                                                                                    | DVT                                                                            |                                                                    |
| 48.308.00                                                                                                    | Di Chante D        | REPAID             | Die Gege                 | T/C : 500.00                                                                                                    |                                                                                                    |                                                                                | -                                                                  |
| _ 100m                                                                                                    | in Charge          |                    | 1                        | NVC -8 001/0                                                                                                    | 5 -                                                                                                    |                                                                                |                                                                    |
| X                                                                                                    | Tax 2              |                    | -                        | are sound                                                                                                    | 3                                                                                                    | ,051.00                                                                        |                                                                    |
| VAT 0%                                                                                                    | 1. 200             |                    | 1 1 1                    |                                                                                                    |                                                                                                    | the second                                                                     |                                                                    |
|                                                                                                    | Norgan Club Age    |                    | Bilager Carline          | that the particulars an                                                                                                    | the face is                                                                                                    | A CONSECTION                                                                   | t institute and an and and                                         |
| 500.00                                                                                                    | All and the second | tt 1.              | in the second            | the second in the sponsadow de                                                                                                    | 7                                                                                                    | AULT IN MAN                                                                    | CES a                                                              |
| 500.00                                                                                                    | Section State Care |                    |                          | VIRGO TRANSPO                                                                                                    | ON THE OWNER                                                                                                    | the newser and                                                                 | )                                                                  |
| 500.00<br>500.00<br>3,051.00                                                                                                    | Section State Car  | -                  |                          | THE OWNER AND A DESCRIPTION OF THE OWNER OF THE OWNER OWNER OWNER OWNE OWNER OWNER OWNER OWNER OWNER OWNER OWNER OWNER OWNER OWNER OWNER OWNER OWNER OWNER OWNER OWNER OWNER OWNER OWNER OWNER OWNER OWNER OWNER OWNER OWNER OWNER OWNER OWNER OWNER OWNER OWNER OWNER OWNER OWNER OWNER OWNER OWNER OWNER OWNER OWNER OWNER OWNER OWNER OWNER OWNER OWN | The second second second second second second second second second second second second second second second se | THE REAL PROPERTY AND ADDRESS                                                  | Lo Plant                                                           |
| The start of<br>500.00<br>Treaders 1<br>3,051.00                                                                                                    | ingen finn Der     |                    | Terre                    | TEL:02-134 7399,                                                                                                    | where of the                                                                                                    | Organization process                                                           | S. M. Martin                                                       |
| The day 2<br>500.00<br>Ten day 0<br>3,051.00                                                                                                    |                    | THE BREA.          |                          | TEL:02-134 7.594                                                                                                    | - A                                                                                                    | MARNY LIMI                                                                     |                                                                    |
| Take shee 2<br>500.00<br>3,051.00<br>1004 meets<br>51,859.00<br>51,859.00                                                                                                   |                    | THE DIRE           | JAR                      | TELED-134 7388                                                                                                    | BIOUTH                                                                                                    | KAI                                                                            | GI                                                                 |
| The day 2<br>500.00<br>3,051.00<br>Totaneet<br>51,859.00<br>Comme Devenie illere                                                                                            |                    | 196 996            | JUL 1<br>Exercise of     | 15,3014                                                                                                    | BIOUTH                                                                                                    | RAI REAL                                                                       | <b>O</b> III                                                       |
| 1940 etco 2<br>5000.00<br>1000 etco 2<br>3,051.00<br>51,859.00<br>Central Dennine Items<br>Net Cartary Line offy<br>at Dednastry                                            |                    | THE DIVE.          | JLL 1                    | 15,3014                                                                                                    | вюсть                                                                                                    | Kal<br>176                                                                     | - 9199 3                                                           |
| This stress           500.00           Ten over 1           3,051.00           S1,859.00           General Development Bases           Per Carlors Line offy<br>at Defensor | Angert Bin Da      | THE BOAR           | L LL                     | 121,22-134 / 394,<br>56,3014<br>(Jingen                                                                                                    | вюсть                                                                                                    | KAU<br>176                                                                     | - 9199 3                                                           |

รูปที่ 4.2 แสดงตัวอย่างเอกสาร Master AWB ของสินค้าชนิด Perishable Cargo

ขั้นตอนการทำ Airway Bill Capture คือการป้อนข้อมูลจากหน้าเอกสาร Master Airway Bill เข้า สู่ระบบ SkyChain ซึ่งมีขั้นตอนดังต่อไปนี้

— Login เข้าสู่ระบบโปรแกรม SkyChain

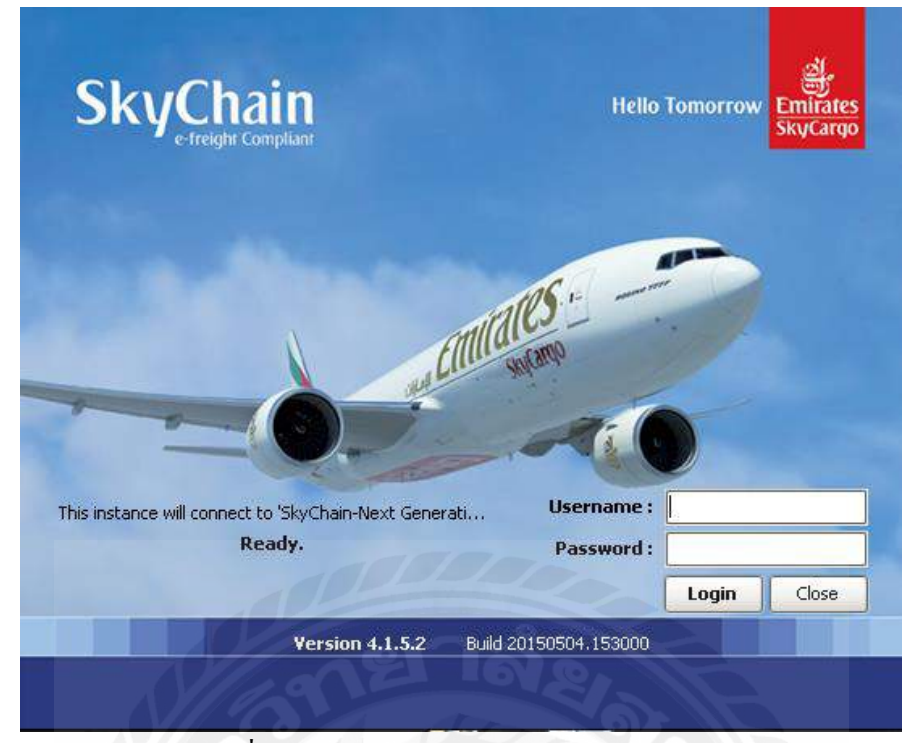

รูปที่ 4.3 การ Login เข้าสู่โปรแกรม SkyChain

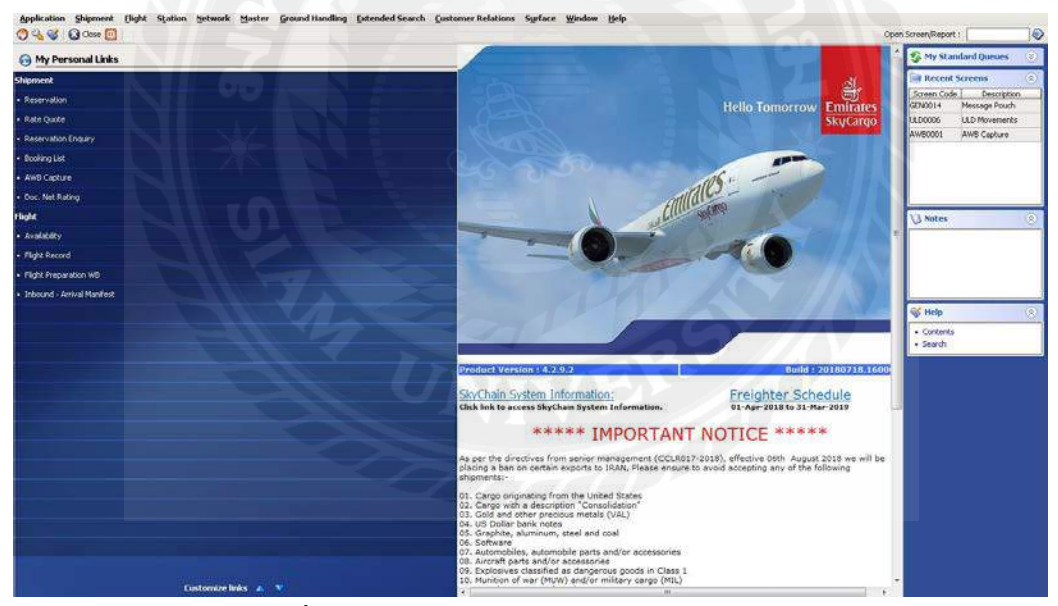

รูปที่ 4.4 แสดงหน้าแรกของโปรแกรม SkyChain

เริ่มต้นโดยกดที่เครื่องมือ Airway Bill Capture ในหน้าแรกของโปรแกรมซึ่ง Airway bill Capture จะมีทั้งหมด 9 Tap ดังนี้

![](_page_34_Picture_5.jpeg)

รูปที่ 4.5 แสดง Tap เครื่องมือในหน้า AWB Capture

เมื่อได้รับเอกสาร Master Airway Bill นักศึกษาจะต้องป้อนข้อมูลข้อมูลจากเอกสาร Master Airway Bill เข้าสู่ระบบโดยจะใช้ทั้งหมด 7 Taps ในการกรอกข้อมูล ได้แก่ Reservation & Booking ULD Dimensions / SHC & Product / Customer / AWB General / Rating / Warehouse Acceptance

| _ | กรอกหมายเลข | Airway | Bill | เหน้าเอกสาร | แล้วกด Ente | er 🔶 | Edit | → | Amend AWE |
|---|-------------|--------|------|-------------|-------------|------|------|---|-----------|
|---|-------------|--------|------|-------------|-------------|------|------|---|-----------|

| eservation & Booking 🛛 🖗 LLD / Dimensions                                  | SHC & Product Custome         | u 🔰 Handing Iréo & Ree                                                                                          | sarka 🛛 AWB General   | Rating House Way          | till   Warehouse Acceptance | 1                                                                                                    |                                   |                                  |            |
|----------------------------------------------------------------------------|-------------------------------|----------------------------------------------------------------------------------------------------|-----------------------|---------------------------|-----------------------------|----------------------------------------------------------------------------------------------------|-----------------------------------|----------------------------------|------------|
|                                                                            |                               | Rate Category: him-P                                                                                            | ABOX (*               | C cews Part               | marit Adhoc Ref No : @      | Created:                                                                                                    | 15-Jun-2018, 07:35 EK 9KVCA       | RIGO WEESTTE Mask Code :         | -          |
| Crigary Cargo Category: Hard Freight                                       | -                             |                                                                                                    |                       |                           | Agent-Branch Co             | ade MULTITHERS B                                                                                                    | (K) MULTI AIR SERVICES Cal        | Nor: MULTISE41                   | Contact    |
| ocurrent Details                                                           | Shipmenk Enfo                 | L                                                                                                    |                       |                           |                             |                                                                                                    |                                   | Dates                            | Alexa -    |
| Type: AW8 Get Next                                                         | Piece 26 meno                 | s 🕐 Piece Details                                                                                               |                       |                           |                             | Manifest D                                                                                                    | NESE I ORCHED FLOWERS             | Acceptance By 1                  |            |
| ocursent Prefix : 176 91993274                                             | Wt- Vis 465 -                 | 3.0500ers (34 +                                                                                                 |                       |                           |                             | Commo                                                                                                    | dity: [140]                       | Delivery by :                    |            |
| JRN No : 39076720                                                          | Org-Dest. pro. 10             | Routing                                                                                                    |                       |                           |                             | Commodity 5                                                                                                    | Dese: FLORAL/NURSERY ST           | Demand Date: 26-34               | 2018       |
|                                                                            |                               | 24 - 2777 - 20                                                                                                  |                       |                           |                             |                                                                                                    |                                   | <u></u>                          |            |
| ding lafe                                                                  |                               | 1                                                                                                    |                       | 1 100 1                   |                             |                                                                                                    |                                   |                                  |            |
| BIX EX DIB                                                                 | AIR 2 APT 3                   | AIR.3 APT                                                                                                    | AR4                   | APT 5                     | ADLS APTS                   | AIR C AP                                                                                                    | 17 AR7 6                          | PTO ARE                          | Destinate  |
|                                                                            |                               |                                                                                                    |                       |                           |                             |                                                                                                    |                                   |                                  |            |
| dion vs Original Backing -Eger 35.0 m3: 0.940                              | 915                           |                                                                                                    |                       | 100                       | -                           |                                                                                                    |                                   |                                  |            |
| rary                                                                       |                               |                                                                                                    |                       | 1 1                       |                             | Gri                                                                                                    | een indicates if flight or segmen | t within the flight record is re | wenue mar  |
| Ceer, Fit Num Su Date 🛅 Brd Pt                                             | OTTPE Po WE Yel               | oad.Vol. Allotment Code Pa                                                                                      | at Part No Blug Sts M | Nt Sts Th' Type Apt Th' 1 | ype A/C Type A/C Reg CAO    | STD EFD                                                                                                    | ATD STA E                         | TA ATA MCTO                      | Details Ap |
| EX 0.007 26-34-3018 0VR E                                                  | 70 26 465 3.050085            | 4                                                                                                    | 1 35 K                | TE COPT                   | 28811 A6-500                | 0010 25-34 0210 25                                                                                                    | -30 0021 26 14 1926 26 34         | 1929 06-341927 100               |            |
| e nee i entre tote euro e                                                  | the second second             | A DE LA                                                                                                    |                       | 0.0.0                     | 12202 /10:000 HH            | and the second second se |                                   |                                  |            |
|                                                                            |                               | 3                                                                                                    | 1º                    |                           | NE                          |                                                                                                    |                                   |                                  |            |
|                                                                            | 1                             | the second second second second second second second second second second second second second second second se |                       |                           |                             |                                                                                                    |                                   |                                  |            |
|                                                                            | and II Diseases Date Date 1 7 | Irregularity Flight Record                                                                                      | Part Of Part D        | GD Part Dimension         | CSRC Rating Inf             | •                                                                                                    |                                   |                                  |            |
| a soty 8: Add On 1 talk ) Special Instructio                               | is marynaeteos .              | 2.01                                                                                                    |                       |                           |                             |                                                                                                    |                                   |                                  |            |
| a aday ib Add On C talk   Special Instructio                               | Othe                          | r Info                                                                                                    | m me lome ch          | an element of the         | authority of the state of   |                                                                                                    |                                   |                                  |            |
| adoy is Add On C talk Special Instructor<br>duct : PX5 3HC : GRT-HCP-SPX 3 |                               | r Info<br>Bit Fiends - Resson : OTHY                                                                            | IS_DR Other Cha       | orge misriatch Car        | cellation Code :            |                                                                                                    |                                   |                                  |            |

รูปที่ 4.6 แสดง Tap Reservation & Booking

### Tap Reservation & Booking

ใส่ข้อมูลจำนวนชิ้น น้ำหนัก ตามเอกสาร Airway bill ลงในช่อง 1 และ 2 (ในส่วนช่องที่ 2 หาก Itinerary บรรทัคที่ 2 ข้อมูล Weight และ Volume น้อยกว่าบรรทัดแรกที่ทำการเปลี่ยนข้อมูล แล้ว ในบรรทัคที่ 2 จะไม่สามารถเปลี่ยนข้อมูลได้ จะต้องกด Add-On Details ด้านล่าง)

จากนั้นใส่ข้อมูลประเภทของสินค้าลงในช่อง Manifest Description

### - Tap ULD / Dimension

คลิกขวาเพื่อลบ Dimension เดิมที่มีอยู่ออกแล้วคลิกขวา กด Add จากนั้นใส่จำนวนชิ้น ส่วน ของน้ำหนักใส่ 0 และ ใส่ข้อมูล กว้าง ยาว สูง ของแพ็คเกจ ตามข้อมูลจากเอกสาร Master Airway Bill

หากสินค้ามีหลาย Dimensions อาจจะใช้วิธีการกคที่เมนู Upload Dimensions พิมพ์ PXWXLXH กค Enter แล้วใส่ Dimension และจำนวนชิ้นของสินค้า → กค Enter

หลังจากใส่ข้อมูล Dimension ครบระบบจะคำนวณ Volume ทำการ Copy Volume กลับไป ใส่ใน Tap Reservation & Booking ในช่อง Wt-Vol และช่อง Vol ในส่วน Itinerary ค้านล่าง

| WE Capture - LAW                                                          | 110001            |            |         |               |                     |                          |                         |                                                                                                    |                 |                                         |                                 |         |                                                                                                    |
|---------------------------------------------------------------------------|-------------------|------------|---------|---------------|---------------------|--------------------------|-------------------------|----------------------------------------------------------------------------------------------------|-----------------|-----------------------------------------|---------------------------------|---------|----------------------------------------------------------------------------------------------------|
| aver-values & facilities                                                  | VLD / Dimensions  | The second | Custome | er 🖉 Handin   | 1 Info & Remarks    | AWD General              | Batton House            | Westil Warst                                                                                                   | n as Acceptance | ař.                                     |                                 |         |                                                                                                    |
| the local of the local of                                                 |                   |            |         | and a contain | 1110 00 00 00 00 00 | AWBNumber                | : 176 - 919932          | A BEK - PCD                                                                                                    |                 | 21.                                     |                                 |         |                                                                                                    |
| versions-Details                                                          |                   |            |         | .00           |                     | 201000000000             | Alexandress             | en de la composition de la composition de la composition de la composition de la composition de la composition |                 |                                         |                                 |         | 111                                                                                                    |
| NO. A                                                                     | Paces             | WL Per Pie | _       | Weight        | Length              | Width                    | tie                     | sht                                                                                                    | Unit            | Volume                                  | 261                             | 5802    | TRoble                                                                                                    |
| 14                                                                        |                   |            | 0       | 0             | 0.00                |                          | 20                      | 39.0 CM                                                                                                    |                 | 1.01010                                 |                                 |         | <u></u>                                                                                                    |
|                                                                           | _                 |            | 0       | 0             | 26.0                |                          | 00                      | 39.0 CM                                                                                                    |                 | 0.541125                                |                                 |         |                                                                                                    |
| • •                                                                       | _                 |            |         |               | 80.0                |                          | 0.66                    | 45.0 CH                                                                                                    |                 | 0.8208                                  |                                 |         | L1                                                                                                    |
|                                                                           |                   |            |         |               |                     |                          |                         |                                                                                                    |                 |                                         |                                 |         |                                                                                                    |
| half there is                                                             |                   | 100 B.O.   |         |               |                     | Fiel 3                   | 000000                  |                                                                                                    |                 |                                         |                                 |         |                                                                                                    |
| at PCs 26                                                                 |                   | WC DU      |         |               |                     | ¥01 3                    | .150085                 |                                                                                                    |                 |                                         |                                 |         |                                                                                                    |
| ght in K & Volume in Ch                                                   | 4                 |            |         |               |                     |                          |                         |                                                                                                    |                 |                                         |                                 |         | Upload Dimer                                                                                                    |
|                                                                           |                   |            |         |               |                     |                          |                         |                                                                                                    |                 |                                         |                                 |         | The second second second second second second second second second second second second second second second se |
| ache and GCS Details<br>SU Type 5                                         | u10-              | Length 1   | wath    | nsagi z       | Unit                | Volume                   | Apaches                 | ol Yolun                                                                                                    | eUnit Ap        | eches Dates 📑 🔰 Appeches I              | Энка 🦳 мі                       | sght A  | rcert City                                                                                                    |
| eche and CCS Details<br>3U Type : :                                       | up                | Length     | wath [  | neagint       | Unit                | Volume                   | Apache \                | ol Volun                                                                                                    | eUnit Ap        | adra Data 📑 📗 Apecha t                  | Эвчка — мч                      | aght Ai | incart City                                                                                                    |
| ordhe and OCS Details<br>SU Type 5                                        | 010               | Length ( ) | wath [  | neagist       | Line.               | Volume                   | Apache '                | ol Volum                                                                                                    | sune Ap         | idas Datas 📑 📔 Apacha I                 | Jenkos Wi                       | sjk   A | ncont City                                                                                                    |
| sche and OCS Details<br>3U Trite 5                                        |                   | Length 1   | Wath    | Heagint       | Unt                 | Wolume<br>Marc Group III | Apaches                 | ol Volun                                                                                                    | eUnit Ap        | adra Data 🖻 🕴 Apacha (                  | Jenice Wi<br>Sectorino          | agte A  | incont City                                                                                                    |
| Apsche and CCS Details<br>30 Trop :<br>LLD Info for BLP<br>ULD Type and ( | UD<br>ontoor Code | Longth 1   | wath [  | Tradit        | Unit<br>e Tare Wt.  | Wolume New Gross W       | T Apachie 1             | ol Volum                                                                                                    | eUnit   Ap      | ute Data 🗖   Apacto (<br>tual to). Type | Jenke Wr<br>Sensino<br>Namber I | syfit A | rport                                                                                                    |
| poche and CCC Details<br>30 True :                                        | UD arteer tade    | Length )   | Wadh    | newjrit       | Unit                | Volume .                 | i Apartes<br>t. Max Vol | nd Volum                                                                                                    | otht Ap         | da Data 🗎   Acada t<br>bol fui          | Janxa Mi<br>Saddillo<br>Marther | egit A  | nport CP                                                                                                    |

## รูปที่ 4.7 แสดง Tap ULD / Dimension

| New Capacity         University         University         Unive                                                                                                    | Otto ( Lawrence )     Otto ( Lawrence )     Otto ( Lawrence ) |                    |                           |
|----------------------------------------------------------------------------------------------------|----------------------------------------------------------------------------------------------------|--------------------|---------------------------|
| Name     Cancel     No.       No.     14       No.     14                                                                                                    |                                                                                                    |                    |                           |
| No. +         Preces         Within Previous         Yearding         Yearding                                                                                                    |                                                                                                    |                    |                           |
| No.         Perces         ut the base         way         Logith         Wath         Holp         Lint         Value         94C         94C         1           5         0         0         0         0         0         0         0         0         0         0         0         0         0         0         0         0         0         0         0         0         0         0         0         0         0         0         0         0         0         0         0         0         0         0         0         0         0         0         0         0         0         0         0         0         0         0         0         0         0         0         0         0         0         0         0         0         0         0         0         0         0         0         0         0         0         0         0         0         0         0         0         0         0         0         0         0         0         0         0         0         0         0         0         0         0         0         0         0         0         0         0                                                                                                    |                                                                                                    |                    |                           |
| 0     0     0     0     0     0     0     0     0     0     0     0     0     0     0     0     0     0     0     0     0     0     0     0     0     0     0     0     0     0     0     0     0     0     0     0     0     0     0     0     0     0     0     0     0     0     0     0     0     0     0     0     0     0     0     0     0     0     0     0     0     0     0     0     0     0     0     0     0     0     0     0     0     0     0     0     0     0     0     0     0     0     0     0     0     0     0     0     0     0     0     0     0     0     0     0     0     0     0     0     0     0     0     0     0     0     0     0     0     0     0     0     0     0     0     0     0     0     0     0     0     0     0     0     0     0     0     0     0     0     0     0     0     0     0     0 <th>Pieces we Par Piece Wagte Length Width Height Unit Volume 94(1</th> <th>962 1</th> <th>Titable</th>                                                                                                    | Pieces we Par Piece Wagte Length Width Height Unit Volume 94(1                                                                                                    | 962 1              | Titable                   |
| etet: Per 26 Wr. 0.0<br>solder Per 26 Wr. 0.0<br>solder and CCS Details<br>soll Type SUID Length Writh Height OK Cancel Details<br>soll Type SUID Length Writh Height OK Cancel Details<br>soll Type SUID Length Writh Height OK Cancel Details                                                                                                    | Upload Dimensions Particles 0.54125                                                                                                    |                    | 0                         |
| 2 0 0 0 0 0 0 0 0 0 0 0 0 0 0 0 0 0 0 0                                                                                                    | 6 0 0 0 0.000                                                                                                    |                    | 0                         |
| Alak Pro 25 Wt 0.0                                                                                                    | 1 0 0 0 0.072                                                                                                    |                    | ā                         |
| atat: Per 25 Wt 0.0<br>with K & Volame in CM<br>patha and CCS Details<br>SUTType SUED Length Webh Height Okice Weight Asport<br>Data (Sared)                                                                                                    |                                                                                                    |                    |                           |
| Ref. Pos. 25 WE 0.0<br>softe In K& Volume in CM<br>softe In K& Volume in CM<br>softe In K& Volume in K& Volume in CM<br>softe In K& Volume in CM<br>softe In K& Volume in K& Volume in K& Volume in K& Volume in K |                                                                                                    |                    |                           |
| Halt Pres 25 WE 0.0                                                                                                    |                                                                                                    |                    |                           |
| and ex B 25 m 400<br>aptent & Stolane n OH<br>sub and CCS Detak<br>SU Type SU ID Lecyth Width Incepte<br>Details BEP                                                                                                    |                                                                                                    |                    |                           |
| adde in 6.8 vidune in CM<br>safe and CSS Details<br>9.0 Type SU 3D Length Writth InugRE Concell<br>Data Apathe Serves Writty Arport                                                                                                    |                                                                                                    |                    |                           |
| safe and CCS Details.                                                                                                    | endi                                                                                                    |                    | Upload Dimensions         |
| SUT je SUD Leigh with inget                                                                                                    |                                                                                                    |                    | teres balancers and lines |
|                                                                                                    | a Date 🔁 Anathe Device Weight                                                                                                    | Airport            | City                      |
|                                                                                                    | OK Carcel                                                                                                    |                    | - Cl                      |
|                                                                                                    |                                                                                                    |                    |                           |
| D biologe BUP                                                                                                    |                                                                                                    |                    |                           |
| D tota for Rate                                                                                                    |                                                                                                    |                    |                           |
|                                                                                                    |                                                                                                    |                    |                           |
| Smotho                                                                                                    | Smalle                                                                                                    | Carrier Contractor | 100 U. 1000               |

# รูปที่ 4.8 แสดงการ Upload Dimensions

### Tap SHC & Product

ในส่วนนี้จะต้องใส่ Special Code ของสินค้านั้นๆ (ถ้ามี) ตัวอย่างเช่น หากสินค้าเป็นผัก ผลไม้สดจะต้องระบุ Code คือ PEP และ COL หากสินค้าเป็นดอกกล้วยไม้จะต้องระบุเป็น PEF และ CRT หากเป็นการขนส่งสินค้าไปยังประเทศในทวีปยุโรปกำหนดให้ระบุเป็น Code SPX เป็น ต้น โดยคลิกขวาในช่อง SHC Info → Add SHC Code

หากเป็นการขนส่งสัตว์มีชีวิต ต้องทำการสร้างข้อมูลในส่วน RES ONL โดยใส่ข้อมูล จำนวนชิ้น น้ำหนัก SHC Code และเลือก Class ของสิ่งมีชีวิตนั้นๆ → กด Save หากเป็นการขนส่งสินค้าอันตราย ต้องทำการสร้างข้อมูลในส่วน RES DGD โดยใช้ข้อมูล จากเอกสาร DG ขอบแดง ที่แนบมากับเอกสาร Airway Bill หลังจากป้อนข้อมูลครบถ้วน กด Save

![](_page_37_Picture_1.jpeg)

### รูปที่ 4.9 แสดง Tap SHC & Product

| 🕐 🔏 🥸 🔂 Close 🔯 🛛 🐼 New 🎢 Edit. 🗐 Deinte 🥸 Gear 🧐 Refresh           |                                                                                                    | Open ScreeruReport                                    |                 |
|---------------------------------------------------------------------|----------------------------------------------------------------------------------------------------|-------------------------------------------------------|-----------------|
| AWB Capture - [AWB0001]                                             |                                                                                                    |                                                       |                 |
| Reservation & Booking 🕴 ULD / Dimensions 🛛 🌳 SHC & Product Customer | 🔮 Handling Info & Remarks 🛛 AWB General 🛛 Rating 🔄 House Waybil 🛛 Warehouse Acceptance 📄                                                                                   |                                                       |                 |
|                                                                     | AWB Sumber : 176 - 91993274 BKK - FC0                                                                                                    |                                                       |                 |
| Productinfo                                                         | 94: 11/0                                                                                                    |                                                       |                 |
|                                                                     | Res ONL Details                                                                                                    | Description                                           | SystemGenerated |
| ProductCode And Name : PXS                                          | #B # A                                                                                                    | tems requiring controlled room temperature [+15 to +2 | 0               |
|                                                                     | Day (MI Dahali                                                                                                    | Cargo Secure for Passenger and All-Cargo Aircraft     |                 |
| Additional Data Details Property Set There are no property sets.    | Line No.         Pieces         Weight Per Piece         Total Weight         SHC         Avit Transport Class           1         26         17.88         465.00 CR1,959 | tals                                                  |                 |
|                                                                     | Total: Pieces 26 Total Weight 405.00                                                                                                    |                                                       |                 |

รูปที่ 4.10 แสดงตัวอย่างการป้อนข้อมูลในส่วน RES ONL ใน Tap SHC & Product

#### Tap Customer

ทำการป้อนข้อมูลของ Shipper และ Consignee เริ่มต้นโดยการกด F9 ที่ช่อง Shipper Name เพื่อหาข้อมูลของลูกค้าในฐานข้อมูลของเอมิเรตส์สกายคาร์โก้ หากไม่มีข้อมูลในฐานข้อมูล ทำการ ป้อนข้อมูลโดยใช้ข้อมูลจากเอกสาร Master Airway Bill โดยใส่ข้อมูลในช่อง Shipper Name / Street Address 1,2 / P.O. Box (ถ้ามี) / Place Location / Post,Zip Code / Country Code และในส่วน ของ Consignee ทำตามขั้นตอนเช่นเดียวกับ Shipper แต่จะมีสิ่งสำคัญที่จะขาดไปไม่ได้คือหมายเลข โทรศัพท์ของ Consignee

หากในเอกสาร Master Airway Bill มีข้อมูล Notify ต้องทำการป้อนข้อมูล Notify ด้วย

| WB Capture -                            | (AW80001)                                                                                           |                                                                                        |                                                            |                                                                                                    |
|-----------------------------------------|----------------------------------------------------------------------------------------------------|----------------------------------------------------------------------------------------|------------------------------------------------------------|----------------------------------------------------------------------------------------------------|
| Reservation & Book                      | ng   📌 ULD / Dimensions   🌪 SHC & I                                                                 | Yodust   Curboner   📌 Handing Info & Remarks   A                                       | WB General   Rating   House Waybill   Warehouse Acceptance |                                                                                                    |
|                                         |                                                                                                    | and second                                                                             | AWB Number : 176 - 91993274 BKK - FCD                      |                                                                                                    |
| Essuing Agent Detail                    | \$                                                                                                  | Shipper Details                                                                        |                                                            | Consignee Details                                                                                                    |
| Agent-Brend<br>Agent<br>JATA<br>Account | Code MULTITHERK BK<br>Name MULTITHER SERVICES CO. LTD.<br>Num : 35300C Case Address : 0008<br>Num : | Shipper Branch Colde (SRCHITHER):     Shipper Name (ORCHID DEPORTS.COM     Account Num |                                                            | Hourd Code [ULDSTITION ]     Gree Name: [WIERSHED WORLD SHL                                                                             |
| Street Addr<br>Street Addr<br>P.O       | ess 1 : 554 Ratchadapisek Soi 20<br>ess 2 : Ratchadapisek Road Samsenhok<br>. Box : Dept            | Street Address 1 24-24 NOO 2 TAWEEWY<br>Street Address 2 DMAGKOK<br>P.O. Box           |                                                            | OSURE FILMI CINIC ALBRORET PHAINE ALCO<br>Address 1 - TILMICINIC ALBRORET PHAINE ALCO<br>Address 2 - ECOGNAMIERICO SIRL, VIA VEZ MIC 14 |
| City<br>Place Los                       | Code : Brit BANKSK                                                                                  | City Code : BKY BANGKOK<br>Place Location : BANGKOK                                    |                                                            | P.O. Box                                                                                                    |
| Post/Zp<br>State/Province               | Code :  10910<br>Code :  1engkok Regn                                                               | Skale/Provence Code : Pegn                                                             |                                                            | U2p Cade : 80058                                                                                                    |
| Country                                 | Code : TH THALAND                                                                                   | Country Code : [THTHAILAND<br>Contact Name                                             |                                                            | Intry Code: 11 ITALY                                                                                                    |
| Concentry O afr                         | et.no                                                                                               | Company Keguno                                                                         | Jackson and the second                                     | • • • • • • • • • • • • • • • • • • •                                                                                                   |
| Contact 3d<br>Tel                       | Valuo<br>66025414144                                                                                | Email Face                                                                             | Value<br>WFO((KCHIDEDFORTS.COM<br>6628006896               | Context 3d Yelue<br>Tel 06659954212                                                                                                    |
|                                         |                                                                                                    | Tel                                                                                    | 0120010000                                                 |                                                                                                    |
|                                         | Notification Pupes 1 Ro                                                                             | statute Magazine Context                                                               | tá rata Citer trío                                         | THEFY Address                                                                                                    |
| Retus Updats<br>Aquet 🚽                 | BID<br>DEP                                                                                          |                                                                                        |                                                            |                                                                                                    |

รูปที่ 4.11 แสดง Tap Customer

## — Tap AWB General

ป้อนข้อมูลในช่อง Place City และ Currency ตัวอย่างเช่น Bangkok → BKK → THB เพื่อที่ระบบจะสามารถคำนวณเงินใน Tap Rating ได้

| AWR Capture - LAWROOD11              |                                                                             |                                                                        |       |
|--------------------------------------|-----------------------------------------------------------------------------|------------------------------------------------------------------------|-------|
| Reservation & Facility   100   Dimen | sons 🖉 1917 & Proclast 🛛 Controver 📄 🕐 Handlers Info & Remarks 🗍 4/45 Goods | Betting Heave Workfill Waterbares Acceptores                           |       |
| Approximation of Copyright           | and a sic writebox. Contrast a reference and some                           | - Harry Troop Harrison Harrison                                        | <br>- |
|                                      |                                                                             |                                                                        |       |
|                                      | AWB Number : 176 - 91993274 BKK - PCD AWR Origin : AWR I                    | Dete:                                                                  |       |
|                                      | AWB Status                                                                  |                                                                        |       |
|                                      | Descution : (AGT * Controlling                                              | Ster: DKK Status: Completed EARD Completed Mitmanus Scalute            |       |
|                                      | Emport/Primary AWB Num                                                      | Carrier's Centrification & Execution                                   |       |
|                                      | El Import: AMD Pretruitain r                                                | Sign ShP(AGT :                                                         |       |
|                                      | Privary AMEPositoNami                                                       | Sign Carrier/AGT                                                       |       |
|                                      | Shipnent Desc Cade :                                                        | Place/Eity EO: Bix Data : 25-3,4-18-17:19                              |       |
|                                      | Shipper's Certification                                                     | Invotos                                                                |       |
|                                      | 3 gn Test                                                                   | Ref Run : Dete : Export payment rade                                   |       |
|                                      |                                                                             |                                                                        |       |
|                                      | Accuracy Uro                                                                | Charge Declaration                                                     |       |
|                                      | - ASSESSION                                                                 |                                                                        |       |
|                                      |                                                                             | Current of the of vacue for canage the hard                            |       |
|                                      |                                                                             | WE/Year: MLY                                                           |       |
|                                      |                                                                             | Other: 7 Peuranice Ant: 303                                            |       |
|                                      | Shprient Reference                                                          |                                                                        |       |
|                                      | Coz Centre Code Num : Si                                                    | stb zwb zwb zwb zwb zwb zwb zwb zwb zwb zw                             |       |
|                                      | Sub-Agent 3r/in 1998 Sender Approve Changes                                 | Check.AWB Original PCC Nismetchy click to view or process PCC Mismetch |       |
|                                      | · · · · · · · · · · · · · · · · · · ·                                       |                                                                        |       |
|                                      |                                                                             |                                                                        |       |
|                                      |                                                                             |                                                                        |       |
|                                      |                                                                             |                                                                        |       |
|                                      |                                                                             |                                                                        |       |

รูปที่ 4.12 แสดง Tap AWB General

#### Tap Rating

ทำการกดปุ่ม Construct RateLine → Calculate Freight Charge → Populate AWB Rate → Yes แล้วทำการตรวจสอบ Charge Weight / Rate Charge ว่าตรงตามเอกสาร Master Airway Bill หรือไม่ หากไม่ตรงอาจจะเกิดจากการที่ใส่ Dimension ไม่ถูกต้อง จึงต้องกลับไป ตรวจสอบที่ Tap Dimension หากใส่ข้อมูลถูกต้องให้แจ้งพนักงานที่ปฏิบัติงานขณะขั้น

จากนั้นเลื่อนไปทางขวาเพื่อเลือกตัวเลือกในช่อง SHC (ถ้ามี) ในช่อง Rate Type ทำการกด F9 ระบบจะให้ข้อมูล Rate Type ที่ถูกต้องถาม SHC Code และหากมี Slac ในเอกสาร Master Airway Bill ให้กรอกข้อมูลลงในช่อง Slac

ด้านล่างในส่วนของ Other Charges กด Construct OtherCharges → Yes ระบบจะทำ การคำนวณค่าน้ำมัน เมื่อข้อมูลค่าน้ำมันถูกต้อง คลิกขวาเพื่อเพิ่ม Other Charges รายการอื่นตาม เอกสาร Master Airway Bill → เลือก Add Other Charges → ใส่ Code และจำนวนเงินตาม หน้าเอกสาร Master Airway Bill

เมื่อทุกอย่างเสร็จสิ้น ทำการตรวจสอบว่า Charges ทั้งหมดถูกต้องตรงตามเอกสาร Master Airway Bill หรือไม่

![](_page_39_Figure_5.jpeg)

รูปที่ 4.13 แสดง Tap Rating

#### Tap Warehouse Acceptance

คลิกขวา New Check-In → กค Yes ตรวจสอบข้อมูล Volume ว่าตรงกับ Tap Rating และ Tap Reservation & Booking หรือไม่ หากถูกต้องกค Save ถ้าหากเป็นสินค้าประเภท Dry Ice, AVI (สัตว์มีชีวิต), DG (สินค้าอันตราย) เป็นต้น จะต้องทำการ Capture Check List โดยไปที่ Capture Check List จากนั้นกด Yes → New → กดปุ่ม F9 ที่ช่อง CheckList Name แล้วกลิกเลือก Accepted → Save

| Total Pieces:         20         Total Weight :         40.5.00         Total Weight :         30.5.00         Total Weight :         30.5.00         30.5000000         100         20.5.00         20.5.00         20.5.00         20.5.00         20.5.00         20.5.00         20.5.00         20.5.00         20.5.00         20.5.00         20.5.00         20.5.00         20.5.00         20.5.00         20.5.00         20.5.00         20.5.00         20.5.00                                                                                                    |                                        | - Mart - Mart                                                                                                    |                                           |                                                                                                    |                         |                                                                     |                             |                   |                  |                          |                  |                        |                  |             |
|----------------------------------------------------------------------------------------------------|----------------------------------------|----------------------------------------------------------------------------------------------------|-------------------------------------------|----------------------------------------------------------------------------------------------------|-------------------------|---------------------------------------------------------------------|-----------------------------|-------------------|------------------|--------------------------|------------------|------------------------|------------------|-------------|
| laterestina & Rading & Balance & Below & Canada Canada Barang Hazak Kayla Werkhawe Boogdawa<br>Interestina Balance & Pelos Bradank & And Grand Barang Hazak Kayla Werkhawe Boogdawa<br>Ange the Weithing Val Unit SU Type 3100 LD in LD and LD are Cale Acceptance Location 310. EX5 Data line 10764. Acceptance Renards 1079. Km 1040 Line 1099. This in 100 Cer<br>88. 24 969. 240 0000 H LOCE 10000 H HOLE 100 100 H LD are 100 H HOLE 100 100 H HOLE 100 H HOLE 100 H HOLE 100    | AWB Capture ~ [A                       | AWB0001]                                                                                                    | -                                         |                                                                                                    |                         |                                                                     |                             |                   |                  |                          |                  |                        |                  |             |
| Linead-bet         AVE Number: 18 + 9195274         BC + 100           Staget door Dodels         Wed that So Types Si D         Wed that So Types Si D                                                                                                    | Reservation & Booking                  | g 🛛 👻 ULD / Dimens                                                                                                    | ions 🛛 💎 SHC & Produ                      | d: Customer 🧃                                                                                                    | Handing Info & Panar    | ks AWB General Rating                                               | House Waybil, We            | arehouse Acceptar | nce              |                          |                  |                        |                  |             |
| Storegt Brock         Market Mark         Market Market Mar                                                  |                                        |                                                                                                    |                                           |                                                                                                    | Ecoude Aven             | AWE                                                                 | Number: 176 -               | 91993274          | BCX - FC         | 0                        |                  |                        |                  |             |
| Areyet       Pro       We Withink       Str       Vol Units       Str       Str       DDS       DDS<                                                                                                    | Acceptence Details                     |                                                                                                    |                                           |                                                                                                    |                         |                                                                     |                             |                   |                  |                          |                  |                        |                  |             |
| Dr.         Diff. Weight :         Diff. Off.         Diff. Off.                                                                                                    | Airport Pen                            | WE WEUnit                                                                                                    | Ye Vol Unit                               | SU Type SJ                                                                                                    | ID LLD pe LL            | D Seriel Nam ULD Over Code                                          | Acceptance Locati           | ion SHC           | RCS Date Tim     | <ul> <li>FOH-</li> </ul> | . Acceptance Ren | sarks TRM Nors         | TRN Data Tiras   | TRM Care    |
| Total Preces: 26 Total Weight: 465.8 Total Volume: 3.0000005                                                                                                    | BKK 26                                 | 465.5                                                                                                    | 3.05 066 CM                               | LOOSE                                                                                                    |                         | 19                                                                  | BIK-BKSW-BOTH-DFL           |                   | 25-304-2018-2012 | 3.                       |                  | - 24                   |                  |             |
| * Total Preces : 26 Total Wooght : 400.0 Total Volume : 2,0000000<br>xwood foolog<br><u>Camer Balefton Suffix Dee Balefte On He Foo We No Part Partitus Bloode Mee So 100061 lice Book Aoon X</u><br>× 0071 26:04-0018 REX D18 25 446 2,000006 25 Por Qer 20 2                                                                                                    |                                        |                                                                                                    |                                           |                                                                                                    |                         |                                                                     |                             |                   |                  |                          |                  |                        |                  |             |
| Total Precess 26 Total Weight : 405.0 Total Weight : 30.099953                                                                                                    |                                        |                                                                                                    |                                           |                                                                                                    |                         |                                                                     |                             |                   |                  |                          |                  |                        |                  |             |
| Total Preces : 20 Total Weight : 400,8 Total Weight : 0.050093:<br>Versul Boding<br>Camer Bajection Suffix Dee Bodit On HE For Vet Up Part PartTium Blig3te Mec Se Transfer trace Reade Access<br>X BUTI 261-34-3018 BK DBB 26 VeS 200008 0 95 POP Qet 0 0                                                                                                    |                                        |                                                                                                    |                                           |                                                                                                    |                         |                                                                     |                             |                   |                  |                          |                  |                        |                  |             |
| Total Preces 5 20 Total Weight : 405.0 Total Weight : 405.0 Total Weight : 3,000005                                                                                                    |                                        |                                                                                                    |                                           |                                                                                                    |                         |                                                                     |                             |                   |                  |                          |                  |                        |                  |             |
| Total Preces: 20 Total Weight: 400,8 Total Weight: 0.0500935                                                                                                    |                                        |                                                                                                    |                                           |                                                                                                    |                         |                                                                     |                             |                   |                  |                          |                  |                        |                  |             |
| Total Precess: 20 Total Weight: 40.4 Total Weight: 10.059995                                                                                                    |                                        |                                                                                                    |                                           |                                                                                                    |                         |                                                                     |                             |                   |                  |                          |                  |                        |                  |             |
| Total Preces:         20         Total Weight:         400.0         Total Volume:         3,0000003           Sweed Boding         Camer:         Bade bar.         Safety         Eese         Bade bar.         Total Volume:         3,0000005         Eiso Str.         Total Volume:         Total Volume:         1000det bar.         Accent.           Camer:         Bade bar.         Safety         D18         Accent.         Safety         Total Volume:         1000det bar.         Accent.           X         D171         26:04-20118         Bit.         D18         26:346         3050005         S5         ROF         Igent         Identification                                                                                                    |                                        |                                                                                                    |                                           |                                                                                                    |                         |                                                                     |                             |                   |                  |                          |                  |                        |                  |             |
| Comer Baletan of a software teese software teese tees          |                                        |                                                                                                    |                                           |                                                                                                    |                         |                                                                     |                             |                   |                  |                          |                  |                        |                  |             |
| Camer Badellan Saffer Dez Badliz 01112 Fos MA US Part PartNun Big325 Mrk.Sis Tander Tree Book, Accen<br>K 00171 Staffer Saffer Dez Badliz 01112 Fos MA US Part PartNun Big325 Mrk.Sis Tander Tree Book, Accen<br>K 00171 Staffer Camer Bigdzie V 1011 Staffer Distance Staffer Distance Staffer Distaffer Distance Staffer Distance Staffer Di    |                                        |                                                                                                    |                                           |                                                                                                    |                         |                                                                     |                             |                   |                  |                          |                  |                        |                  |             |
| Total Reces:         76         Total Weight:         405.0         Total Volume:         3.059995.                                                                                                    |                                        |                                                                                                    |                                           |                                                                                                    |                         |                                                                     |                             | 1                 |                  |                          |                  |                        |                  | 10          |
| Smead Booking<br><u>Camer Biolocitum Sudhu beza Bioloci Dini Bioloci 100 Bioloci 100 Bioloci 1</u> | Totals                                 |                                                                                                    |                                           |                                                                                                    |                         |                                                                     |                             |                   |                  |                          |                  |                        |                  |             |
| orwed Bolerg<br><u>Camer Right Bart Ran Saffe Dez Bird P. Off P. Frs M4 Uoi Part Part Ran Big3ts M4:Sts Transfer Ince Boek, Asagn<br/>K 0071 St-34-3018 IAX D78 25 445 3:050086 35 RCP QPT 0 0 0</u>                                                                                                    | 1.000                                  | Pieces:                                                                                                    | 26 To                                     | tal Weight :                                                                                                    | 655,0                   | Total Volume :                                                      | 3,058965                    |                   |                  |                          |                  |                        |                  |             |
| 2xmed Tooleg<br>Gamer Byte?tum Suffix Dee Bidle Off R For Set US Part Part?tum BidSte Mer Siz Toolefit table 66%. Aloon<br>K 1971 20-34-2018 IRK D18 26 446 3,00008 □ 55 1907 Qer @ @ @<br>Cgatue deeluit Hone@cede                                                                                                    | 1.000                                  | Pieces :                                                                                                    | 26 Te                                     | tal Weight :                                                                                                    | 655,0                   | Total Volume :                                                      | 3,059993                    |                   |                  |                          |                  |                        |                  |             |
| Carrier Bajechan Suffer Deze Bullit Off IP Rog Met Uoj Part Part/Nun Blo382 Pre-Se Tronder froe Roder Acorn<br>N 0071 26-34-3018 BK D18 26 446 3000008 55 ROF Qer V V                                                                                                    |                                        | Pieces :                                                                                                    | 26 Tu                                     | tal Weight :                                                                                                    | 665,8                   | Total Volume :                                                      | 3,058965                    |                   |                  |                          |                  |                        |                  |             |
| Triend förerar<br>Gammer Right fann Safha Dete Bind Pe Off Pe Pos Met Uod Piget Postfikan Bing Sto. Met Sto Triender here Bieder<br>St. 1971 Skrude Jack Bink Driff Skrude Skrude Skrud   |                                        | Pieces :                                                                                                    | 26 Te                                     | tal Weight :                                                                                                    | 405.0                   | Total Volume :                                                      | 3,058983                    |                   |                  |                          |                  |                        |                  |             |
|                                                                                                    |                                        | Pieces :                                                                                                    | 26 Tu                                     | tal Weight :                                                                                                    | 605.0                   | Total Volume :                                                      | 3,059963                    |                   |                  |                          |                  |                        |                  |             |
|                                                                                                    | Onward Booking                         | Pieces :                                                                                                    | 25 To                                     | tal weight :                                                                                                    | 405.0                   | Total Volume :                                                      | 3.059995                    |                   | N 1              | The Per                  | 1 2000           | 1                      |                  | 1 1000      |
|                                                                                                    | Driverd Booleng<br>Carrier I<br>3K 0   | Rote Num                                                                                                    | 26 To                                     | t of Weight ;                                                                                                    | e65.0<br>DXB            | Total Volume :                                                      | 3.058985<br>Vol<br>3.050065 | Part Part         | Nun SS           | Blasts                   | MM Sta           | I transfer fly         | ze Resdy         | Arean       |
| Capture Decluid: Harris Decade                                                                                                    | Driverid Boolang<br>Carrier  <br>96 0  | Pieces :<br>Pight Num<br>D37(                                                                                                    | 26 To<br>Suffie Date<br>26-34-2018        | tal Weight :<br>J Brd Pt<br>BKK                                                                                                    | e65.0<br>Dig Off Pt     | Total Volume :                                                      | 3.059903                    | Part Part         | Nun S5           | Blasts                   | MME Sta<br>ROF   | l Transfer Tw<br>Iger  | ie Rosdy<br>Ø    | Arean       |
| Cuture Cleakuet                                                                                                    | Driverd Booleng<br>Carrier I<br>3K 0   | Right Num                                                                                                    | 26 To<br>Suffix   Date<br>26-34-3018      | tal Weight :<br>Def Personal Personal Pe<br>Personal Personal Personal Personal Personal Personal Personal Personal Personal Personal Personal Personal Personal Personal Personal Personal Personal Personal Personal Personal Personal Personal Personal Personal Personal Personal P | e6548                   | Total Volume :                                                      | 3.4058983                   | Part Part         | Nun  <br>SS      | Blasts                   | MME Sta<br>RCF   | l Transfer Tw<br>Iger  | te Roody<br>I    | Arean<br>2  |
| Casture check.List                                                                                                    | Driverid Booksing<br>Samer  <br>BC   0 | Floces :<br>Flock fitum                                                                                                    | 26 To<br>Suffie   Date<br>25-34-2018      | tal Wreight :<br>J Brol Pt<br>BKK                                                                                                    | 46548                   | Total Volume :                                                      | 3.050085                    | Pat Par           | N.n 55           | BigSts                   | MME Sta<br>ROF   | ) Transfer Tw<br>Iger  | a Bash           | Acagn       |
| Csyture Check.Litt H4WAT Detrate                                                                                                    | Drevend Bookerg<br>Carrier  <br>DC   D | Preces :<br>Plate (%.m                                                                                                    | 26 To<br>Suffie   Date<br> 26-34-2018     | ted Wreight :                                                                                                    | 46548                   | Totol Volume :                                                      | LAUGHORDS                   | Part Part         | 19.m 55          | BioSte                   | I Me Sa<br>ROF   | l Transfor Tw<br>Ger   | ce Bosely<br>Let | Assen<br>2  |
| Capiture Check.List H40/HB Erected                                                                                                    | Drivered Booking<br>Carrier  <br>C     | Hight (Num )                                                                                                    | 26 To<br>Suffie Dote<br>26-34-2018        | t al Wreight :                                                                                                    | 465.0<br>Off PC<br>D3B  | Free         WA           Free         WA           205         405 | LICEBORS<br>NOL<br>2.050005 | Part Part         | Nun SS           | BioStr                   | Inter Sta        | l Transfer Ivi<br>Ger  | ze Rosdy<br>Ø    | Asan        |
| Copilure Checklikk HAWAB Coreades                                                                                                    | Orward Booking<br>Carrier  <br>36   0  | Right Num                                                                                                    | 26 To<br>Suffix <u>Dote</u><br>26-34-2018 | t al Wreight :<br>J Brd Pt<br>BKK                                                                                                    | 465.0                   | Total Valume :                                                      | 3,059985                    | Part Part         | N.n  <br>55      | BkoStr                   | I MM Sta<br>RCF  | l Tronefer Tu<br>iger  | e Ready<br>E     | Assan.      |
| Capiture DeckLize                                                                                                    | onward Booking<br>Carrier I<br>K D     | Pieces :<br>Rote (kum<br>2071                                                                                                    | 26 Ta                                     | t all Wreight :                                                                                                    | of the Date             | Total Volume :                                                      | 3,0539955                   | Part Part         | N.n  <br>55      | Bio Str                  | NMC Sta<br>RCF   | I transfer for<br>oper | te Rosdy<br>I    | Acan<br>2   |
| Capture checkList                                                                                                    | Drward Booking<br>Carrier<br>S 0       | Rot (s.m.                                                                                                    | 26 To                                     | t al Wreight :                                                                                                    | etta                    | Total Volume :                                                      | 5,0539955                   | Part Part         | N.n 55           | BloStr                   | Mr Ste<br>RO     | l Transfer Ive<br>ger  | ce Rosdy<br>Let  | Arean<br>20 |
| Coulous decluid Hadre Devide                                                                                                    | Onward Booleng<br>Carrier  <br>BC   0  | Flotters :<br>Flotters manual states and states and states | 26 Ta<br>Suffie <u>Date</u><br>26-34-3019 | t al Wreight :                                                                                                    | 455,8<br>01 01 R<br>018 | Total Volume :                                                      | 3.053095                    | Part Part         | Nun 55           | BloSte                   | Not See          | I Transfer Tu<br>iger  | se Resdy<br>Ø    | Accorn      |
|                                                                                                    | Orward Boolang<br>Camer D<br>BC D      | Process<br>Projec (%.m                                                                                                    | 26 To<br>Soffie Orize<br>26-34-2018       | t of Wreight :                                                                                                    | of R                    | Total Volume :                                                      | 3.05005                     | Part Part         | 78.m 55          | Bloste                   | NMC Sta          | L Transfer Tu<br>iger  | te Basely<br>I   | Acan<br>2   |
|                                                                                                    | Onward Boolang<br>Garrier B<br>BC B    | Process<br>Bath (%m<br>3371                                                                                                    | 26 Ta<br><u>Suffu Date</u><br>26-34-2018  | t di Wreight :                                                                                                    | 405,8<br>018<br>038     | Total Volume :                                                      | 3,053995                    | Part Part         | Nn 55            | BloSt                    | Interse<br>Rot   | jar<br>gar<br>Captur   | e Deckuid        | Action 2    |

รูปที่ 4.14 แสดง Tap Warehouse Acceptance

## <u>ข้อควรระวัง</u>

เมื่อมีหน้าต่างขึ้นมาขณะทำการ Save ต้องอ่านทุกครั้ง และควรควรสอบถาม Cargo Operation Staff ก่อนที่จะกด Override เพื่อ Save

เมื่อทำการ Capture Airway Bill เสร็จสมบูรณ์แล้ว เครื่องหมาย Not Ready ในหน้า Booking List ของระบบ SkyChain จะหายไป หมายถึงสินค้าของ Shipment นี้พร้อมที่จะทำการ โหลดในระบบในขั้นตอนถัดไปแล้ว

4.1.4 ในขณะที่นักศึกษาทำการ Capture Airway Bill แต่ละหมายเลขของเที่ยวบินนั้น Cargo Operation Staff ก็จะทำการประสานงานกับเจ้าหน้าที่คลังสินค้าเพื่อรับ Details การโหลดสินค้าใส่สู้ หรือแผ่น และทำการอัพเดทข้อมูลนั้นลงในเอกสาร Load Plan เพื่อที่จะปฏิบัติการโหลดสินค้าใน ระบบ SkyChain หลังจากสรุปข้อมูลและได้รับเอกสาร Air Cargo Manifest จาก BFS แล้วจะนำ ข้อมูลใน Manifest มา Input เข้าระบบของ SkyChain ทำการ Load Manifest โดยไปที่เมนู Flight Preparation Workbench ซึ่งเสมือนเป็นการนำ Shipment นั้นๆ ใส่ในดู้ ULD จริงๆ แต่ผ่านระบบใน SkyChain ตัวอย่างเช่น AWB 176-59845505 และ AWB 176-59654512 โหลดใส่แผ่น PMC 72807 EK เป็นต้น

| and the second second se                                                                                                    | Availability                        | p ()                                                                                                    | Open Soleen (Report i                                                                                                    |
|----------------------------------------------------------------------------------------------------|-------------------------------------|----------------------------------------------------------------------------------------------------|----------------------------------------------------------------------------------------------------|
| Clight Dean section Wave                                                                                                    | rlight Mexter                       |                                                                                                    |                                                                                                    |
| right Preparation wor                                                                                                    | Flight Record                       |                                                                                                    |                                                                                                    |
| Jearon .                                                                                                    | Seasonal Schedule Display           | Pr ] Date: http://www.abis.Ell.eve                                                                                                    | er i Er C. Jaco Server 1 Alt Server 1 Threadlender 105 Edd Serve                                                                                                    |
|                                                                                                    | DAL Schedule Display                |                                                                                                    | En De Transmer Transmerer Constantes                                                                                                    |
| Chiefe Datala                                                                                                    | Pre-flight Estimation +             |                                                                                                    |                                                                                                    |
| Casta that the turn                                                                                                    | Elight Release                      | D The Date Hill KID Loss Date Hill DID                                                                                                    | Review DV-Trian DV-Trian Office The Second DR Rev. Textus Trademotion from the A TEX Control (OVD) 0.1001                                                                                                    |
| Complial HOX   HE SUX                                                                                                    | Shipment Gain & Loss                | P Jest odde [3] Eito (Add. Date [3] Arb.]                                                                                                    | Total Active Active Review and Active Active |
|                                                                                                    | Export +                            | Estimate Load Message                                                                                                    |                                                                                                    |
| -                                                                                                    | Fubort +                            | Flight Preparation Workbench                                                                                                    |                                                                                                    |
|                                                                                                    | Post Flight >                       | Egga Han                                                                                                    | Green indicates if fit or seg within the fit records revenue managed                                                                                                    |
| Booked shipments                                                                                                    | Flight Capacity DashBoard           | UWS Constitute Companying                                                                                                    |                                                                                                    |
| P Doc Type D                                                                                                    | Flight Uplift Summary               | Eisht Miertener                                                                                                    | b Load Ini ULD ID Load Yok LWS Acts. JUNS Well., Crg   Des Book., Mrt., Mitt., Mitting, J. SHC, Renp C., UNDS, Menf., ICo., IProduct F.                                                                                                    |
|                                                                                                    | Flight Pouch                        | NUTOC                                                                                                    |                                                                                                    |
|                                                                                                    | Flight <u>Revenue</u>               | Special toad List                                                                                                    |                                                                                                    |
|                                                                                                    | <b>Elight Disruptions Workbench</b> | Iventist                                                                                                    |                                                                                                    |
|                                                                                                    | Reports >                           | Lying List Report                                                                                                    |                                                                                                    |
|                                                                                                    |                                     | Free Test Message Pouch                                                                                                    |                                                                                                    |
|                                                                                                    |                                     | Build-Up List                                                                                                    |                                                                                                    |
|                                                                                                    |                                     | Transfer Planning Workbench                                                                                                    |                                                                                                    |
|                                                                                                    |                                     | Manual Manifest Capture for Handled Carrier                                                                                                    |                                                                                                    |
|                                                                                                    |                                     | and the second second se | has a second second second second second second second second second second second second second second second                                                                                                    |
|                                                                                                    |                                     | 4                                                                                                    |                                                                                                    |
| Luipa shaments                                                                                                    |                                     |                                                                                                    |                                                                                                    |
| The first state and                                                                                                    | Net Solt Net Pt. LOFF.              | . That Box, Black We, Black Wei, Pierres   Weight   Woh                                                                                                    | me licet bi UD D. Lost Vol 10/5 Arb., J.M.S.Vet., Con J.Des Brok, Met., Not., Mich., M.C., Remo., J. 10/Ds. Newf, J.Co., Product F.                                                                                                    |
| X Doc Type Doc                                                                                                    |                                     | and a state of the second second second second second second second second second second second second second s                                                                                                    |                                                                                                    |
| # Dox Type Dox                                                                                                    |                                     |                                                                                                    |                                                                                                    |
| # Dox Type Dox                                                                                                    |                                     |                                                                                                    |                                                                                                    |
| J Dox Type Dox                                                                                                    |                                     |                                                                                                    |                                                                                                    |
| J Dox Type Dox                                                                                                    |                                     |                                                                                                    |                                                                                                    |
|                                                                                                    |                                     |                                                                                                    |                                                                                                    |
| ₩ Dox.Type Dox                                                                                                    |                                     |                                                                                                    |                                                                                                    |
| # Dox hppe Dox                                                                                                    |                                     |                                                                                                    |                                                                                                    |
| 🖌 Dox Type 🛛 Dox                                                                                                    |                                     |                                                                                                    |                                                                                                    |
| V Dox Type Dox                                                                                                    |                                     |                                                                                                    |                                                                                                    |
| F Dox Type Dox                                                                                                    |                                     |                                                                                                    |                                                                                                    |
| Por Type Dor                                                                                                    |                                     | 1                                                                                                    |                                                                                                    |
| P Doc type Doc                                                                                                    |                                     | 1                                                                                                    |                                                                                                    |
| Post type     Dos     type     Dos     Dos     Do |                                     | 1                                                                                                    |                                                                                                    |
| Poc. Type Doc                                                                                                    |                                     |                                                                                                    |                                                                                                    |

รูปที่ 4.15 แสดงการเข้าสู่เมนู Flight Preparation Workbench

| Sight Preparat                  | tion Workbench       | - [EXPO    | 001]      |               |               |           |          |          |                 |              |                                         |                   |        |              |         |           |        |           |              |           |                   |               |               |
|---------------------------------|----------------------|------------|-----------|---------------|---------------|-----------|----------|----------|-----------------|--------------|-----------------------------------------|-------------------|--------|--------------|---------|-----------|--------|-----------|--------------|-----------|-------------------|---------------|---------------|
| Search                          |                      |            |           |               |               |           |          |          |                 |              |                                         |                   |        |              |         |           |        |           |              |           |                   |               |               |
|                                 |                      | ¢.         | wrier-Fit | No-Sulix. :   | 0x 005        |           | Sate :   | 10-Aug-  | 2018            | Red. Pt. :   | × ()                                    | Yew shipments     | Adv. 1 | Shipmen      |         | Cancual H | unding | UWS       | Right Statu  |           |                   |               |               |
| Flight Details                  |                      |            |           |               |               | ULD       | - Loadin | 9        |                 |              |                                         |                   |        |              | C.Yme   | 1         |        |           |              |           |                   |               |               |
| Carrie Flight                   | Fit. Sufx Brd. Pt. N | Vent Off P | t Sch. De | to 🗂 St       | D Est. Date   | E /4      | ad Shipn | vents    |                 |              |                                         |                   |        |              |         | hinal     | Fit. 0 | ay 3      | tatus (Cus   | ons Ma    | West Nor ALT      | EA Status     | WRD 0 HAN     |
| DK 0373                         | BKK C                | (00)       | 10-14-19- | 2019 2125     | 10-Aug-20     | 10        | From S   | n —      |                 |              |                                         |                   |        |              | - 11 C  |           |        | 19. J. 18 | PRE          |           |                   |               |               |
|                                 |                      |            |           |               |               |           | C        | Doc.Nb   |                 | su           | su 10 Su I                              | US. PUS. SH       | c 11   | Curt         |         |           |        |           |              |           |                   |               |               |
|                                 |                      | -          |           |               |               |           | 176-90   | 375434   |                 | LO           |                                         | 15 15             | EKKW/  | BOTH OFLTS   |         | -         | -      | - 1.1     | 10000011-00  | 0.000000  |                   | 120500-001    |               |
| Booked shipments                |                      |            |           |               |               |           |          |          |                 |              |                                         |                   |        |              | 124     |           |        | Gre       | en indicates | if fit or | reg within the fl | E record is a | revenue manaj |
| # Doc Type                      | Doc Mbr.             | Spik       | Erd.      | PR.   Off Pt. | Blid. Pcs. 54 | of.       | 1        | _        |                 |              |                                         | 0                 |        | D.           |         | Book.     | .M.t   | Not As    | kme S        | K Ran     | DO. J UNIDS       | Marit         | Co Produ      |
| AW8                             | 176-90236521         | they.      |           | State of the  | 2             | 13        |          |          |                 |              |                                         |                   |        |              | 1       | 55        | PRE    |           | 8LP          | ·         | 2                 | FRES          | . 0007 PXS    |
| AW8                             | 176-90236521         | 8          | BKK       | DVB           | 2             | 13        | Load In  | un       | •               | Dolly No :   |                                         | aous:             |        |              |         | 55        | PRE    |           | BLP.         |           |                   | PRES          | . 0007 PXS    |
| C AND                           | 176-90375434         |            | BX        | D01B          | 15            | 23        |          | - house  | contented ( ) ( |              | Augent A                                | the second second |        |              | . 11    | 12        | PRE    | 0         | SPX          | 44 I      | 30                | CON           | ED GCR        |
| AWB                             | 176-91992810         |            | BKX.      | D00           | 409           | 10        | cioup    | Discrept | ocy Rem         | wis :        | -                                       |                   |        | 12           | × 11    | 55        | PRE    |           | COL          |           | 2                 | FRES          | 0007 PXS      |
| AW8                             | 176-91992902         | 196        | BXX:      | 1008          | 268           | 10        | 1100     |          |                 | 32144        | 1.2.2.2.2.2.2.2.2.2.2.2.2.2.2.2.2.2.2.2 |                   |        | 10           |         | 55        | PRE    |           | COL          |           | 7                 | FRES          | 0007 PXS      |
| AW8                             | 176-91992902         | 2          | BXX.      | D0/B          | 268           | 10        | unre     |          |                 | 1            | <u></u>                                 | 2                 |        |              |         | 55        | PRE    |           | 000          |           | 3                 | FRES          | 0007 PX5      |
| AND                             | 176-91990292         | 0          | DKX.      | DO(B)         | 156           | 5         | ULDID    | FF       | 1               |              | Assigned ULDs                           | 2 5072            |        |              | 11      | 55        | PRE    |           | 000          |           | 1                 | FRES          | . 0007 PX5    |
| AW0                             | 176-94430906         |            | EKK       | Dod8          | 32            | a         | The      | 1.00     | Thruta          | 111          |                                         |                   |        |              |         | 55        | PRE    |           | EAT          |           | 3                 | PERL          | 0006 PXS      |
| AWB                             | 176-95357006         |            | EXX       | DVB           | 257           | 6         |          |          |                 | 200 <b>1</b> |                                         |                   |        |              | 1.4     | 55        | PRE    |           | PEP          |           | 18                | VEGE          | 0007 PX5      |
| (T) AND                         | LTE OTSSSOTS         |            | 0+¥.      | EV/R          | 30            |           |          |          |                 |              |                                         |                   |        |              |         |           | nne    | 19        |              | 110       | 7                 | ace.          | con con       |
|                                 |                      |            |           |               |               | - B       |          |          |                 |              |                                         |                   | Save   | Cancel       |         |           |        |           |              | -         |                   |               | 141           |
| ying shipments                  |                      |            | 1000      |               | 100000        |           |          |          |                 |              |                                         |                   |        |              | 7 1     |           | -      | 22. 110   | 11 12        | 100       | - 20              |               | 20 W          |
| # Doc Type                      | Doc Mbr.             | Split      | Brd. I    | Pt. Off Pt.   | Hud. Pcs. 18  | at        |          | 1111     | 750705          |              |                                         |                   |        | 755          | _       | BOOK.     | MM     | NOR AB    | sne          | C RM      | p.O. J UNIDS      | Marif         | Co Product    |
| C AND                           | 176-33226152         |            | CAN.      | 000           | 2             | 107.0     | 0.634    | -        | 107.0           | 0.193731     | _                                       | 0.534             |        | -            | 010     |           | NCS.   |           |              |           |                   | 008           | 20 GCR        |
|                                 | 1/0-3/3/1402         |            | Dex.      | Loa           | 1             | 107.0     | 0.5/4    |          | 100.0           | 0.9/4        | _                                       | 0.374             |        |              | LVIR    | Jui       | RCS    | -         | -            | 200       |                   | 0.00N         | LU GOR        |
| C ANO                           | 1/0-099/2/11         |            | DAX       | UND           | 1             | 1.0       | 0.1      | -        | 1.00            | 0.1          |                                         | UNI               | 7      | 013          | Una     |           | 10.5   | 1         | PUP          | 10. 1     | 4                 | C.C.R.        | 1401 PAS      |
| C) 496                          | 170-00410444         | 10         | DAX.      | CVOB .        | -             | 1900.0    | 0        | -        | 1500.0          |              |                                         | 30 550            | 1      | 58.5         | 1049    | AA        | PVH .  | U C       | 917          | 222       | 4                 | Collins .     | 1901 000      |
|                                 | 176-96655330         | 11         | BAK .     | LAND .        | 30            | 5900.0 35 |          | 36       | 3900,0          | 00.000 m     |                                         | 0.000             |        | EKK          | 340     | AA.       | 10.00  | H         | 100          |           |                   | Solline .     | EVAN GER      |
| C ANS                           | 176-87816966         | 1          | BOX       | Dodk.         |               | \$9.0 0.  | 40.5546  | - 0      | \$5.0           | 0.400545     |                                         | 0.403946          | -      | 59.0         | GLA     | AA        | RC3    | 14        | 222          |           |                   |               | 0007 975      |
|                                 |                      |            |           |               |               |           |          |          |                 |              |                                         |                   | 2      |              | nijoeo. |           |        |           |              |           |                   |               | (formulation) |
|                                 |                      |            |           |               | 10            |           | _        | _        | -               | <u></u>      |                                         |                   | 22     | _            | -       | -         | 4      | -         |              |           |                   |               |               |
| looked Shipments<br>Pending RCF | Legend               |            |           |               |               |           |          |          |                 |              |                                         |                   |        |              |         |           |        |           |              |           |                   |               |               |
|                                 | Asgn. AWBs           | Asgn. U    | LDs       | Asgn.Pcs      | Asgn          | .wt.      | Asgn     | .Vol.    |                 | 10-11        | -                                       | 0                 | -      | - Anno       | -       | 10        | 1101   |           |              | 15        | 2                 |               |               |
| * View                          | 9                    | 7          |           | 1336          | 9675.         | 00        | 57.37    | 6924     |                 | v Pie        | ce Details                              | * Send            |        | • Flight Too | н. II.  | 1         | * Ship | ment Ta   | n.           | 1         | Queue             |               |               |

รูปที่ 4.16 แสดงการ โหลดสินค้าเข้าสู่ระบบ SkyChain

4.1.5 จากนั้นนักศึกษาได้รับมอบหมายให้ป้อนข้อมูล UWS (ULD/Bulk Weight Statement) เข้าสู่ ระบบ SkyChain เพื่อออกเอกสาร UWS

UWS (ULD/Bulk Weight Statement) คือ เอกสารที่รวมศู้ Cargo ULD ทั้งหมดที่จะออกไป ในเที่ยวบินนั้นๆ ว่าได้ใช้ตู้สินค้าประเภทใดบ้าง หมายเลขอะไร มีน้ำหนัก Gross Weight เท่าไหร่ มี น้ำหนัก Net Weight เท่าไหร่ และ SHC ในตู้นั้นเป็นอะไร

# ขั้นตอนการป้อนข้อมูล UWS (ULD/Bulk Weight Statement) มีดังนี้

— เข้าที่เมนู Flight → Export → UWS ใส่ Flight Number และกด Edit

![](_page_42_Picture_2.jpeg)

# รูปที่ 4.17 แสดงการเข้าสู่เมนู UWS

— คลิกขวาเลือก New → Empty ULD (กคเพิ่มตามจำนวนตู้ ULD ที่จะทำการป้อน

ข้อมูล) ใส่ข้อมูล ULD ID / ULD Off Point / Actual Wt.

|                   | xp00051        |                | -           | 1779               | 2               |          | ~          |             |                       |              |                     | _        | V.IT.          | 2      | 11 11    | 1.11       |              |            | -     |
|-------------------|----------------|----------------|-------------|--------------------|-----------------|----------|------------|-------------|-----------------------|--------------|---------------------|----------|----------------|--------|----------|------------|--------------|------------|-------|
| and to            | NF 000031      |                |             |                    |                 |          |            |             |                       |              |                     |          |                |        |          |            |              |            |       |
| 0.00              |                |                | c           | arrier-Fit.No-     | Sufx. : EX      | 0384     | Dat        | e: 23.3     | an-2014 📰 Bed. Pt     | Le BOC       | Uarsion N           | b.       | MON CANS       | Adv.   | Shipment |            |              |            |       |
| inite mate        | 47             |                |             |                    | -               | 27       | -          |             |                       |              | 7                   |          |                | - 777  | 7        | - T        |              |            |       |
| a                 | Right IFL.     | Brd. Pt.       | Next of     | TPt. Sch. D.       | ta STD          | Est. D   | ate E      | TD A        | ct. Date ATD          | Routing      | A/C Tr              | a A/C    | Reg. Mo        | le Rt. | Terninal | FL Bay     | Stab         | s Lastk    | urra. |
| K 036             | +              | EKK            | HKG         | 23-Jan-20          | 1345            | 23-Jan-2 | 014 1349   | 5           |                       | DXB-BKK-HKG  | 3681                | A6-EEE   | Passenge       | 1      |          |            |              | L          |       |
|                   |                |                |             |                    |                 |          | 000 1000   |             |                       | -            |                     |          |                |        |          |            |              |            |       |
| ad Det/           | de Sime        | inani Dashaile | 1           |                    |                 |          |            |             |                       |              |                     |          |                |        |          |            |              |            |       |
| 51152.5           | av [ Jun       | -              | LILD 1      | 0                  | Load            | 1        |            | 2040ASSERIE | and the second second |              | 120 1000            | Ma       | rifested       | Acto   |          | LLD Weight | dana anarana |            |       |
| de Shar           | e Load I       | Туре           | Mbr.        | Owner C            | tegory1 C       | ategory  | Man Off Pt | UWSI        | f Pt. Supp. Mat. Des  | c. Supp. Mat | Tare weight         | Pieces 1 | Weight Volum   | Weight | ick.me   | ULD Weight | Deviation    | Deviation% | -     |
| H                 | URD            | PMT            | 74417       | EX C               |                 | -        | HIG        | HOS         |                       | -            | 172.0               | 0        |                | 2750   |          |            |              |            | +     |
| ň                 | ULD            | PMC            | 70766       | EK C               |                 | -        | HKG        | HKG         |                       |              | 110.0               | 0        | 0              | 1515   |          | -          |              |            | +     |
|                   | ULD            | PMC            | 76561       | EK C               |                 | -        | HKG        | HKG         | -11-20                |              | 122.0               | 0        | 0              | 2005   |          |            |              |            |       |
|                   |                |                |             |                    |                 |          |            |             |                       |              |                     |          |                |        |          |            |              |            |       |
|                   |                |                |             |                    |                 |          |            |             |                       |              |                     |          | •              |        |          |            |              |            |       |
| in Flig           | it Details ind | licates that f | it or seg w | Athin the fit reco | rd is revenue 1 | bagenem  |            |             |                       |              | Total:              | 0        | 8.0 8.0        | 7475.0 | 0.0      |            |              |            |       |
| in Flig           | nt Details ind | licates that f | lt or seg w | Athin the fit reco | rd is revenue t | managed  |            |             |                       |              | Total:              | 0        | 0.0 0.0        | 7475.0 | 0.0      | ]          |              |            |       |
| in Fig            | it Datak ind   | liates that f  | lt or seg w | Athin the fit reco | rd is revenue i | becenem  |            |             |                       |              | Total:              | 0<br>Tu  | 8.0 8.0<br>The | 7475.0 | 0.0      | 1          |              |            |       |
| in Flig<br>emarks | it Details ind | lcates that f  | lt or seg w | Athin the fit reco | ndia revenue i  | managed  |            |             |                       |              | Total:<br>Conkour 3 | 0<br>«   | 8.0 8.0<br>    | 7475.0 | 0.0      |            |              |            |       |

รูปที่ 4.18 แสดงการป้อนข้อมูล UWS เพื่อออกเอกสาร UWS Version Fianl

 กด Save จะแสดงแถบเขียว แสดงว่าข้อมูลตู้ ULD ถูกต้องและมีอยู่ใน BKK Station จากนั้น กด Send/Print UWS จะขึ้น Pop-up ULD/Bulk Load Wt. Statement

![](_page_43_Figure_1.jpeg)

รูปที่ 4.19 แสดงข้อมูล UWS ที่ทำการป้อนเข้าสู่ระบบ SkyChain

ในการออกเอกสาร UWS จะออกทั้งหมด 2 Version คือ Final และ LMC ซึ่งแต่ละ Version จะแก้ไขตามข้อมูลที่เพิ่มเติมขึ้นหรือข้อมูลมีการเปลี่ยนแปลงและ LMC Version (Last Minute Change) จะเป็น Version สุดท้ายที่จะต้องถูกต้องที่สุด และจะต้องออกก่อนเวลาเครื่อง ออก 30 นาที

หลังจากที่ได้เอกสาร UWS (ULD/Bulk Weight Statement) ที่ถูกต้องแล้วจะนำมาตัด รายการตู้ ULD ที่ได้เตรียม Built-up และพร้อมที่จะออกไปกับเที่ยวบินนั้นๆ ออกจาก Stock ULD Book โดยการหาหมายเลขตู้ ULD ที่ได้เข้ามาใน BKK Station ว่าเข้ามากับเที่ยวบินใด แล้ว จะตัดออกโดยใส่ข้อมูล Flight Number/Date เพื่อให้รู้ว่าตู้นั้นออกไปกับเที่ยวบินใด วันที่เท่าไหร่ เช่น AKE 41307 EK - EK385/01 AUG หมายความว่า ตู้หมายเลขนี้ได้ออกไปกับ Flight EK385 วันที่ 1 August แล้ว

| No-Usites EKC07<br>Rocking EKC07 | осс<br>7 04-ацр 2718 15:67<br>ХВ | IGTODeporture C<br>FillType : F | eignt Stat<br>4-Aug 2018<br>Valen ger | ement<br>1640 (III | 10) Vie<br>[   | start : PHARL<br>Sate : 04-440 201 | 18                                                                                                    |       | Emit     | 1<br>Frate | 25 P              | EMIF<br>reliminary B                     | RATES<br>aggage R | eport                                                                                                    |                                                                                                    |
|----------------------------------|----------------------------------|---------------------------------|---------------------------------------|--------------------|----------------|------------------------------------|----------------------------------------------------------------------------------------------------|-------|----------|------------|-------------------|------------------------------------------|-------------------|----------------------------------------------------------------------------------------------------|----------------------------------------------------------------------------------------------------|
| C Type : 388H                    | Ref of all find and all find     | Come To                         |                                       | Carlotte .         | 1              | We: 10.21.03                       |                                                                                                    |       | FLIGHT   | NBR:       | t Exist           | A/C / Reg :                              | Date: 014         | AUG 1                                                                                                    | 8.                                                                                                    |
| 1.01 102 084                     | Willow Det                       | Celt Cours (8)                  | Barrishe The o                        | d Deet             | Sel: Bergela   |                                    |                                                                                                    |       | Sr.# U   | LD 1       | Type & Number     | Baggage Type                             | No. of Pcs.       | Loading<br>Posin                                                                                                    | ULD Amendment                                                                                                    |
| 192                              | Endo                             | Nati                            | Uld                                   | a .                |                |                                    |                                                                                                    |       | 1 A      | KE I       | 91009 / EK        | By                                       | 514/63            |                                                                                                    |                                                                                                    |
| - ÷                              | Aureanna / 119714                | 45/                             | 40. 40                                | 2000               | CHERRY CHERRY  |                                    |                                                                                                    |       | 2 A3     | KE         | 439 5 L / EK      | 8 Y                                      |                   |                                                                                                    |                                                                                                    |
| 1                                | AND THE PARTY                    | 1000                            | -100 11                               | 0 1045 #           | And Party      |                                    |                                                                                                    |       | 3 4      | KE         | 91010 / EK        | 8.4                                      | -                 |                                                                                                    |                                                                                                    |
| 0 0                              | PACTONIA / 3731.2                | 17 200 4                        | -                                     |                    | EL .           |                                    |                                                                                                    |       | 4 14     | KE         | 91034 / EK        | 87-4                                     | *                 |                                                                                                    |                                                                                                    |
|                                  |                                  |                                 |                                       |                    | C-RECORD       |                                    |                                                                                                    |       | S A      | KE         | 41017 / EK        | 84                                       |                   |                                                                                                    |                                                                                                    |
| a (a)                            | Hacobesia                        | 1981 /                          | 045 64                                | n. 2006 1          | abconte.       |                                    |                                                                                                    |       | 6 4      | KF         | 91981 / EK        | PF-9                                     |                   |                                                                                                    | KWI-859                                                                                                    |
|                                  | HERNER / State                   |                                 | pt at                                 |                    | 10.4%          |                                    |                                                                                                    |       | 7 4      | KF.        | 40331 / FK        | 117.4                                    | 100               | 1                                                                                                    | FWI-155                                                                                                    |
| 1 I.                             |                                  | 248.4                           | 376 30                                | 8 380 · ·          | LEASIN ON UNIT |                                    |                                                                                                    |       | 8 4      | KF.        | UUSAB / PK        | Bels                                     | miles             | 1107                                                                                                    | 1. Carlos and the second second secon |
|                                  |                                  |                                 | 1. 1.                                 | 0.02318            | VEALE          |                                    |                                                                                                    |       | 0 0      | KE.        | 45808 / DA        | 87.8                                     | and and           |                                                                                                    |                                                                                                    |
|                                  | - + CMH - 10.                    | 10                              | 1962                                  |                    |                |                                    |                                                                                                    |       | 10 10    | VE.        | ULTUS / EN        | D1 4                                     | 100.000           |                                                                                                    | 200 131                                                                                                    |
| Ct LC2 Cring                     | Ocily No. SHC                    | Gross Wr                        | Net Wit                               | Tor Post           | Wit. Deat 5    | Secrarks                           |                                                                                                    |       | 10 10    | -          | UIL THE CON       | 24                                       |                   | 1                                                                                                    |                                                                                                    |
| ład                              |                                  | 0000000                         | alless of                             | LapoCait           | ier/NaTi       | 90.00A                             |                                                                                                    |       | 10 0     | NE NE      | 19013 2 64        | <u>01</u>                                |                   |                                                                                                    |                                                                                                    |
|                                  | ML HL                            |                                 |                                       | 000 NO.W           | IN W           |                                    |                                                                                                    |       | 14 0     | ANE.       | then L / Ex       | 81.3                                     |                   | 1                                                                                                    |                                                                                                    |
|                                  | Launa                            |                                 | - V W                                 | 000. 00.0          | 94040          |                                    |                                                                                                    |       | 13 4     | ME.        | 11110 / DA        | 01.6                                     | 1                 |                                                                                                    | 1000                                                                                                    |
| PRAME AND                        | Pilote Same                      |                                 |                                       |                    |                |                                    |                                                                                                    |       | 14 1     | NE.        | URINA DE          | 84                                       | 00.0172           |                                                                                                    |                                                                                                    |
| Initial Designation              | right a                          |                                 |                                       |                    |                |                                    |                                                                                                    |       | 10 1     | INE:       | 10140 / Ex        | - R/                                     | 4440              |                                                                                                    |                                                                                                    |
| Total three 10                   | D Gross - Netri                  | 19125-10885-1                   | 2.92.6 (jii                           |                    |                |                                    |                                                                                                    |       | 10 0     | NE.        | 10 410 / 00       | 0711                                     | 210.00            |                                                                                                    |                                                                                                    |
| d Totel () gal Gr                | ON SULD + BULK ()                | 11739+0=1                       | 1730 kgs                              |                    |                |                                    |                                                                                                    |       | 1/ 0     | IKE        | BESSE / FR        | er a                                     | 740/04            |                                                                                                    |                                                                                                    |
| A TUBIC (\$ 100 TO               | E (ULD + BULK)                   | 41103 - 6 - 4                   | 2.050 kgo                             |                    |                |                                    |                                                                                                    |       | 10 0     | HE .       | 11010 F           | 0.00                                     | 210320            |                                                                                                    |                                                                                                    |
| 100                              |                                  |                                 |                                       |                    |                |                                    |                                                                                                    |       | 39 A     | RE         | 191434 EN         | LATH                                     | 57.67034          |                                                                                                    |                                                                                                    |
| 14                               | Name :                           |                                 |                                       |                    |                |                                    |                                                                                                    |       | 20 A     | UKE        | E                 |                                          |                   |                                                                                                    |                                                                                                    |
| DV: BRRSH                        |                                  |                                 |                                       |                    |                |                                    | - T ( / h                                                                                                    | 1     | R P      | UVE.       | E.                |                                          | -                 |                                                                                                    |                                                                                                    |
|                                  |                                  |                                 |                                       |                    |                |                                    | V hard har                                                                                                    | 1     | 22 A     | ALC:       | Er                |                                          | -                 | -                                                                                                    |                                                                                                    |
|                                  |                                  |                                 |                                       |                    |                |                                    | and the second second s | -     | 23 1     | VSE        | E                 |                                          |                   |                                                                                                    |                                                                                                    |
|                                  |                                  |                                 |                                       |                    |                |                                    |                                                                                                    | - 100 | 24 0     | WE         | EA                |                                          |                   |                                                                                                    |                                                                                                    |
|                                  |                                  |                                 |                                       |                    |                |                                    |                                                                                                    |       | 25 4     | WKE_       | EA<br>Take        | v information in h                       | e sont after ear  | h departure                                                                                                    |                                                                                                    |
|                                  |                                  |                                 |                                       |                    |                |                                    |                                                                                                    | 1     | -        |            | DEX               | 1.1.1.1.1.1.1.1.1.1.1.1.1.1.1.1.1.1.1.1. | 1245              | Territoria de la competitione de la competitione de | and the second                                                                                                    |
|                                  |                                  |                                 |                                       |                    |                |                                    |                                                                                                    |       | Lunary   | -          | or Ofusion bar    | To broke of the co                       | 131               | and there                                                                                                    | CALL CALL                                                                                                    |
|                                  |                                  |                                 |                                       |                    |                |                                    |                                                                                                    |       | 112 2 24 | 2.07       | 1990 - C          | and the loss Loss                        | 1                 | A IT THINKS                                                                                                    | an angle and                                                                                                    |
|                                  |                                  |                                 |                                       |                    |                |                                    |                                                                                                    |       | 1        | -          | the second of the | 1 and particity prais                    | ALL CONTRACTOR    | I PADRES                                                                                                    | Cut Containing to CDC                                                                                                    |
|                                  |                                  |                                 |                                       |                    | 6              |                                    | 1                                                                                                    | C     | Comple   | sted E     | MR SA             | easion / 1                               | 17 LINT           | A                                                                                                    |                                                                                                    |

รูปที่ 4.20 ตัวอย่างเอกสาร UWS และเอกสารตู้ Baggage ของทางฝั่งผู้โดยสาร ที่นำไปตัดรายการตู้สินค้าใน Stock ULD Book

![](_page_44_Figure_2.jpeg)

รูปที่ 4.21 แสดงตัวอย่าง Stock ULD Book

ขั้นตอนการค้นหาตู้ ULD Movement ในระบบเพื่อความสะดวกในการตัดรายการใน Stock

## ULD Book

- เข้าระบบ SkyChain เลือก Station 🔶 ULD 🔶 ULD Movement
- จากนั้นใส่ข้อมูล ULD ID, Airport, Date และกค Search ระบบจะแสดงตำแหน่งของตู้ ว่าเข้า มากับ Flight/Date ใด

![](_page_45_Picture_4.jpeg)

รูปที่ 4.22 แสดงการเข้าสู่เมนู ULD Movement

ในส่วนเจ้าหน้าที่คลังสินค้า BFS จะออกเอกสาร UWS by BFS และส่งให้ Cargo Operation Staff ทางอีเมล์ ซึ่งข้อมูลในเอกสารจะเหมือนกับ UWS by Carrier เพียงแต่แบบฟอร์มต่างกันเท่านั้น ตัวอย่างเช่น เที่ยวบินนี้ใช้ตู้ชนิคใดบ้าง น้ำหนักเท่าไหร่ เป็นต้น ซึ่งนักศึกษาจะนำเอกสาร UWS by Carrier และ UWS by BFS มาตรวจสอบความถูกต้องตรงกันของข้อมูลทั้งสองฝ่าย

|         | Flight De      | tails          |                                                                                                    |                        |                   |                         |              |                    |             |                                                                                                    |
|---------|----------------|----------------|----------------------------------------------------------------------------------------------------|------------------------|-------------------|-------------------------|--------------|--------------------|-------------|----------------------------------------------------------------------------------------------------|
| light ! | Number :       | EK373          |                                                                                                    |                        |                   | Dulk Lood               | Maigh        | + Statom           | ont         | <b>a</b> r                                                                                                    |
| light I | Jate:          | 10-Aug-18      |                                                                                                    |                        | ULDI              | BUIK LOAD               | weigh        | Jalem              | em          | Emirates                                                                                                    |
| IWS V   | ersion         | Final          |                                                                                                    |                        |                   |                         |              |                    |             | SkyCargo                                                                                                    |
|         | eroion.        | THIN           | And in case of the local division in which the local division in the local division in the local division in the | the state of the local | U                 | nit Load Devices        | and the set  |                    | 100         | and the second second s |
|         |                | IATA ULD CODE  |                                                                                                    | C                      | Inches der nichte | New State Labor & Maria | III D Status | Ste Uploading      | Bemark      | AVI/HUM/VAL/DG's                                                                                                    |
| NO.     | Type           | Serial Number  | Owner                                                                                                    | Gross we               | agar mg s         | Net Weight / Kg s       | ULD Status   | our onloading      | Contraine.  |                                                                                                    |
| 1       | AKE            | 44302          | EK                                                                                                    | 5                      | 25/               |                         | Confirmed    | DXB                |             | GEN                                                                                                    |
| 2       | AKE            | 17325 /        | EK                                                                                                    | 6                      | 47 /              | 569                     | Confirmed    | DXB                |             | EAT                                                                                                    |
| 3       | AKE            | 43689/         | EK                                                                                                    | 5                      | 48 /              | 485                     | Confirmed    | DXB                |             | PEP-COL-BUP                                                                                                    |
| 4       | AKE            | 49016 /        | EK                                                                                                    | 8                      | 89/               | 826                     | Confirmed    | DXB                |             | PEP-COL-BUP                                                                                                    |
| 5       | AKE            | 43851/         | EK                                                                                                    | 4                      | 15/               |                         | Confirmed    | DXB                |             | GEN                                                                                                    |
| 6       | AKL            | 20886 /        | EK                                                                                                    | 6                      | 69,/              | 612                     | Confirmed    | DXB                |             | PEP-COL                                                                                                    |
| 7       | PMC            | 31212          | EK                                                                                                    | 23                     | 95 /              | 2269                    | Confirmed    | DXB                |             | PEP-COL                                                                                                    |
| 8       | PMC            | 39159          | EK                                                                                                    | 22                     | 250 /             | 2124                    | Confirmed    | DXB                |             | PEP-COL                                                                                                    |
| 9       | PMC            | 77879          | EK                                                                                                    | 9                      | 05 /              |                         | Confirmed    | DXB                | -           | HEA                                                                                                    |
|         | Su             | b-Total / Kg's |                                                                                                    | 92                     | 43/               | 6885                    |              |                    |             |                                                                                                    |
| -       |                |                |                                                                                                    |                        |                   | BULK                    |              | Contraction of the | 1000        |                                                                                                    |
|         | Bulk C         | art Number     | Cargo Ty                                                                                                    | pe / SHC's             | Pieces            | Net Weight / Kg's       |              | R                  | Remarks:    |                                                                                                    |
|         |                |                |                                                                                                    | -                      |                   |                         |              | 19 M               | _           |                                                                                                    |
|         |                |                |                                                                                                    |                        |                   |                         |              |                    |             |                                                                                                    |
|         |                |                |                                                                                                    |                        |                   |                         |              | P.O.B              | OX MAIL : N | IL                                                                                                    |
| _       |                |                |                                                                                                    |                        | Total Ground      | Wisinit                 |              |                    |             | and the state of                                                                                                    |
|         | 1              | Total /Kg's    | 10                                                                                                    | 11                     | 924               | 3                       |              |                    |             |                                                                                                    |
|         | and the second |                | SIDOBNC                                                                                                    | 10                     |                   | Signature               | 000          | EN T 66 9177 10115 | 1           |                                                                                                    |
|         | Greated By     | 8/             | SIFORVC.                                                                                                    | -                      |                   | Signature.              |              | CH TOUGHT HITE     |             |                                                                                                    |

รูปที่ 4.23 แสดงตัวอย่างเอกสาร UWS by BFS

4.1.6 ในส่วนของคลังสินค้าจะนำตู้สินค้าที่ทำการ Built-up สินค้าใส่ ULD และชั่งน้ำหนักเรียบร้อย แล้วไปที่สถานที่ที่เครื่องบินจอคอยู่เพื่อทำการโหลดสินค้าขึ้นเครื่อง หลังจากเสร็จสิ้นขั้นตอน ทั้งหมดที่กล่าวมาข้างต้น ทางฝ่าย Cargo Operation จะสแตนบายรอรับข้อมูลหากมีการ Offload สินค้าของเที่ยวบินนั้น หากไม่มี Shipment ใดต้องทำการ Offload ฝ่าย Cargo Operation จะทำการ Depart Flight นั้นๆ ในระบบ SkyChain เพื่อปล่อยไฟล์ท

4.1.7 จากนั้นเจ้าหน้าที่ Flight Master ของเที่ยวบินนั้นๆ จะส่งเอกสาร UCM มาให้ฝ่าย Cargo Operation เมื่อได้รับเอกสาร UCM แล้วจะนำมาสรุปข้อมูล ULD เข้า-ออกทั้งหมดของเที่ยวบินนั้นๆ อัพเดทข้อมูลลงใน Stock ULD Book และรอรับเอกสาร CPM (Container Pallet Message) ขาออกที่ จะมีการอัพเดทในระบบ SkyChain

![](_page_47_Figure_0.jpeg)

รูปที่ 4.24 แสดงตัวอย่างเอกสาร UCM จาก Flight Master

4.1.8 เมื่อได้รับเอกสาร CPM (Container Pallet Message) ขาออกแล้ว จะเตรียมจัดเก็บเอกสารต่างๆ ในไฟล์เอกสารของเที่ยวบินนั้นๆ ซึ่งในการปฏิบัติการขนส่งสินค้าหนึ่งเที่ยวบินตามขั้นตอนที่กล่าว ข้างต้นจะประกอบด้วยเอกสารต่างๆ คือ เอกสาร Load Plan เอกสาร CPM (Container Pallet Message) สำหรับขาเข้า-ออก เอกสาร Manifest ขาเข้า เอกสาร Manifest by BFS เอกสาร UWS (ULD/ Bulk Weight Statement) by BFS และ Carrier เอกสารตู้ Baggage จากฝั่งผู้โดยสาร และ เอกสารอื่นๆ (ถ้ามี) ตัวอย่างเช่น เอกสารของเมล์ไปรณีย์ที่ส่งไปกับเที่ยวบินนั้นๆ จะตรวจเช็คความ ครบถ้วนของเอกสารและเก็บรวบรวมเอกสารดังกล่าวไว้ด้วยกัน จากนั้นตรวจเช็คเอกสาร โหลด สินค้าจากทางคลังสินค้าและจัดเก็บในกล่องเอกสารใบโหลดสินค้า

![](_page_48_Figure_0.jpeg)

รูปที่ 4.25 แสดงตัวอย่างเอกสาร CPM

## ู่ ปัญหาที่พบในการปฏิบัติการขนส่งสิน**ค้าทางอากาศของสายการบินเอมิเรตส์สกายค**าร์โก้

การ Offload สินค้า คือ การที่สินค้าที่ทำการจองไว้และได้มาถึงคลังสินค้ารวมถึงทำการ บรรจุใส่แผ่นหรือตู้คอนเทนเนอร์เรียบร้อยแล้ว พร้อมที่จะออกไปกับเที่ยวบินนั้นๆ แต่ไม่สามารถ ออกไปตามกำหนดการได้ เกิดขึ้นเนื่องจากเหตุผลบางประการ ตัวอย่างเช่น ติดปัญหาเกี่ยวกับความ สมดุลบนเครื่อง หรือเรียกว่าติด Trim ติดปัญหาเกี่ยวกับพื้นที่ระวางบนเครื่องเต็ม หรือเรียกว่าติด Space และอาจเกิดขึ้นเพราะมีกระเป๋าผู้โดยสารเพิ่มขึ้น ทำให้จำเป็นต้อง Offload สินค้าเพราะไม่ สามารถทำการ Offload กระเป๋าผู้โดยสารได้ เป็นต้น ด้วยเหตุผลเหล่านี้จึงมีความจำเป็นที่จะต้อง Offload สินค้าในบางครั้ง

![](_page_49_Figure_0.jpeg)

สรุปขั้นตอนการปฏิบัติการขนส่งสินค้าทางอากาศของสายการบินเอมิเรตส์สกายคาร์โก้

รูปที่ 4.26 สรุปขั้นตอนการปฏิบัติการขนส่งสินค้าทางอากาศของสายการบินเอมิเรตส์สกายคาร์ โก้

# บทที่ 5 สรุปผลและข้อเสนอแนะ

## 5.1 สรุปผลโครงงาน

## 5.1.1 สรุปผลการศึกษา

จากการที่นักศึกษาปฏิบัติงานสหกิจศึกษา ณ สายการบินเอมิเรตส์สกายคาร์โก้ และได้ จัดทำโครงงานสหกิจศึกษาเรื่อง การปฏิบัติการขนส่งสินค้าทางอากาศของสายการบินเอมิเรตส์ สกายคาร์โก้ ทำให้ทราบถึงขั้นตอนการปฏิบัติการขนส่งสินค้าทางอากาศระหว่างประเทศ ว่ามี กระบวนการและขั้นตอนอย่างไร ตั้งแต่ในส่วนของการปฏิบัติการในออฟฟิสด้วยระบบ SkyChain และกระบวนการปฏิบัติงานในส่วนของคลังสินค้ารวมถึงงานด้านเอกสารในคลังสินค้า ซึ่งส่งผลให้ การเชื่อมโยงการปฏิบัติงานในส่วนของคลังสินค้ารวมถึงงานด้านเอกสารในคลังสินค้า ซึ่งส่งผลให้ การเชื่อมโยงการปฏิบัติงานด้วยระบบ Skychain มีประสิทธิภาพ จากความรู้ที่ได้รับจากการศึกษา ทำให้การปฏิบัติงานมีความรวดเร็วและสามารถลดความผิดพลาดที่อาจเกิดขึ้นในระหว่างการ ปฏิบัติงาน อีกทั้งยังทำให้เข้าใจที่มาและวัตถุประสงค์ของเอกสารต่างๆ ที่เกี่ยวข้องกับการขนส่ง สินค้าทางอากาศ

จากผลการปฏิบัติงานตามโครงงาน ปัญหาที่พบในการปฏิบัติการขนส่งสินค้าทางอากาศ ของสายการบินเอมิเรตส์สกายคาร์ โก้ คือการ Offload สินค้าเนื่องจากเหตุผลบางประการ จึงมีความ จำเป็นต้อง Offload สินค้า ซึ่งจะแก้ปัญหาโดยการนำสินค้าที่มีความจำเป็นต้องทำการ Offload ไป ในเที่ยวบินถัดไปแทน จะต้องมีการแจ้งไปยังลูกค้า (เอเย่นต์) และแจ้งทางสำนักงานดูไบเพราะ อาจจะมีเอกสารเกี่ยวกับ Overcarried ไปดูไบแล้ว

ซึ่งจากการศึกษาในครั้งนี้สามารถนำความรู้ที่ได้ไปประยุกต์ใช้ให้เกิดประโยชน์ในการ ทำงานอนากตได้ และผู้จัดทำหวังเป็นอย่างยิ่งว่าโครงงานนี้จะเป็นประโยชน์แก่นักศึกษาที่สนใจจะ ฝึกงานในอุตสาหกรรมการขนส่งสินค้าทางอากาศนี้ในอนากต

## 5.1.2 ข้อจำกัดหรือปัญหาของโครงงาน

- 5.1.2.1 มีข้อจำกัดในการรวบรวมข้อมูลเนื่องจากเป็นการรวบรวมข้อมูลจากหลายส่วนงานที่ เกี่ยวข้อง
- 5.1.2.2 ซอฟต์แวร์ที่ใช้มีความซับซ้อน จึงยากต่อการรวบรวมข้อมูลขั้นตอนการทำงานต่างๆ

### 5.1.3 ข้อเสนอแนะ

- 5.1.3.1 ควรมีการวางแผนล่วงหน้าถึงหัวข้อของข้อมูลต่างๆ ที่ต้องการรวบรวมเพื่อง่ายต่อการสอบ ถามและควรสอบถามอย่างละเอียดเพื่อให้ได้ข้อมูลครบถ้วนก่อนที่จะนำข้อมูลนั้นมาจัดทำ โครงงาน
- 5.1.3.2 ควรมีการจดบันทึกขั้นตอนการใช้โปรแกรมในงานต่างๆ ที่ได้รับการสอนอย่างละเอียด

### 5.2 สรุปผลการปฏิบัติงานสหกิจศึกษา

## 5.2.1 ข้อดีของการปฏิบัติงานสหกิจศึกษา

- 5.2.1.1 ใด้รับความรู้และประสบการณ์เกี่ยวกับการปฏิบัติการขนส่งสินค้าทางอากาศระหว่าง ประเทศซึ่งเป็นประโยชน์ต่อการทำงานในอนาคต
- 5.2.1.2 ได้รับความรู้ใหม่นอกเหนือจากตำราเรียนในมหาวิทยาลัย
- 5.2.1.3 ได้รับประสบการณ์การทำงานร่วมกันเป็นทีม การรู้จักรับพึงความคิดเห็นของผู้อื่น และการ รู้หน้าที่ของตนเอง
- 5.2.1.4 ทำให้นักศึกษามีโอกาสพัฒนาตนเองในด้านการสร้างมนุษยสัมพันธ์กับผู้อื่น
- 5.2.1.5 ได้รับประสบการณ์การทำงานเป็นกะ ซึ่งมีประโยชน์ต่อการตัดสินใจทำงานเป็นกะใน อนากต
- 5.2.1.6 ได้ฝึกความรอบคอบและการแก้ปัญหาเฉพาะหน้า เรียนรู้ถึงปัญหาและวิธีแก้ปัญหาที่อาจ เกิดขึ้นในระหว่างปฏิบัติงาน

# 5.2.2 ปัญหาที่พบของการปฏิบัติงานสหกิจศึกษา

- 5.2.2.1 ในการทำงานช่วงแรกไม่เข้าใจขั้นตอนการทำงานที่ซับซ้อน เนื่องจากขาดความรู้ความ เข้าใจ จึงต้องใช้เวลาในการศึกษา และต้องจดจำสิ่งต่างๆ ที่จำเป็นต่อการทำงาน ตัวอย่างเช่น ข้อมูลเที่ยวบินของเอมิเรตส์ Special Code ของสินค้าประเภทต่างๆ ที่บริษัทรับขนส่ง City Code และ Airport Code หากไม่ทราบจะเป็นอุปสรรคที่ทำให้การทำงานล่าช้าขึ้น
- 5.2.2.2 ในช่วงแรกมีปัญหาในการใช้ซอฟต์แวร์ของบริษัท เนื่องจากโปรแกรมครอบคลุมการทำงาน ทุกด้าน จึงยากที่จะจดจำขั้นตอนการทำงานต่างๆ
- 5.2.2.3 มีปัญหาในการปรับตัวสู่การทำงานเป็นกะ

# 5.2.3 ข้อเสนอแนะ

- 5.2.3.1 ในระหว่างปฏิบัติงานสหกิจศึกษากวรขอปฏิบัติงานในแผนกอื่นๆ ด้วย เพื่อจะได้เรียนรู้งาน ที่หลากหลายยิ่งขึ้น
- 5.2.3.2 ควรจะศึกษาข้อมูลที่เกี่ยวข้องก่อนเริ่มปฏิบัติงาน เพื่อลดภาระการสอนงานของพี่พนักงาน
- 5.2.3.3 ควรมีการทบทวนขั้นตอนต่างๆ ในการปฏิบัติงานเสมอเพื่อความรวคเร็วในการทำงาน และ ลดปัญหาหรือข้อผิดพลาดที่อาจเกิดขึ้นได้

![](_page_52_Picture_4.jpeg)

#### บรรณานุกรม

จอห์น เย็ป. (2556). ดู้บรรจุสินค้าของสายการบิน ULD. BFS Cargo E-Newsletter, 56(6), 3

- Emirates Sky Cargo. (2561). *Our Equipment*. เข้าถึงได้จาก http://www.skycargo.com/english/about-us/unit-load-devices/
- Emirates Sky Cargo. (2561). *Our Fleet.* เข้าถึงได้จาก http://www.skycargo.com/english/aboutus/our-fleet/
- Good Freight Thailand. (2560). การขนส่งสินค้าทางอากาศ. เข้าถึงได้จาก http://www.goodfreightth.com/16481925/การส่งสินค้าทางอากาศ-air-freight
- SMEs Knowledge Center. (2557). *การขนส่งสินค้าทางอากาศ Air Freight*. เข้าถึงได้จาก https://sme.go.th/upload/mod\_download/03-002%20การขนส่งทางอากาศ.PDF

![](_page_53_Picture_6.jpeg)

![](_page_54_Picture_0.jpeg)

#### ภาคผนวก ก

# งานอื่นๆ ที่ได้รับมอบหมาย

| Nomao                                                                                                    |                                                                                       | You are ingged in as 10000411 1                         |                                                                                                    |                                                                                                    | Loated |
|----------------------------------------------------------------------------------------------------|---------------------------------------------------------------------------------------|---------------------------------------------------------|----------------------------------------------------------------------------------------------------|----------------------------------------------------------------------------------------------------|--------|
| internety 1                                                                                                    | Movement Transfer Queue Mar                                                           | star Masters Reports                                    |                                                                                                    | 5 S                                                                                                    | A      |
| Transfer Confirm                                                                                                    | * TRANSPER CONTINUE                                                                   |                                                         |                                                                                                    |                                                                                                    |        |
| Muirtain Tropulat                                                                                                    |                                                                                       |                                                         |                                                                                                    |                                                                                                    | ¥      |
| Transfer Diversion                                                                                                    | OUT [+] ENDY                                                                          | ARINE - TYDE                                            | Countrey [+] transfer                                                                                  | Date. In Jul 19 19 19                                                                                   | -      |
| Transfer By<br>Astwey Bit No                                                                                                    | Es: Transfer To* Control Record file                                                  | Translet Part                                           | poor. Dem Br                                                                                           | rpn Gate                                                                                                |        |
| 46.D Count Sermary                                                                                                    |                                                                                       |                                                         |                                                                                                    |                                                                                                    | *      |
| Excise soful ULDEN                                                                                                    | 1.5 UKL                                                                               | )(s) for came them : @                                  | Total ULDIS) creat                                                                                     | is                                                                                                    |        |
|                                                                                                    |                                                                                       |                                                         |                                                                                                    |                                                                                                    |        |
| Successful (ILB(N)                                                                                                    |                                                                                       |                                                         |                                                                                                    |                                                                                                    | mut    |
| Successful ULD(s)                                                                                                    | Cartinet Indicator                                                                    | TransferFrom                                            | Translet 10                                                                                            | UCEDA                                                                                                   |        |
| Successive BLD(w)<br>(ILC-00<br>PBICITIZIZER                                                                                                    | Continue Philosophie<br>X                                                             | Transfer From<br>EK                                     | Transfer to<br>TG                                                                                      | UCIT NO.<br>176-0-347455                                                                                |        |
| SuccessAuf BLD(w)<br>(11.010<br>PMC032352EK<br>PMC079656EK                                                                                                    | Content Indicator<br>X<br>X                                                           | Transfar From<br>BK<br>DK                               | Transfer to<br>TD<br>TQ                                                                                | 000 00<br>179-0-347455<br>576-5-247451                                                                  |        |
| Successfur III.D(v)<br>III.CHD<br>PMICUS2352EX<br>PMICUS2954EX<br>PMICUS2954EX                                                                                                    | Control Indicator<br>X<br>X                                                           | Transfar From<br>BK<br>DK<br>UK                         | Transfer to<br>TO<br>TO<br>TO<br>TO                                                                    | UCE NA<br>176-0-347463<br>376-5-347453<br>176-2-347453                                                  |        |
| Successful IILD(s)<br>UILD(D<br>PMR/332252575<br>PMR/372954EX<br>PMR/372954EX<br>PMR/372954EX                                                                                                    | Carlied InScator<br>X<br>X<br>X<br>X<br>X                                             | Transfer Front<br>DK<br>DK<br>UK<br>UK                  | Transfer To<br>TG<br>TG<br>TG<br>TG<br>TG                                                              | 100 840<br>1750-0 947455<br>1750-0 947455<br>1750-0 947455<br>1750-0 947455<br>1750-0 947455            |        |
| 540005307414110(14)<br>(11.2.40<br>PARCI33255,544<br>PARCI33255,544<br>PARCI3745054424<br>PARCI374554424<br>PARCI374754424                                                                                                    | Content National<br>R<br>X<br>X<br>X<br>X<br>X                                        | Transfer From<br>DK<br>DS<br>DK<br>DK<br>DK             | Transfer To<br>15<br>13<br>13<br>13<br>13<br>13<br>13<br>15                                            | HOTHINA<br>1776-0547465<br>1778-5477455<br>1796-3477451<br>176-4547451<br>176-4547451                   |        |
| Виссельни II.С.II.н.)<br>II.С.IO<br>РИКЛИЗСКОТИК<br>РИКЛИЗСКОТИК<br>РИКЛИЗСКОТИ<br>РИКЛИЗСКОТИК<br>РИКЛИЗСКОТИ<br>РИКЛИЗСКОТИ<br>РИКЛИЗСКОТИ<br>РИКЛИЗСКОТИ<br>РИКЛИЗСКОТОНОВОННОВ<br>РИКЛИЗСКОТОННОВОННОВОННОВ<br>РИКЛИВОНОВ | Contrast Indicator<br>X<br>X<br>X<br>X<br>X<br>X<br>X                                 | Transfer Foon<br>BK<br>DK<br>DK<br>DK<br>DK<br>DK<br>DK | Transfer 50<br>176<br>176<br>176<br>176<br>176<br>175<br>175<br>175                                    | UCH NA<br>TYPE-OLIVES<br>TYPE-OLIVES<br>TYPE-OLIVES<br>TYPE-OLIVES<br>TYPE-OLIVES<br>The Emitates Group |        |
| Successive UNION                                                                                                    | Contrast tradication<br>X<br>X<br>X<br>X<br>X<br>X<br>X<br>X<br>X<br>X<br>X<br>X<br>X | Transfer Feen<br>DC<br>DC<br>DC<br>DC<br>DC<br>DC       | 1 zasslat 80<br>16<br>16<br>17<br>17<br>17<br>17<br>17<br>17<br>17<br>17<br>17<br>17<br>17<br>17<br>17 | UCH NA<br>TYPE OFFRES<br>TYPE-OFFRES<br>TYPE-OFFRES<br>TYPE-OFFRES<br>Type-OFFRES                       |        |

รูปที่ ก.1 การ Transfer ULDs ในระบบ โดยเว็บไซต์ NOMAD

| D          | X                     | B 7      | U     | E        | K          | B       | K       | ĸ        | FI   | FX   |          | П        | B       | K         | ĸ   | FFTØK                                                  | 2           | 61             | 56        | 2        |    | z      | [             |            |    |
|------------|-----------------------|----------|-------|----------|------------|---------|---------|----------|------|------|----------|----------|---------|-----------|-----|--------------------------------------------------------|-------------|----------------|-----------|----------|----|--------|---------------|------------|----|
| ORI        | INAT                  | OR       |       |          | _          | _       |         |          |      |      |          | 1        | -       | 10000     | 1.0 |                                                        | -           | 1.4            | 00        | free.    |    | 001    | R             |            |    |
| •          |                       |          |       |          |            | _<      | H       |          |      |      | U        | LD       | CON     | TRO       | OL  | RECEIPT                                                |             |                |           | E        | 'n | iir    | at            | 29         | 5  |
| 1          | U                     | C <      | Ξ     | 14       | -          | 1       |         |          | -    |      | C.       | <u>à</u> | 1       |           |     |                                                        |             |                |           | 1        |    |        |               |            |    |
| T          | YPE C                 | DDE      | 1     | SER.     | AL NU      | MBER    | . T.    | 0        | VNER |      |          | AY       | DA      | TE OF     | TR  | ANSFER                                                 | 115<br>24 H | AE LO<br>DUR ( | LOCH      | <u> </u> | 1  | RECE   | IVED<br>IER O | BY<br>ODE) |    |
| P          | m                     | C        | 7     | 6        | 6          | 4       | 3       | E        | K    | 1/   | 0        | 8        | J       | U         | L   | 2018/                                                  | 1 4         | 4              | 0         | 0        | 1  |        |               |            |    |
| P          | m                     | C        | 3     | 2        | 9          | 8       | 1       | Ε        | K    | 1/   | -        |          |         |           |     |                                                        | 14          |                | 1         | 17       |    |        |               | ern        |    |
| P          | M                     | C        | 3     | 9        | 5          | 7       | 9       | E        | K    | 1    |          |          |         |           | co  | NDITION CODE KEY                                       | inc         | omplet         | ⊯<br>⊅Dam | logu     |    |        | 1             | DAM        | È. |
| P          | m                     | C        | 3     | 0        | 6          | 3       | 0       | E        | K    | 1/   |          |          | CO      | NTRO      | LR  | ECEIPT NUMBER                                          |             | FINAL          | DESTI     | NATION   | 1  | - 00   | NDED          | ION        | 7  |
| P          | M                     | C        | 7     | 9        | 6          | 2       | 1       | E        | K    | 1/   | <b>—</b> | -        |         | Jan.      |     | E / C                                                  | 1/          | 0              | 4         | V        | 1  | a      | F             | P          | Ľ  |
| TRAN       | SFERR                 | ED BY    |       |          |            | E       | TRAN    | SFER I   | OINT | 1    | 1        | 1        | 0       | -         | 0   | A YTHERALD                                             | 1           | 0              | r         | A        | 1  | 0      | -             | -          | £  |
| E          |                       | K        | 1     |          |            |         | 8       | K        | K    | 1/   | 1        | 7        | 6       |           | 1   | 10                                                     | 1           | Ø              | K         | K        | /  | S      | E             | R          | K  |
| REM        | ukks                  | -        |       | 1.1.     | 12.20      | -       |         | 1.10 M   | 1.   | 7    | 1        | 7        | 6       | -         | 2   | A College and the                                      | 1           | B              | K         | K        | 1  | S      | E             | R          | <  |
| E          | (38                   | 4/0      | 7 502 |          |            |         |         |          |      |      | 1        | 7        | 6       |           | 3   | and and services                                       | 1           | B              | K         | K        | 1  | S      | E             | R          | k  |
|            |                       |          |       |          |            |         |         |          |      | 12   | 1        | 7        | 6       |           | 4   |                                                        | 17          | 8              | x         | Y        | 1  | 9      | F             | P          | Ľ  |
| _          | -                     | _        | _     | _        |            | _       |         | -        | -    |      | -        |          |         | -         |     |                                                        | 1           | 0              | R         | IN       | 1  | 5      | 2             | -          | r  |
| Ener       | RELIA                 | CIER     | -     | IRWAY    | MLL NI     | MDER    |         | 1992     | 1998 | 100  | 200      |          | -       |           |     | CUSTOMER / INTERLI<br>Receiving Conter or Customer Sin | NE TR       | ANSA           | CTIO      | NS /     |    | ULD I  | RELE.         | ASEL       |    |
| Load       | ied                   |          |       |          |            |         |         |          |      |      |          |          |         |           |     |                                                        |             |                | 100       |          |    | 1. aut |               |            |    |
| ALC: NO.TS | SUPPO                 | CT SIAME | PMENT | Write in | (MARCHINE) |         | ISTRA   | PS       |      | 100  | Ierre    | NGS      |         |           |     | Transfering Currier or Customer Si                     | gostare     | 1              | Tu        | pc.      |    | Tone   | _             | -          | -  |
|            |                       |          | F     |          |            |         | -       |          | -    |      | -        |          | _       |           |     | Tanapor                                                |             |                |           |          |    |        |               |            |    |
| CUM        | OMER                  |          |       |          | -          | -       |         | _        | JA   | ccou | NT NU    | ABER     |         | -         | П   | 1                                                      | 4 13 13 13  | D THE          |           | *        | -  | -      | _             | -          |    |
| ADD        | LESS                  |          |       | -        |            |         |         | _        |      |      |          |          |         |           |     | Excess Time No a                                       | c Days      | AC USA         |           | 74       | S  |        |               |            | 1  |
|            | -                     | -        | -     | -        | Cart       |         |         | N Server |      | -    |          |          |         | Contra la |     | Other Charges                                          | Lou         | -              | 1100      | Annige   | s  |        | -             | -          | -  |
| DEN        | at in the             | TTE BE   | GINS  | -        | Cierteb    | naogan. | - CLEAN | Dan      | -    |      | -        | Tree     |         | 0001      |     |                                                        | 1           | OTAL           | CHA       | RGES     | S  | -      |               |            | -  |
|            | and the second second |          |       |          | -          |         | -       |          | -    | -    | -        | 1        | CALL CA | - June    | Ц   |                                                        | -           |                |           |          | 17 |        | -             | -          | -  |

รูปที่ ก.2 ตัวอย่างเอกสารที่ใช้ในการ Transfer ULDs

| A Carches [7] 1814     |                                                                                                    | (per to werd) spart : |
|------------------------|----------------------------------------------------------------------------------------------------|-----------------------|
| Captures - Diristional |                                                                                                    |                       |
| column . Licensonal    |                                                                                                    |                       |
|                        |                                                                                                    |                       |
|                        |                                                                                                    |                       |
|                        | leasth                                                                                                    |                       |
|                        | Code   Olds   DV4apder: DV0apd/Serr                                                                                                    |                       |
|                        | Capital Front B Capital B Capital Capital                                                                                                    |                       |
|                        |                                                                                                    |                       |
|                        | Outputer Countral Office Details                                                                                                    |                       |
|                        | GPA Code Internet                                                                                                    |                       |
|                        | OW Fave Statute Countrie FUNCT Brig on Brist Tr Base Date: O Matter Of - Department                                                                                                    |                       |
|                        |                                                                                                    |                       |
|                        | Penada Bierey Setala                                                                                                    | -                     |
|                        | Panada   Carri-Dittionicoris   Deglaw StartineDattine Start (27A Million                                                                                                    |                       |
|                        | 0. WOR US AND DR DR DR DR DR DR DR DR DR DR DR DR DR                                                                                                    | 1                     |
|                        |                                                                                                    |                       |
|                        |                                                                                                    |                       |
|                        | Hal Report Colan                                                                                                    |                       |
|                        | Los De Prein De Prein De Mander Sou aus 1 Do 18 Mai Sandoni Mai Gass 7 De Priga De Dest Preize Gress Wit, Gress Wit, Gres | 24                    |
|                        |                                                                                                    |                       |
|                        | The same section of the same section of the sa |                       |
|                        | 0 176 8120 Oh Z 5W 3P 5 210 6.2510m                                                                                                    |                       |
|                        | 216 8129 CH C DM P4 16 243 23701+                                                                                                    |                       |
|                        | 11 176 GL40 // // // // // // // // // // // // //                                                                                                    |                       |
|                        | 1776 6(41 CN (2 DN )79 2 21 2 8100055                                                                                                    |                       |
|                        |                                                                                                    |                       |
|                        |                                                                                                    | म                     |
|                        | Total Pas 28 WE SIZE A Val + STIRA                                                                                                    | -                     |
|                        |                                                                                                    |                       |
|                        | Property and Annual State Property of the Annual State Property of the Ann |                       |
|                        |                                                                                                    |                       |
|                        |                                                                                                    |                       |
|                        |                                                                                                    |                       |
|                        |                                                                                                    |                       |
|                        |                                                                                                    |                       |

รูปที่ ก.3 การทำ Booking เมล์ไปรษณีย์ในระบบ SkyChain

| 6            | BFS         | 5     | MAIL  | MAN   | IIFES | т     | X    | Flight<br>From<br>BKK<br>T/S | EK371<br>BKK<br>66<br>0 | Date<br>To<br>PCS. /<br>PCS. / | August 6<br>DXB<br>585.50<br>0.00 | , 2018<br>KGS<br>KGS |
|--------------|-------------|-------|-------|-------|-------|-------|------|------------------------------|-------------------------|--------------------------------|-----------------------------------|----------------------|
| Bangkok Flig | the Service |       | Y     | UN    | EME   | CN/C  | 1    | TTL<br>CN38                  | 66<br>25                | PCS./                          | 585.50                            | KGS                  |
| MAIL BAG     | NO. OF      | OPOIN | DEST  | 1 n   | WER   | HT 'C |      | Contraction of the           |                         | Remark                         |                                   |                      |
| SERIAL NO.   | BAGS        | URGIN | DEST. | LC    | EMS   | CP    | SV   | A COM                        |                         | and the second second          | A ST ALL                          | all the second       |
| 2230         | 1           | BKK   | BAH   | -     | 6.50  |       | -    | AKE419                       | 68EK                    |                                |                                   |                      |
| 2231         | 1           | BKK   | BAH   | -     | 1.70  | 1-5-  | -    |                              |                         |                                |                                   |                      |
| 2206         | 1           | BKK   | DXB   | 4.90  |       | 0     |      | -                            |                         |                                | 10000                             |                      |
| 2207         | 2           | BKK   | DXB   | 2.70  | 13220 | 14    | 1.00 |                              | KI AR                   | T#B                            | <b>KK</b>                         |                      |
| 136          | 7           | BKK   | DXB   | -     | 1     | 74.60 |      |                              |                         | . 0.0                          | -10                               |                      |
| 2209         | 2           | BKK   | ATH   | 3.60  |       | 0-    | 100  | 1                            | 00                      | 082                            | 018                               |                      |
| 113          | 2           | ВКК   | ATH   | •     |       | 11.40 | -    |                              |                         |                                |                                   |                      |
| 2210         | 2           | BKK   | MXP   | 18.00 | -     |       | -    | 10                           | NX .:                   | OFAUL                          | 5                                 |                      |
| 147          | 4           | BKK   | MXP   |       | 1.00  | 33.10 | -    |                              |                         | Supplicing to                  |                                   |                      |
| 2188         | 1           | BKK   | NBO   | 1.00  |       | -     | -    |                              |                         |                                |                                   |                      |

รูปที่ ก.4 ตัวอย่างเอกสารที่ใช้ในการป้อนข้อมูล Booking เมล์ไปรษณีย์เข้าสู่ระบบ

|                 |            |           |              |                | -         |                  |             |                   |                   |            | and the second second | 10 Mar 10                               |                     |               |                           | Open Dater De | portio        |
|-----------------|------------|-----------|--------------|----------------|-----------|------------------|-------------|-------------------|-------------------|------------|-----------------------|-----------------------------------------|---------------------|---------------|---------------------------|---------------|---------------|
| oking List      | - Durse    | Innoc     |              |                |           |                  |             |                   |                   |            |                       |                                         |                     |               |                           |               |               |
| arch            |            |           |              |                |           | CLOTHE THE       |             |                   |                   |            |                       |                                         |                     |               |                           |               |               |
| CHUIC           | loury :    | 122       |              |                |           | Shut Deg-D       | Nest L Barr | 1241              |                   |            | of Ready              | E ftadaug?                              | Later Declarg 3     | dis.          |                           |               |               |
| errier - FR., N | K-50.1     | EX 0      | 10 10        |                |           | Booking Str. 8   | P051        |                   |                   |            | AL ANE                | C. Saward                               | States .            |               |                           |               |               |
| Fligh           | A Balant   | LY ALRA I | 110 2274     | ng-2010        | tinks     | tinder - Atture  | . ID:       |                   |                   |            | U)                    | 1 Tiwnier                               | Тудан               | - 1/-         |                           |               |               |
| Bed.Pt.         | OTTRE      | ink I     | 2000         |                | 0,        | damer Type - No  | ater 1      | 17                | the second second |            | topla                 | CI SIC.                                 | 1110                |               |                           |               |               |
|                 |            |           |              |                |           | Rate Categ       | ary:        | -                 |                   | DI         | Ver Allert            | D Brn. Street                           | 14489               | -             |                           |               |               |
|                 |            |           |              |                |           |                  |             |                   |                   | 10         | Automnt Usedane       | Site State Der                          | QANEY .             |               |                           |               |               |
| rries - Eligh   | R. Miraw D | rigin D   | cutination i | mandator       | w. Owe    | est ise          | REVIEW      | teraged :         | -                 |            |                       |                                         | 6.90                | dh ]          |                           |               |               |
| muint Deta      | ds.        |           | anni 112     | dinding (      |           |                  |             |                   |                   |            |                       |                                         | The case of Service | Court A       |                           |               |               |
| A. 37 Mar 5     | hel corg   | Ord P     | Dest. 10     | 11.Ph 1        | thate     | Dax Trpp         | Doc No.     | IN R. P.          | et Pcs            | WC.        | We Las                | d wat la bood and an                    | e Shu Rahi Ciga     | Agent         | Mydest Dest.              | SIK Probat    | Distorio fact |
| C DATE          | 100        | 100       | LUB CO       | I ID AO        | 0.0008    | 1/b              | Sun         | 35763             | -                 | 214.0      | 1,990441 1,1          | USHEEK 225                              | Nor-Adam.           | TREAST HERE   | MARCELS ORDAN             | A CONTRACTOR  |               |
| 10000           | and a      | -         | 1640 10      | and the second | AT AND A  | Care Care        | 510c        | 35.953            | - 30              | 506.7      | 111191. 9.            | 17792 HLK                               | Non-Achar           | TRIACTICO     | PARTIES CHILDER           |               |               |
| 0410            | In         | 100       | List Co      |                | 1.000     | CAUSE LTAN       |             | 230               |                   |            | Shipmord              | ansund Mandling                         | Re-Book man         |               |                           | - <u>*</u>    |               |
|                 |            |           | -            | A ANNO         |           | Partie Billion   | 2477.19.11  | - Second          | -4// 11/200       | 251112100  | Hight Dec             | 8                                       |                     | Croward Seg   | and .                     |               |               |
|                 |            |           | (Q In        | e Messeje      |           |                  |             |                   |                   | and the    | A Ph                  | AND NO. 1 EX 10                         | 439                 | Hight         | Np. 1                     |               |               |
|                 |            |           | time         | Arssages       |           |                  |             |                   |                   |            | (Assessor)            | Date: 20 Aug 2                          | 018 🛅               | 100000000     | - D                       |               |               |
|                 |            |           | Not a        | de to save     | some o    | the selected     | Enerance    | s:                |                   | 11111      | Red. Pt               | OIT PL: [DX ]                           | 008                 | Brd. PL O     | Int:                      |               |               |
|                 |            |           | 120          |                | Dentering | rd Type Doc      | cament Pr   | refir: Oo<br>Staf | cument M          | under .    | Cancellate            | m Coder: SPAC                           |                     | El Book under | Allotramit                |               |               |
|                 |            |           |              | 1571           | CNUI      | 176              |             | Sint              |                   |            | Implat                | r Code                                  | Rothiek Threaks     |               |                           |               |               |
|                 |            |           | 13           | TERLIN         | NI        | 275              |             | 5100              |                   | There is a | 2011                  | gularity Code                           | Type                |               | Detals                    |               |               |
|                 |            |           | 12           | 35076          | ODE       | 376              |             | 5199              |                   |            |                       |                                         | 1                   |               |                           |               |               |
|                 |            |           |              | - Anternation  |           |                  |             |                   |                   |            |                       |                                         |                     |               |                           |               | D             |
|                 |            |           | 100          |                |           |                  |             |                   |                   |            |                       |                                         | Market Street       |               |                           |               |               |
|                 |            |           |              |                | Break     | Geter            | -           | brouderty 1.      | Demand            | 1992       |                       |                                         |                     |               |                           |               |               |
|                 |            |           | The          | allotment b    | notiting  | needs to be sti  | itt rm      |                   |                   | -          |                       |                                         | 11                  |               |                           |               |               |
|                 |            |           | allet        | tient and fr   | ine sale. | tue to mentio    | int         |                   |                   |            |                       |                                         |                     |               |                           |               |               |
|                 |            |           | agen.        | e AvislaMe     | Freesd    | Weight -134      | Inn Li      | sore              | 1                 | 001        | 1                     | 110000000000000000000000000000000000000 | il come             |               |                           |               |               |
|                 |            |           | Vote         | ne 10.15       | 5 Dop     | ing wrant to app | B THE       |                   |                   |            | 1.000                 |                                         |                     |               |                           |               |               |
|                 |            |           |              |                |           |                  |             |                   |                   | 1          |                       |                                         |                     |               | Contraction of the second |               |               |
|                 |            |           |              |                |           |                  | Auros Linos | Hear for Appro    |                   | CH40       |                       |                                         |                     |               | Redook Cise               | 1             |               |
|                 |            |           | -            | _              | -         | -                | -           | _                 |                   |            | A                     |                                         | *********           |               |                           | 2             |               |
|                 |            |           |              |                |           |                  |             |                   |                   |            |                       |                                         |                     |               |                           |               |               |
|                 |            |           |              |                |           |                  |             |                   |                   |            |                       |                                         |                     |               |                           |               |               |

รูปที่ ก.5 การย้าย Booking เมล์ไปรษณีย์ที่ไม่ได้ออกไปกับเที่ยวบินที่ทำการจองไว้

![](_page_57_Picture_0.jpeg)

# รูปที่ ก.6 การหาข้อมูล NOFIT และ Under Load เพื่อจัดทำ Report

|                                                                                                    | NOPIT   | UNDERLOD      | REASON | Oh .        |
|----------------------------------------------------------------------------------------------------|---------|---------------|--------|-------------|
| 123                                                                                                    | \$      | 3694.00       | -0     | 5039. 77    |
| 585 kg                                                                                                    | 8       |               |        | 0           |
| 385 /20                                                                                                    | en la v | 34753.00      |        | 91.44 · 50/ |
| 125                                                                                                    | ø       | 42540.00      |        | 7447.95     |
| 385 /26                                                                                                    | ø       | 44911 00      | -      | 6397. 87/   |
| 371/23                                                                                                    | ø       | 13945. 00     |        | 15193.00    |
| 371/24                                                                                                    | IC      | 14415 - 00    | 2 -    | 17723. 44   |
| 371/25                                                                                                    | Ø       | 19057. 00     | -      | 17903 . 21  |
| 371/26                                                                                                    | 4       | 19936 00      | ·P     | 16237. 13   |
| Realized                                                                                                    | RAN     | S-110 27      | TAX    |             |
| 365127                                                                                                    |         | E E           |        | 4414.00     |
| 385/28                                                                                                    | P       | 24401.00      | Tette  | 1805. 50    |
| 385/29                                                                                                    | ø       | 36384.00      | -      | 3915.06     |
| 371/27                                                                                                    | Ø       | 19153.00      | -      | 187 \$ 6.50 |
| 371/28                                                                                                    | ø       | 15514.00      | THUN   | 17259. 87   |
| 371/29                                                                                                    | ø       | 14188.00      | -      | 17942.62    |
| 575/27                                                                                                    | ø       | 25786.00      | -      | 11909.50    |
| 375/28                                                                                                    | ø       | 11 2 2 0 . OO | -      | 15913.70    |
| 375/29                                                                                                    | ø       | \$1407.00     | -      | 12115.40    |
| 384 /27                                                                                                    | 1P. 3C  | 33510.00      | -      | 10240.50    |
| 384/28                                                                                                    | AC      | 15063.00      | _      | 147.27.00   |
| 384/29                                                                                                    | ø       | 16940.00      | -      | 7996 00     |
| 377 /27                                                                                                    | ø       | 35017.00      | -      | 17151.37    |
| 377128                                                                                                    | ø       | 394 79.00     | -      | 14303.5%    |
| 873/27                                                                                                    | ø       | 26 570.00     | -      | 12716.13    |
| 373/28                                                                                                    | ø       | 18904.00      | -      | 14276.00    |
| and the second second s |         |               |        |             |

รูปที่ ก.7 ข้อมูล NOFIT และ Under Load สำหรับจัดทำ Report

| Corga Caling:       Inter Marcini, Inter Marcini, Inter Andredi, Inter Marcini, Inter Andredi, Inter Marcini, Inter Andredi, Inter Marcini, Inter Andredi, Inter Marcini, Inter Andredi, Inter Marcini, Inter Andredi, Inter Marcini, Inter Calini, Inter Marcini, Inter Calini, Inter Marcini, Inter Calini, Inter Cali                                         | üpment Veri      | ficatio | S Elecal | - TA    | [R0000W      |         |       |            |            |             |            |            |              |               |          |           |            | <br> |
|----------------------------------------------------------------------------------------------------|------------------|---------|----------|---------|--------------|---------|-------|------------|------------|-------------|------------|------------|--------------|---------------|----------|-----------|------------|------|
| Company Carding       Company Carding                                                                                                    | icech :          |         |          |         |              |         |       |            |            |             |            |            |              |               |          |           |            |      |
|                                                                                                    |                  | Carge   | Cate     | Cim     | er eBar . (* |         | i di  | ius Pero   | 6)         | -           | En         | 62         |              | Roting Source | i fan    | •         |            |      |
| Name       Attache       Attache                                                                                                    |                  | (Serie  | Hate     | Otr.    | +            | 80.     | E     | lat. Perio | e:         | 10 Aug 20   | 19 El 10/  | 100 2018 E |              | View1         | ME       |           |            |      |
|                                                                                                    |                  | Here!   | inter    | -       | 1233         |         |       | EX No. 10  | ALE CIDE : |             |            |            |              | Status        | Jui .    | F         |            |      |
|                                                                                                    |                  | -       |          | 1       | Recording.   |         | H     | CTI NOLE   | Los veid   | 44          | -          | CHIERO     |              | Avid Pax      | 1        | 10        | J.         |      |
| Depart         Depart         Depart<                                                                                                    |                  |         |          | -       | _            |         |       |            |            |             |            |            |              | - 1           | 11       |           |            | N    |
| Austriken         Open (No. 1000)// Control         Open (No. 1000)// Control         Open (No. 1000)//                                                                                                    | Pigawert Details |         |          |         |              |         |       | _          | _          |             | -          |            |              |               |          | -         |            | he   |
| Norman         Norman         Norman<                                                                                                    | Avail Palant     | Tors    | Dert.    | - Hate  | Net ID       | < HHS   | 9     | 35.Chg.    | Hate 284   | Secret      | 21         | Sector     | 00           | DWDete        | Vecify   | flows UsL | 7693010007 |      |
| A-HERDING       BDC       Mod. Mod.       BDC.00       BDC.700       BDC.700                                                                                                    | 71-10-54242      | . Dett. | 340      | 10.08   | 140.07       | \$205   | 00    | 7225,00    | Corginta ( | Tell-Sof    | 1000341    | 10 Apr     | BOIN BRIDE   |               | 1        | 1+12-5    |            |      |
| Accesse     Disc     Proj     Mail     Disc     Disc <thdisc< th="">     Disc     Disc     Disc</thdisc<>                                                                                                    | 26-91987978      | IDEX:   | 1962     | 19.10   | (5.60)       | 1075    | 201   | 2075-09    | Congiste   | Twill-201   | 10000041   | 10-Aug-3   | total telefo |               | · 🗹 -    |           |            |      |
| A. BUTTONING     DEC.     DEC.<                                                                                                    | 1/6-50414310     | 90      | steels.  | 15.101  | 496200       | 1300    | 10    | 1300.00    | Omplete    | Tell-On     | (termines  | 10-Augs    | 2018/06/10   | Decision -    | 10       | 0         |            |      |
| 30.5 0+80100       100       100.00       100.00       100.00       100.00       100.00       100.00       100.00       100.00       100.00       100.00       100.00       100.00       100.00       100.00       100.00       100.00       100.00       100.00       100.00       100.00       100.00       100.00       100.00       100.00       100.00       100.00       100.00       100.00       100.00       100.00       100.00       100.00       100.00       100.00       100.00       100.00       100.00       100.00       100.00       100.00       100.00       100.00       100.00       100.00       100.00       100.00       100.00       100.00       100.00       100.00       100.00       100.00       100.00       100.00       100.00       100.00       100.00       100.00       100.00       100.00       100.00       100.00       100.00       100.00       100.00       100.00       100.00       100.00       100.00       100.00       100.00       100.00       100.00       100.00       100.00       100.00       100.00       100.00       100.00       100.00       100.00       100.00       100.00       100.00       100.00       100.00       100.00       100.00       100.00       100.00 <td>76-0075,000</td> <td>. DEC</td> <td>12.2</td> <td>16.00</td> <td>316.00</td> <td>1221</td> <td>281</td> <td>1777.80</td> <td>Corplete</td> <td>Twitt-Std</td> <td>12/01/542</td> <td>10-407</td> <td>301 if he 10</td> <td></td> <td>84</td> <td></td> <td>1</td> <td></td>                                                                                                    | 76-0075,000      | . DEC   | 12.2     | 16.00   | 316.00       | 1221    | 281   | 1777.80    | Corplete   | Twitt-Std   | 12/01/542  | 10-407     | 301 if he 10 |               | 84       |           | 1          |      |
| Description         Description                                                                                                    | 176-24440(525    | . 241   | 310      | 10,000  | 140.00       | 1153    | .00)  | 1051.00    | Conplete   | Territ-Stat | 1074(54)   | 10-442     | 11:41 0105   |               | M.       | -         | 9          |      |
| No. 172.001     No. 100     No. 10     No. 100     No. 100 <td>(26-9732+045</td> <td>DEE</td> <td>Ken .</td> <td>22.00</td> <td>307.001</td> <td>1190</td> <td>DE .</td> <td>1703.00</td> <td>Complete</td> <td>Abic</td> <td>3500641</td> <td>10-849-</td> <td>111-34 1100</td> <td></td> <td>M</td> <td>1</td> <td></td> <td></td>                                                                                                    | (26-9732+045     | DEE     | Ken .    | 22.00   | 307.001      | 1190    | DE .  | 1703.00    | Complete   | Abic        | 3500641    | 10-849-    | 111-34 1100  |               | M        | 1         |            |      |
| 0.4.0004000     000     000     000     000     000     000       0.4.000400     000     000     000     000     000     000       0.5.0004000     000     000     000     000     000     000       0.5.0004000     000     000     000     000     000     000       0.5.000400     000     000     000     000     000     000       0.5.000400     000     000     000     000     000     000       0.5.00040     000     000     000     000     000     000       0.5.00040     000     000     000     000     000     000       0.5.00040     000     000     000     000     000     000       0.5.00040     000     000     000     000     000     000       0.5.00040     000     000     000     000     000     000       0.5.00040     000     000     000     000     000     000       0.5.00040     000     000     000     000     000     000       0.5.00040     000     000     000     000     000     000       0.5.00040     000     000     000                                                                                                    | 176-07324576     | 301     | Kit.     | 15.10   | 55.08        | 1728    | 80    | \$50,000   | Completer  | Light-Cast  | 12536541   | 00-FM0-    | 2518 10:12   |               | HE.      |           |            |      |
| 0.446.00.00       0.40       0.40.00       0.40.00       0.40.00       0.40.00       0.40.00       0.40.00       0.40.00       0.40.00       0.40.00       0.40.00       0.40.00       0.40.00       0.40.00       0.40.00       0.40.00       0.40.00       0.40.00       0.40.00       0.40.00       0.40.00       0.40.00       0.40.00       0.40.00       0.40.00       0.40.00       0.40.00       0.40.00       0.40.00       0.40.00       0.40.00       0.40.00       0.40.00       0.40.00       0.40.00       0.40.00       0.40.00       0.40.00       0.40.00       0.40.00       0.40.00       0.40.00       0.40.00       0.40.00       0.40.00       0.40.00       0.40.00       0.40.00       0.40.00       0.40.00       0.40.00       0.40.00       0.40.00       0.40.00       0.40.00       0.40.00       0.40.00       0.40.00       0.40.00       0.40.00       0.40.00       0.40.00       0.40.00       0.40.00       0.40.00       0.40.00       0.40.00       0.40.00       0.40.00       0.40.00       0.40.00       0.40.00       0.40.00       0.40.00       0.40.00       0.40.00       0.40.00       0.40.00       0.40.00       0.40.00       0.40.00       0.40.00       0.40.00       0.40.00       0.40.00       0.40.00       0.40.00                                                                                                    | 1/1-053494/0     | (0)     | 340      | 80.00   | 140.00       | 990     | 01    | 598.00     | Complete   | Tett-3d     | 0195041    | \$0.4eg    | ROAD BEIRS   |               | 641      | 1         | 0          |      |
| 0.0010944     Mit O OLD JA 201     0.000     0.000244     Mit O OLD JA 201     0.000     0.000244     Mit O OLD JA 201     0.000     0.000244     Mit O OLD JA 201     0.000     0.000244     Mit O OLD JA 201     0.000     0.000244     Mit O OLD JA 201     0.000     0.000244     Mit O OLD JA 201     0.000     0.000244     Mit O OLD JA 201     0.000     0.000244     Mit O OLD JA 201     0.000     0.000244     Mit O OLD JA 201     0.000     0.000244     Mit O OLD JA 201     0.00024     0.000244     Mit O OLD JA 201     0.00024     0.000244     Mit O OLD JA 201     0.00024     Mit O OLD JA 201     0.00024     Mit O OLD JA 201 <t< td=""><td>176-05901200</td><td>3800</td><td>GEA.</td><td>K2.00)</td><td>42.00</td><td>19410</td><td>08</td><td>1,263.0.00</td><td>Complete</td><td>T#SF-Care</td><td>5556541</td><td>10-8-49-</td><td>1010 54-17</td><td></td><td>161</td><td></td><td></td><td></td></t<>                                                                                                    | 176-05901200     | 3800    | GEA.     | K2.00)  | 42.00        | 19410   | 08    | 1,263.0.00 | Complete   | T#SF-Care   | 5556541    | 10-8-49-   | 1010 54-17   |               | 161      |           |            |      |
| Da 400/2714 Mar Mello JALO 2016 Mar 1915/00 EUSA JOURGebb ENFORM 2004 (2004) 2004/2015/10/16/4 Mar 10/04/2015/10/16/4 Mar 10/04/2015/10/16/2 Mar 10/04/2015/10/16/2 Mar 10/04/2015/10/1 | 175-01004045     | 343     | CREE     | 54.00   | 124.00       | 2000    | 20    | 2002.00    | Cingleter  | Keelf-Skil  | -15985#1   | 10-44-0    | UNU JEG4     |               | M        | 1         | 4          |      |
| Discussion         Discussion         Discusi                                                                                                    | 175-90073736     | (11)    | PHOT     | D1-01   | 201.01       | 3325    | 1961  | \$225.18   | Couplets   | Tart?-St    | 48,98541   | 10-010-    | 2010-18-14   |               | M        | L.J.      | 14         |      |
| No-Feedback         DOI:         Status         Status         Stat                                                                                                    | 136-0176 ACT     | 000     | MARL     | 62.101  | 182.00       | 1325    | 00    | 420.00     | Complete   | Terff-3d    | 5590541    | 10-Aug     | 2018 16:15   |               | No.      | 34        | 1 3 1      |      |
| Dia Obseria         Dia         Dia <thdia< th="">         Dia         <thdia< th=""> <thdi< td=""><td>126-044446655</td><td>100</td><td>SUR.</td><td>NE-500</td><td>96.00</td><td>3.9</td><td>100</td><td>3950.00</td><td>Casplete</td><td>Tard? Carl</td><td>.5090541</td><td>10-014</td><td>2018 16:19</td><td></td><td>10</td><td>1</td><td></td><td></td></thdi<></thdia<></thdia<>                                                                                                    | 126-044446655    | 100     | SUR.     | NE-500  | 96.00        | 3.9     | 100   | 3950.00    | Casplete   | Tard? Carl  | .5090541   | 10-014     | 2018 16:19   |               | 10       | 1         |            |      |
| 194-04.0000 000 1200 17200 4738 1002300 000860 1867 007 00090 100.00707 100 00 ↓ ↓ ↓ ↓ ↓ ↓ ↓ ↓ ↓ ↓ ↓ ↓ ↓ ↓ ↓ ↓                                                                                                    | 176-0525(4)%     | 100     | (Deter   | 93.00   | \$1.00       | 1.484   | - 90  | 4545-25    | Conglishe  | Tatt-Cirr   | 2010/0541  | 10-4-10-   | 10.10.10     |               | 100      |           | - LL       |      |
| 14 - 052019 (INI 76, 12.07) (INI 70, 12.08) 412.00 (INI 76, 12.0004) (INI 76, 12.0004) (INI 76, 12.000 | 130-9535-6545    | 00      | 1.CH     | 47.00   | 47.00        | 13thmen | 100   | 14280.00   | Conglista  | Taff-Con    | 1.55590541 | 10-4-01    | 2010 10:17   |               | <u>M</u> | 1 Mar     | 상 !!       |      |
| 14 - 1722 2011 2011 245 2010 2012 2012 2012 2012 2012 2012 201                                                                                                    | 176-76366374     | (SAR    | 24       | 11.07   | 101.02       | 35      | 190   | 432.00     | Carglela   | Tell-Stl    | 5696549    | 10-800     | 2018 18:17   |               | 10       | 4         | 4          |      |
| De 4122296 BBF 305 11/5 III 2 30/200 24/20/000466 Baff/30 11/2014 UA4/2016 10/5 III 2 11/2014 UA4/2016 10/5 III 2 11/2014 UA4/2016 III 2 11/2014 UA4/2014 UA4/2014 UA4/2014 UA4/2014 UA4/2014 UA4/2014 | 1/6-41022611     | 100     | 4.01     | 348.001 | 70.30        | 4504    | 100   | 6/081.00   | Conginetal | Talf-Cal    | 125988545  | (0) Aug    | 2018 16:18   |               | 00       | H         | 1          |      |
| 19-472267 Per pos V/dl 19-20 [199300 1705231000999 Tetribul 200507044 [10-44250310.002] 16 [] [] [] [] [] [] [] [] [] [] [] [] []                                                                                                    | 176-91323763     | 301     | 100      | 18.00   | Feet into    | -282    | 00    | 367.90     | Congister  | Tarff-Old   | (9799545   | 10-Au      | 1010 1012    |               | E        | 1         | 1          |      |
| 10. 0752592 NX 564 74.07 10.00 200.000-pde- 7647-96 35-864 2044p210.05-55 Nd L                                                                                                    | 176-97323671     | 212     | 21.0     | \$7.00  | 147.00       | 2145    | 100.1 | 211110.00  | Completer  | Tatt-30     | (009054)   | 1044p      | SLOB (975.5  |               | 10       |           |            |      |
|                                                                                                    | 176-07325792     | 38.8    | 12.5     | 74.121  | 76.60        | 130     | 1.00  | 2290.00    | Gregista   | Turf-91     | 2378543    | 20444      | anan dajart  |               | -10      | H.        | HILL       |      |
|                                                                                                    |                  |         |          |         |              |         |       |            |            |             |            |            |              | -             | -        | -         | 141        |      |
|                                                                                                    |                  |         |          | 14      | _            |         |       |            |            |             | _          |            |              | -             | _        |           |            |      |
| a d has 1 at a b a destent                                                                                                    | F                |         | Page 1   | 114     |              |         |       | Same Same  | -          |             |            |            |              |               | See      | Carte     | Equit      |      |

![](_page_58_Figure_1.jpeg)

|         | r<br>PJ -         | Elipian<br>B I M       | • 10<br>E • | -) л' л'<br>?+- Д - |               | ₽.<br>€.€     | Er Wag    | e Test<br>pe IX Corriter | Accou  | ning<br>12  2 + p | Conditional<br>Formatting | Former of | 10 2 3 S | n Delete Fe | N IN  | AutoSum<br>TH -<br>Cearr | Sort & C  | H<br>heath<br>heath |     |      |
|---------|-------------------|------------------------|-------------|---------------------|---------------|---------------|-----------|--------------------------|--------|-------------------|---------------------------|-----------|----------|-------------|-------|--------------------------|-----------|---------------------|-----|------|
| 12.000  | an anan i         |                        | int         | 12                  |               | Aller         | inint .   |                          | 6      | Norther 5         |                           | STREAS    |          | 00          |       | 1                        | ang.      | 100                 | 100 |      |
|         | 1                 | 0                      | 0           | 6                   | F             | G             | CONTENT.  | 1                        | K      | QRST              |                           | V         | W        | X           | X     | 2                        | AA:       | AB                  | No  | - 12 |
| 1064 OT | NAVINERI          | Die Ruit               | - Trailing  | C.Surchy            | -             | 23            | Committee | n                        | 0.08   |                   |                           |           |          | Carlo St.   |       |                          |           |                     |     |      |
|         | And Bernstein and | 1                      |             | LOOME RAS           | 101           |               |           | -                        |        |                   | 2                         | -         | 3110     | Philippos   | 410.0 | -                        |           |                     |     |      |
| Local)  | 1                 | enod                   | _ Orig      | . Dest              | Region        |               | x . 15    | -45 -                    | -100 - | Mit               | - 12                      | -43 -     | -100     | +500        | +500  | -1001                    | B/Artor - | 7                   |     |      |
| 76120   | 04-Min+85         | 30-5m-18               | 1573        | 1483                | ATHER         | Minimu)       | 347.00    | 205                      | 176    | 560               | T                         | 200       | - 450    | 1771        | 1/3   | 44.5                     |           | 2                   |     |      |
| 78457   | 09-May-18         | 50-5ep-18              | 3010        | 324                 | Arrica        | Manu          | 354.00    | 706                      | 174    | -140              | 1 I                       | 200       | 176      | 17.3        | 107   | EC.                      |           |                     |     |      |
| 78504   | 00.000.18         | 30-549-18              | BAK         | 100                 | Atrica        | Merro)        | 227.00    | 04                       | 128    | 140               | 1                         | 30        | 628      | 100 1       | 04    | 947                      |           | 4                   |     |      |
| 76587   | 09-May-18         | 10-510-8               | 390         | AQL                 | 4115773-01583 | Minimu        | 179.00    | 12                       | 101    | 100               | X                         |           | 208      | 100         |       |                          | Q.        |                     |     |      |
| 785-46  | 09-10-10          | 30-580-85              | 80.         | ANL.                | Australia     | Menines       | 224.00    | 12                       | 101    | 100               | 1                         | 116       | 00       |             | 875   | 100                      | 05        | 16                  |     |      |
| 8387    | (79-May-65        | 50-Sep-16              | BKX .       | ALG                 | Aprica .      | MODEL         | 263.00    | 08                       | 14     | 140               | 1                         | 00        | 30       |             | URA   | 35                       | 45        | 8                   |     |      |
| 16572   | 09-Min-18         | 30-509-15              | XXDE        | AMD                 | A\$1          | NUMBER        | 9100      | 71                       | E. 11. | 800               |                           | 10        |          | 100         | 83    | 50                       | 20        | 2                   |     |      |
| 16449   | 09-MIN-18         | 30-5ep-10              | OKX.        | 1AMM                | Lever & C     | Meanu         | 224.00    | 96                       | 62     | 140               | +                         | 94        | 65<br>AC | 80          | 60    | 57                       | 33        | 3                   |     |      |
| 16307   | 0/9-MIRJ-15       | 30-Sip-18              | THE .       | AMS.                | ELFUDE .      | Monur         | 253:00    | 10                       | EN .   | 140               | +                         | 103       | 80       | 20          | 55    | 52                       | 50        | 3                   |     |      |
| 6456    | 09.50-100         | 30-50-15               | 3900        | 570                 | Europe        | Mamo          | 62        | 12                       | 120    | 140               | -                         |           | 80       | 70          | 160   | 57                       | 55        | 3                   |     |      |
| 6518    | 0.9-580-85        | 30-Sep-48              | COX.        | ATH                 | Europe        | ABRITU:       | 235.00    | 12                       | A.     | 140               |                           | 40        | 40       | 52.5        | 55    | 52                       | 13        | 3                   |     |      |
| 96147   | 09 May 15         | 30-Sep-18              | 240         | BAH                 | COF AREA      | NRCHTCL -     | 205.00    | - 30                     | 00     | 140               | Contraction of the        | 425       | 85       | 80          | 60    | 57                       | 35        | 1                   |     |      |
| 96328   | 09-564-15         | 30-Sep-18              | SKK:        | 0.0%                | Gurope        | Matau         | 263.00    | 10                       |        | 1905              | T                         | 61        | 65       | 60          | 58    | 56                       | 34        | 2                   |     |      |
| 16302   | 09-Mbr. 18        | 30-5ep-18              | 345         | REA                 | 1.60397-5.0   | MINTO         | 224.00    | 94                       | 62     | 1400              | - 10                      | 80        | 6        | 60          | 39    | 36                       | 52        | 1                   |     |      |
| 16592   | 09-Mby-15         | 30-345-15              | EKK:        | NOON                | COF Area      | Adreno        | 205.00    | 94                       | 04     | 1000              |                           | 100       | 80       | 20          | . 60  | 57                       | 55        | 3                   |     |      |
| 6439    | 09-May-6          | 20-540-18              | SIOC:       | OHX                 | Europe        | Monu          | 278.00    |                          | 14     | 5.670             | T                         | 105       | 80       | 70.         | 55    | 52                       | 20        | 3                   |     |      |
| 26376   | 0/9-May-18        | 30-340-8               | DAX:        | SLG.                | Europe        | Manus         | 256.00    | 14                       | 11     | 990               | -                         | 20        | 70       | 65          | - 56  | 4.0                      | 40        | 8                   |     |      |
| 16316   | 0.9-May-16        | 30-5ep-13              | CRX.        | BLR                 | 450           | Mirana2       | AFOO      | 00                       |        | 400               | 4                         | 10        | 100      | 100         | 96    | 94                       | 91        | 2                   |     |      |
| 6428    | (09-Mig-18        | 10-585-65              | 0.8         | - 空城王               | Audraama      | MIRITO        | 179.00    | 14                       | MI     | 100               | T                         | 70        | 70       | 65          | 56    | 48                       | 40        | 8                   |     |      |
| 16354   | 09-MRY-15         | 30-5ep-13              | OKX.        | BOM                 | 1/35          | 242002        | 00.00     | 0.5                      |        |                   | T                         | 00        | 28       | 97          | -93   | 90                       | 85        |                     |     |      |
| 96375   | 109-May-10        | 20-5cp+10              | CAX.        | 605                 | LOA           | NAULD         | 227.00    |                          | - DL   | 1404              | 7                         | ¥75       | 00       | 20.1        | 60    | 57                       | 55        | 3                   |     |      |
| 16425   | 109-May-10        | 20-54p-4               | AK.         | 080                 | CURDON .      | Contracted (  |           | 10                       | × ×0   | 1400              | T                         | 105       | 60       | 75          | 55    | 52                       | 50        | 3                   |     |      |
| 6404    | 109-Mby-15        | 30-502-88              | OKX.        | 000                 | Grooe         | A CONTRACTOR  | 230.00    | 1 64                     | 62     | 3400              | T                         | - 95      | 66       | - 65        | -65   | 5/9                      | 57        | 6                   |     |      |
| 10,593  | 09-Mby-15         | 20-340-33              | CPA.        | CAT                 | A Para        | S. Berneral   | 262:00    | 11.8                     | E.     | 1400              | T                         | 130       | 10       |             | 100   | . 95                     | 90        | 5                   |     |      |
| 0301    | 107-May -10       | 20-360-10              | CPA.        | 601                 | 1 Cal         | 150.02        | 35.00     | - 10                     | 20     | 200               | . 2.                      | 65        | 65       | 60          | 56    | 48                       | -42       | 8                   |     |      |
| 0410    | 09-140-1-15       | 30-30-10               | Carls .     | ichc.               | Einne         | A.S. eilor    | 2000      | 1                        | . n.   | 1400              | T                         | 405       | 75       | 70          | 60    | 57                       | 55        | 3                   |     |      |
| 10204   | 1079-1080-10      | 1 Augente              | Cr.A        | - Charles           | A strategy    | C.A.ramp      | 724.00    | 17                       | 101    | 1000              | T                         | 62        | 102      | 820         | .96   | 96                       | 몃         | 2                   |     |      |
| 1048    | 03-00-15          | 30-50-2                | CPA .       | Cam                 | 1.92          | A Reality     | 74.00     | 1 13                     | 01 65  | 800               | T                         | 70        | 70       | 45          | 60    | 7 55                     | 50        | 5                   |     |      |
| RD-FRU  | COR NEW -18       | 10-500-20<br>10-500-20 | and a       | 078                 | 4.42          | L.Scamp.      | 108.25    | 7                        | 7.     | 800               | 7                         | 75        | 75       | 70          | 56    | - 46                     | 40        | 8                   |     |      |
| 10333   | COS AND LOS       | a decire               | Law.        | 204                 | E mine        | Levine.       | 265.00    | 112                      | 51     | 1400              | T                         | 105       | 65.      | 35          | 60    | 57                       | 55        | 3                   |     |      |
| 20400   | 09-MR9-30         | 10-500-50              | OPA.        | CUT                 | APGE          | Maran.        | 303.00    |                          | 10     | 1600              | T                         | 150       | 117      | 15          | 103   | 120                      | - 25      | .5                  |     |      |
| wood?   | 103-007-10        | 1.0-360-10             | Una         | - Autor             | ALC: N        | and a real of | 4.55      |                          |        | 0.55              | 1 183                     | 105       | - 110    | 1.250       | 101   |                          | 101       | -                   |     |      |

รูปที่ ก.9 ทำการอัพเดทข้อมูลราคา Normal Rates ด้วยโปรแกรม Microsoft Excel

| 944                     | O Cine E                            |                            | 1 tre 10                     | en 🏢 (a)              | te 🏟 Cita            |                                 |        |                   |            |                         |             |                                              |                                        |             | Deen Streen               | Findert 1                                                                                                    |
|-------------------------|-------------------------------------|----------------------------|------------------------------|-----------------------|----------------------|---------------------------------|--------|-------------------|------------|-------------------------|-------------|----------------------------------------------|----------------------------------------|-------------|---------------------------|----------------------------------------------------------------------------------------------------|
| IWS - [EXP              | 0005]                               |                            |                              |                       |                      |                                 |        |                   |            |                         |             |                                              |                                        |             |                           |                                                                                                    |
| Search                  |                                     |                            | •                            | arrer-fit.            | No Sulix.;           |                                 | Date:  | C LOV             | - Kastilit | d.H.s. Inc              |             |                                              | 60. 5                                  | ipnark] UAS | Ayt Sdu                   |                                                                                                    |
| Cer. J. Fed             | E H I S<br>BO                       | nd Ft. ] 1                 | Ned OILP.                    | 1 Sch De<br>24-340-23 | nn 1 SID<br>18 (1825 | Est Date 6<br>St-Sup-Stine 1821 | 10   A | Fau               | - [:::::   | **                      |             |                                              | T ra. "maral                           | I FR.5w   S | tatia kastin Kanarti<br>I | Union   40.064 St                                                                                                    |
|                         |                                     |                            |                              |                       |                      |                                 |        | FLD<br>FLD<br>FHD | auc ale    | Patient Cover Deck      | AI I        | ertoxikun.                                   |                                        | Þ           |                           |                                                                                                    |
| Lood Details            | 0 marry                             | Details.                   | 1                            |                       |                      |                                 |        | FND               |            | Pollet Mars Deck        | A           |                                              |                                        |             |                           | and the state of the                                                                                                    |
| Code Thank              | Lund In                             | Type                       | ULD ID<br>Nor.               | Oversea               | Load Ca              | CATE Mar. Off P                 |        | PND               |            | Palet Man Deck          | Q6<br>07    |                                              | A Desation De                          | HERTS DK    | Gertont TContose Contain  | insident 1 Frender                                                                                                    |
| 13                      | AMD :-                              | PAR.                       | 34763                        | 18                    | <                    | DWAC                            | DWC    | PMD               |            | Palet Han Dedi          | 54          |                                              | P. C. Contraction                      |             | D Politio                 |                                                                                                    |
|                         | uro                                 | PMC                        | 38473                        | T.                    | 5                    | DWC                             | 2 DWC  | (MAD)             |            | Paliet Mary Dech        | 37          |                                              | A STATE OF THE REAL                    |             | D Palietto                | and the second second s |
| 1                       | 110                                 | 234                        | Page                         | 10                    | No. Co               | DWC                             | E-WAL  | Pieria            |            | Palet With Extension Wi | ngs         |                                              | 1 million                              |             |                           | A DESCRIPTION OF TAXABLE PARTY.                                                                                                    |
|                         | 111                                 | 17AN                       | 34934                        | -                     | 6                    | Ener.                           | E and  | NCD.              |            | Nose Cargo Door         | .41         |                                              |                                        |             |                           |                                                                                                    |
|                         | 14D                                 | Date                       | 72109                        |                       | 6                    | Darc                            | Conc.  | NCD               |            | Nose Cargo Door         | 5A,         |                                              |                                        |             |                           |                                                                                                    |
| D .                     | 110                                 | PARC                       | 04651                        | n in                  | Ç.                   | Dinc'                           | Dett   | INCD              |            | Taxie Cargo Door        | (26         |                                              |                                        |             |                           |                                                                                                    |
| - CI                    | LLD                                 | DASC                       | 38588                        | 8                     | E                    | D//C                            | DWC    | NO                |            | Nové Cargo Dovr         | 74          |                                              | 10                                     |             |                           |                                                                                                    |
|                         | 14.5                                | 244                        | 10692                        | b.                    | k.                   | DWC:                            | DWC    |                   |            |                         |             |                                              | 10                                     |             |                           |                                                                                                    |
|                         | X.ED                                | Dist.                      | 38118                        | ĐC:                   | *                    | EMAC                            | DWC    |                   |            |                         |             | 1000                                         | in .                                   | P.J         | D Palerio                 |                                                                                                    |
| U.                      | MO                                  | PMC                        | 39499                        | D                     | 5                    | DMC                             | DWC    | 40                | Ø Page     | 1 #2 🕨 🗭                | : OK        | Cation                                       | 12                                     | 44          | L ETTIFE OF               |                                                                                                    |
| Ū                       | MT .                                | 144                        | 70338                        | ÐK                    | C                    | DMAC:                           | DWC    | THE R. P. LEWIS   | 1984       |                         |             |                                              | 10 1 1 1 1 1 1 1 1 1 1 1 1 1 1 1 1 1 1 | SC          | D Sebeller 106            |                                                                                                    |
|                         | XAD                                 | 2949C                      | 24806                        | EK.                   | s .                  | DWC                             | DWC    |                   |            |                         |             |                                              | 19/0                                   | , and       | U 077#FF Q5               |                                                                                                    |
| EI.                     | MAD.                                | PMC                        | 70236                        | DC .                  | 2                    | DWC                             | DWC    |                   | E          |                         |             | 12                                           | 20                                     | AM          | K BUTTER P 101            |                                                                                                    |
| - 0                     | 1.4.0                               | -5769                      | 75009                        | 11.                   | £.                   | ENVE                            | UWC.   |                   |            |                         |             | 17                                           | 2.0                                    | 44          | # #7755F_ \$75            |                                                                                                    |
|                         | ALC:                                | 2414                       | 25463                        | -EK                   | ×0                   | DIVIC                           | DAKC   |                   | - P        |                         |             | 12                                           | 2.0                                    | 490         | 5771FF++ (CS              |                                                                                                    |
|                         | ALC .                               | \$MC                       | 33552                        | EX.                   | 10                   | DWC                             | EMMC   |                   | 0          |                         |             |                                              | 17.0                                   | 10          | K BUZIEF_, QE             |                                                                                                    |
|                         | 4.5                                 | P14;                       | 31278                        | EK.                   | 茶                    | EWC                             | DANC   | Enterior          |            |                         | 1. Internet | 12                                           | 2.0                                    | laws        | BIDHY KS                  |                                                                                                    |
| Contraction Contraction | iele nde <i>id</i> e<br>Loopulieled | r Shef 21 a<br>In Antial V | r seg verbin<br>Veight Crika | te it rear            | d in revenue         | manwage d                       |        |                   |            |                         |             | Contour Info<br>Contour Info<br>Contour Info | tat  <br>                              | NA LUDE (   | Ramp Cut. Data            | I                                                                                                    |
|                         |                                     |                            |                              |                       |                      |                                 |        |                   |            |                         |             | After Firmeri                                | 10                                     |             |                           |                                                                                                    |

รูปที่ ก.10 ทำการ Input ข้อมูล UWS ของเครื่องบินขนส่งสินค้า Freighter

| NV /     | FLIGHT NO:       | EK 922 | 9 0          | ATE: 24-J   | UN-2018 |     | REG: A6-EFJ     | B          | 777-F      | 100    |
|----------|------------------|--------|--------------|-------------|---------|-----|-----------------|------------|------------|--------|
|          | 06               | 1-1    | GROSS WEIGHT | -           |         |     | LO              | WER DECK   |            |        |
| 11       | QO               | -      | 3527 KG      | SHC         | DEST    |     | PMC BASE -      | GROSS      | SHC        | DEST   |
| R        | PMC78330EK       | /      | 2950         |             | BCN     |     | Max wt:5102K    | WEIGHT     |            | A 10   |
|          | 6                | -      |              |             |         | 1   | PMC35906EK/     | 1720       |            | BCN    |
|          | Q4               |        | GROSS WEIGHT | SHC         | DEST    | 2   | PMC31763EK/     | 1715       | 2          | BCN    |
| 1        | PMC39499EK       | 1      | 1720         | - 0         | BCN     | 3   | PMC70664EK/     | 1820       |            | BCN    |
| 2        | VV IN            |        |              | 131         | BCN     | 4   | PMC36471EK      | 1775       |            | BCN    |
| 3        |                  |        |              | 03          | BCN     | 5   | PMC72729EK      | 1880       |            | BCN    |
| AL       |                  |        |              | 100         | BCN     | 6   | PMC35459EK      | 1820       |            | BCN    |
| -        |                  | -      | -            | -           |         | 7   | PMC38118EK      | 1775       | -          | BCN    |
|          | Q5               |        | GROSS WEIGHT | SHC         | DEST    | 8   | PMC78692EK      | 1855       | 1          | BCN    |
| 1        | PMC74537EK       | 1      | 2795         |             | BCN     | 9   | PMC38588EK      | 1875       | 1          | BCN    |
| 2        | PMC32608EK       | 1      | 2310         |             | BCN     | 10  | PMC34633EK      | 1815       | 76         | BCN    |
| 3        | PMC31178EK       | 1      | 3075         |             | BCN     |     |                 |            | -          | 2.11   |
| 4        | PMC33552EK       | 1      | 3385         |             | BCN     |     | PAG BASE -      | GROSS      | cue        | DEET   |
| 5        | PMC75463EK       | 1      | 2370         | 4           | BCN     |     | MAX WT: 4676 K  | WEIGHT     | SHC        | DEST   |
| 6        | PMC75009EK       | 1      | 2375         |             | BCN     | 1   |                 | 1          |            | 19     |
| 7        | PMC33143EK       | 1      | 3400         | 10          | BCN     | 2   | 5 9 1 8         |            | 11 1       | 10.7   |
| 8        | PMC78236EK       | 1      | 3390         | I A Y       | BCN     | N.  | CF              | K FOR FAK  | 1          |        |
| 9        | PMC34806EK       | 1      | 3395         |             | BCN     | M   | ALF BASE        | GROSS      | SHC        | DEST   |
| 10       | PMC76642EK       | 1      | 3065         |             | BCN     |     | MAX WT: 3174 K  | WEIGHT     | Jine       | ULSI   |
| 11       | PMC72616EK       | 1      | 2070         | - Constants | BCN     | ALF |                 | 12 M       |            |        |
| 12       | PMC32278EK       | 1      | 2500         | 1           | BCN     | ALF | TREE            |            |            |        |
| 13       | PMC78836EK       | 1      | 2865         |             | BCN     |     | DUUK/UNIT NO    | SHIDA      | AFAIT NO.  | ince   |
| 14       | PMC77564EK       | 1      | 3165         |             | BCN     | 1   | DEDITY OTHER HO | 2stie is   | 101        |        |
| 15       | PMC33524EK       | 1      | 2740         |             | BCN     | 1   |                 |            |            |        |
| 16       |                  |        |              |             | BCN     | 2   |                 |            |            |        |
| 17       |                  |        |              |             | BCN     | 3   |                 |            |            |        |
| 18       |                  |        |              |             | BCN     | 1   |                 |            |            | 202220 |
| 19       |                  |        |              |             | BCN     |     | REMARKS FOR CU  | T/OHG UNIT | r wz FIG I | FANY   |
| 20       |                  |        |              |             | BCN     |     | 176 0           | 2101       | 001        |        |
| 21       |                  |        |              |             | BCN     |     | 1/0-5           | 1012       | 001        |        |
| 22       |                  |        |              |             | BCN     |     | DL              | K BCN      | 4          |        |
| OADIN    | IG STAFF NAME/ID |        | 42900        |             |         |     | Dr              | -DCI       | •          |        |
| UWS CR   | ROSS CHECKED BY: |        |              |             |         |     |                 |            |            |        |
| SHIFT SA | UPERVISOR:       |        |              |             |         |     |                 |            |            |        |

รูปที่ ก.11 ตัวอย่างเอกสารสำหรับ Input UWS ของเครื่องบินขนส่งสินค้า Freighter

### ภาคผนวก ข

# รูปขณะปฏิบัติงานสหกิจศึกษา

![](_page_60_Picture_2.jpeg)

รูปที่ ข.1 ทำการป้อนข้อมูล Air Waybill เข้าสู่ระบบ SkyChain

![](_page_60_Picture_4.jpeg)

รูปที่ ข.2 การปฏิบัติงานที่ฝ่าย Cargo Sales

![](_page_61_Picture_0.jpeg)

รูปที่ ข.3 ทำการคัดแยกเอกสารการโหลดสินค้าที่ได้รับจากคลังสินค้า

![](_page_61_Picture_2.jpeg)

รูปที่ ข.4 ทำการเช็กข้อมูล House Waybill จาก Airway Bill สินค้า Consolidation

![](_page_62_Picture_0.jpeg)

รูปที่ ข.5 รับเอกสารจากเครื่อง Printer เพื่อนำไปปฏิบัติงานต่อ

![](_page_62_Picture_2.jpeg)

รูปที่ ข.6 จัคเตรียม Tag ระบุชนิคสินก้ำให้เอเย่นต์

# ประวัติผู้จัดทำ

![](_page_63_Picture_1.jpeg)

| รหัสนักศึกษา   | 5804300143                                 |
|----------------|--------------------------------------------|
| ชื่อ – นามสกุล | นางสาวธนาภา พรหมรุ่งโรจน์                  |
| คณะ            | บริหารธุรกิจ                               |
| สาขาวิชา       | การจัดการธุรกิจระหว่างประเทศ               |
| ที่อยู่        | 71/858 หมู่ 4 ตำบล บางแม่นาง อำเภอ บางใหญ่ |
|                | จังหวัด นนทบุรี 11140                      |
| โทรศัพท์       | 099-959-9205                               |
| อีเมล์         | Tanapa.pro@siam.edu                        |
| ผลงาน          | ขั้นตอนการปฏิบัติการขนส่งสินค้าทางอากาศ    |
|                | สายการบินเอมิเรตส์สกายการ์โก้              |